# MAT PRO 9, 12, 18, 24

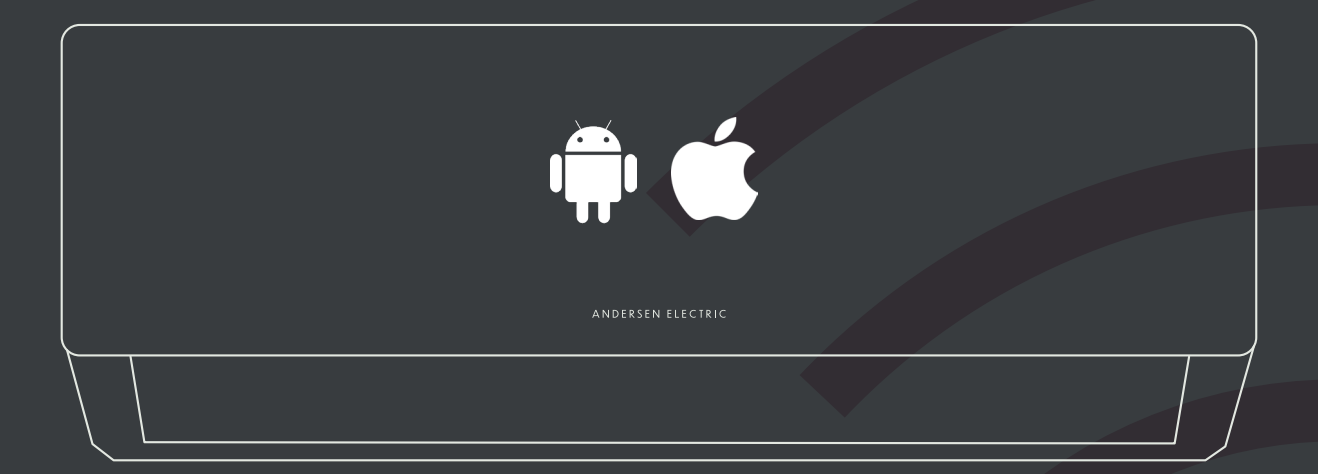

MANUAL TIL WI-FI FUNKTION
 MANUAL FOR WI-FI-FUNKSJON
 MANUAL FÖR WI-FI-FUNKTIONA
 MANUAL FOR WI-FI FUNCTION

### ANDERSEN ELECTRIC

# VÆGMONTERET SPLIT MAT PRO 9, 12, 18, 24

WI-FI MANUAL

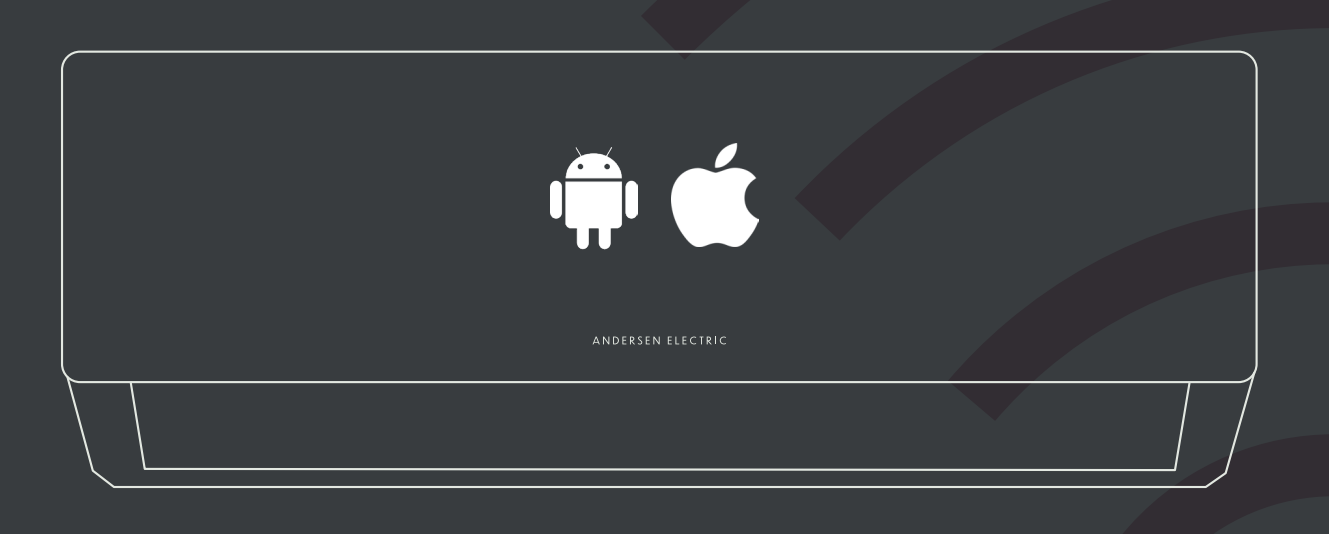

**VIGTIGT** Læs denne manual før brug, og gem den til fremtidig reference.

ANDERSEN ELECTRIC

### **UDTALELSER**

### SIKKERHEDSREGLER OG ANBEFALINGER TIL INSTALLATØREN

#### Federal Communication Commission - Interferenserklæring FCC ID: 2ANDL-TCWBRCU1

Denne enhed overholder del 15 af FCC-reglerne. Anvendelsen er underlagt følgende to betingelser:

Enheden må ikke forårsage skadelig interferens.

Enheden skal acceptere enhver modtaget interferens, herunder interferens, der kan forårsage uønsket funktion. Enhver ændring eller modifikation, som ikke udtrykkeligt er godkendt af den part, der er ansvarlig for overholdelse, kan ugyldiggøre brugerens ret til at betjene udstyret.

#### Bemærk:

Dette udstyr er blevet testet og fundet i overensstemmelse med grænserne for en klasse B digital enhed i henhold til del 15 af FCC-reglerne. Disse grænser er udformet til at give rimelig beskyttelse mod skadelig interferens i private hjem. Dette udstyr genererer, bruger og kan udsende radiofrekvensenergi og kan – hvis det ikke installeres og anvendes i overensstemmelse med instruktionerne – forårsage skadelig interferens på radiokommunikation. Der er dog ingen garanti for, at interferens ikke vil forekomme i en given installation. Hvis dette udstyr forårsager skadelig interferens på radio- eller tv-modtagelse (hvilket kan afgøres ved at slukke og tænde for udstyret), opfordres brugeren til at forsøge at rette interferensen ved en eller flere af følgende foranstaltninger:

- · Ret modtagerantennen om eller flyt den.
- · Øg afstanden mellem udstyr og modtager.
- Tilslut udstyret til en stikkontakt på en anden strømkreds end den, modtageren er tilsluttet.
- · Kontakt forhandleren eller en erfaren radio-/tv-tekniker for hjælp.
- FCC-erklæring om strålingseksponering
- Dette udstyr overholder FCC's grænser for strålingseksponering i et ukontrolleret miljø. Det skal installeres og betjenes med en minimumsafstand på 20 cm mellem radiatoren og kroppen.

#### **RF-eksponering:**

Der skal opretholdes en afstand på 20 cm mellem antennen og brugeren, og senderen må ikke være placeret sammen med anden sender eller antenne.

#### **ISED-erklæring**

Innovation, Science and Economic Development Canada - ICES-003-overensstemmelsesmærkat: CAN ICES-3 (B)/NMB-3(B)

Denne enhed indeholder licensfri sender(e)/modtager(e), der overholder ISED Canadas licensfri RSS-standarder. Anvendelsen er underlagt følgende to betingelser:

#### Enheden må ikke forårsage interferens.

Enheden skal acceptere enhver interferens, herunder interferens der kan forårsage uønsket funktion. Dette udstyr overholder ISED RSS-102-grænserne for strålingseksponering i et ukontrolleret miljø. Det skal installeres og betjenes med en minimumsafstand på 20 cm mellem radiatoren og enhver del af kroppen.

## INDHOLDSFORTEGNELSE

| pecifikationer og brugervejledning for Wi-Fi-modul | 1  |
|----------------------------------------------------|----|
| ownload og installation af appen                   | 2  |
| Aktivér appen                                      | 3  |
| egistrering                                        | 4  |
| ogin                                               | 6  |
| ilføj enhed                                        | 8  |
| tyring af aircondition                             | 11 |
| Contoadministration                                | 29 |
| ejlfinding                                         | 31 |

# Wi-Fi-modulspecifikationer og brugervejledning

#### 1. Minimumspecifikationer for en smartphone:

• Android version 5.0 eller højere

· iOS version 9.0 eller højere

#### 2. Grundlæggende parametre for Wi-Fi-modul:

| Parametre                    | Detaljer                                                                         |  |
|------------------------------|----------------------------------------------------------------------------------|--|
| Netværksfrekvens             | 2.400 - 2.4835 GHz                                                               |  |
| WLAN-standarder              | IEEE 802.11 b/g/n (kanaler 1-14, kanaler 1-13 for EU/AU, kanaler 1-11 for US/CA) |  |
| Protokolstack-understøttelse | IPv4/TCP/UDP/HTTPS/TLS/DNS                                                       |  |
| Sikkerhedsunderstøttelse     | WEP/WPA/WPA2/AES128                                                              |  |
| Netværkstyper                | STA/AP/STA+AP                                                                    |  |
| Maks. RF-effekt              | 18.5 dbm                                                                         |  |
| Bluetooth-frekvens           | 2.402 - 2.480GHz                                                                 |  |
| Bluetooth RF-effekt          | 9 dbm                                                                            |  |

#### 3. Brugsvejledning

Brug venligst nedenstående enkle vejledning som reference

| Trin   | Handling                  | Ny konto | Geninstallation af APP<br>(allerede registreret) |
|--------|---------------------------|----------|--------------------------------------------------|
| Trin 1 | Download og installer APP | A        | AL                                               |
| Trin 2 | Aktiver APP               | JA       | AL                                               |
| Trin 3 | Registrér konto           | AL       | NEJ                                              |
| Trin 4 | Logind                    | AL       | AL                                               |
| Trin 5 | Tilføj enhed til styring  | A        | Registrerede enheder f<br>orbliver.              |

#### Bemærk:

Hvis du allerede har registreret en konto og tilføjet en enhed tidligere, vil den tilføjede enhed stadig være der, når du geninstallerer appen og logger ind igen.

### Download og installation af appen

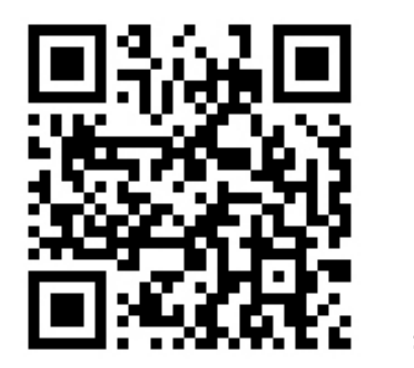

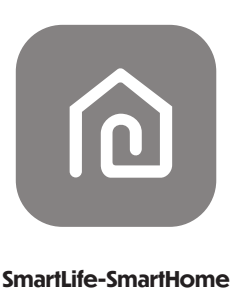

### For Android-smartphone

Metode 1: Scan QR-koden med en browser-scanner, download og installer appen. Metode 2: Åbn Google Play Store på din smartphone og søg efter "SmartLife-SmartHome", download og installer appen.

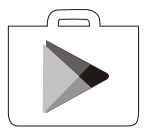

#### For iOS-smartphone

Metode 1: Scan QR-koden og følg instruktionerne for at komme ind i App Store, download og installer appen. Metode 2: Åbn Apple App Store på din smartphone og søg efter "SmartLife-SmartHome", download og installer appen.

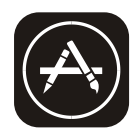

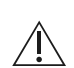

#### Bemærk:

Sørg for at give appen adgang til Lagring / Lokation / Kamera, når du installerer den. Ellers kan der opstå problemer under brug.

### **Aktivering af appen**

#### Første gang appen bruges, skal den aktiveres.

1. Når appen bruges for første gang, skal den aktiveres. Start appen "Smart Life" på din smartphone.

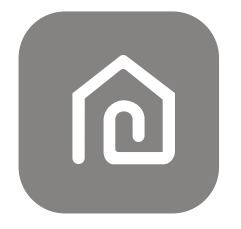

SmartLife-SmartHome

2. Aktivering kan gøres på én af to måder.

Metode 1: Tryk på knappen "Scan" og scan den rigtige Aktiverings-QR-kode

Metode 2: Tryk på "eller Indtast Aktiveringskode" nederst på skærmen, indtast aktiveringskoden og tryk på "BEKRÆFT".

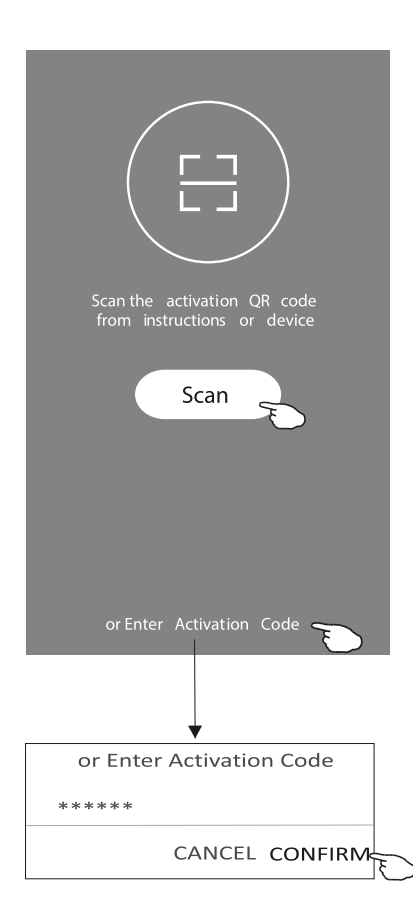

Aktiverings-QR-kode og aktiveringskode

SmartLife-SmartHome

#### Bemærk:

Uden QR-koden eller aktiveringskoden kan du ikke aktivere appen eller bruge den. Opbevar dem derfor sikkert.

### Registrering

Hvis du ikke har en konto, skal du trykke på knappen "Registrer".
 Læs Privatlivspolitikken, og tryk på "Enig".

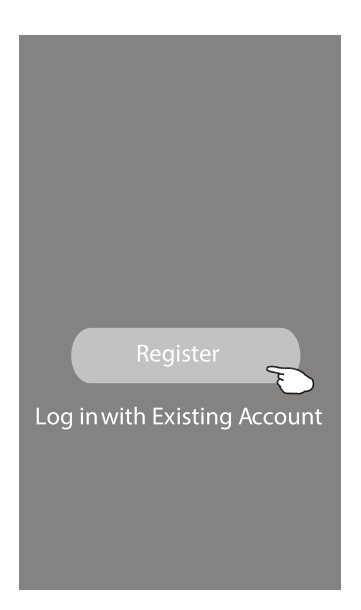

### Notice

We understand the importance of privacy. Inorder to morefully present our collection and use of your personal information, we have revised our privacy policy and user agreementin detail in accordance with the latest laws and regulations. When you click [Agree, you have fully read, understood and accepted all of the updated Privacy Policy and User Agreement. Please takesome time to become familiar with ourprivacy policy, and if you have any questions, please feel free to contactus.

Privacy Policy and User Agreement

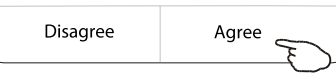

3. Tryk på ">" og vælg dit land. 4. Indtast din e-mailadresse.

5. Tryk på knappen "Hent bekræftelseskode".

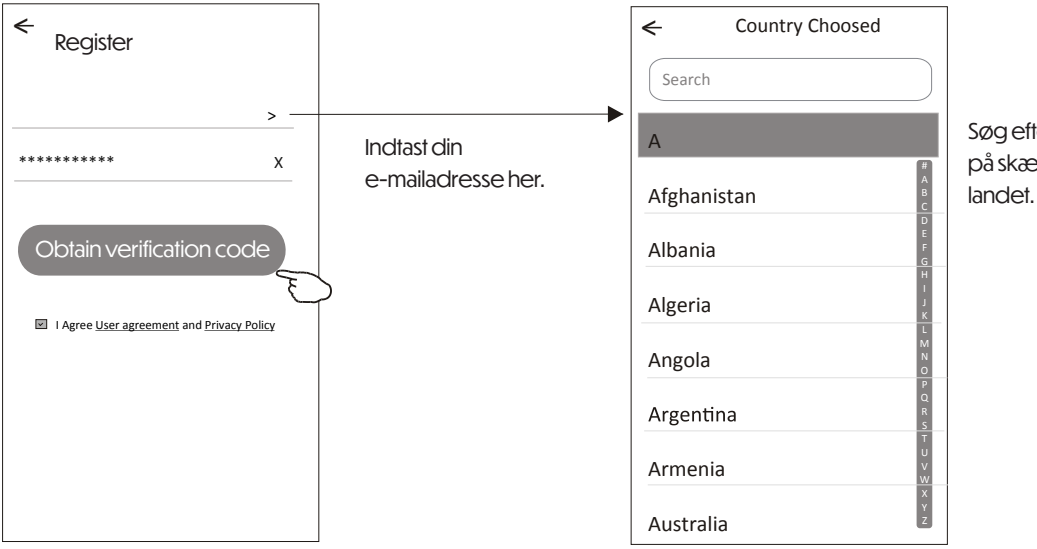

Søg efter landet eller swipe op/ned på skærmen for at finde og vælge landet

## Registrering

6. Indtast bekræftelseskoden, som du har modtaget via e-mail.
7. Opret en adgangskode med 6-20 tegn, som indeholder både bogstaver og tal.
8. Tryk på "Udført".

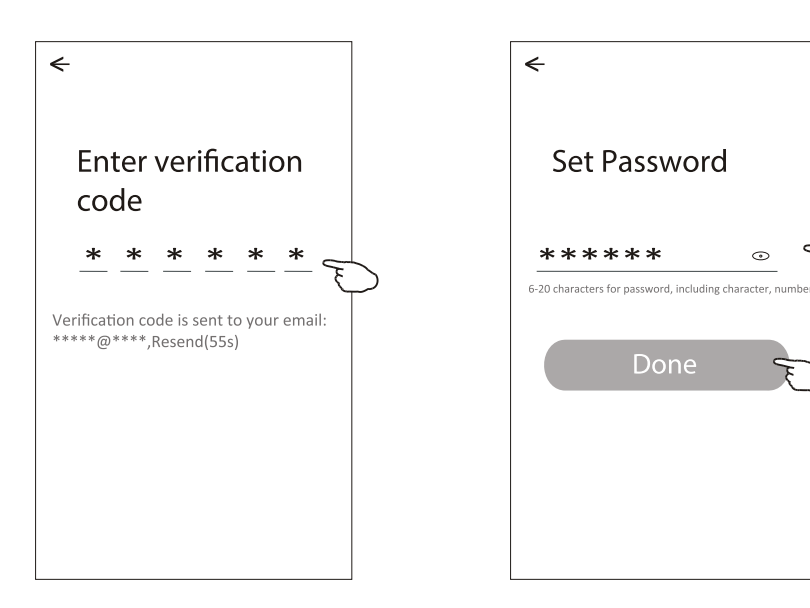

## Login

1. Tryk på "Log ind med eksisterende konto".
 2. Indtast din registrerede konto og adgangskode.
 3. Tryk på "Log ind".

|                              | <b>←</b><br>Login                                                                  |                       |
|------------------------------|------------------------------------------------------------------------------------|-----------------------|
|                              | ****** ><br>                                                                       | Indtast din konto her |
|                              | *****                                                                              | Indtast adgangskoden  |
| Register                     | Log in<br>Forgot password                                                          | l<br>T                |
| Log in with Existing Account | 5                                                                                  |                       |
|                              | Login means that you agree with <u>User Agreement</u> and<br><u>Privacy Policy</u> |                       |

### Login

#### Første gang appen bruges, skal en familie oprettes:

- 4. Tryk på "Opret familie".
- 5. Giv familien et navn.
- 6. Vælg lokation.

på Udført.

Room Name

Recommended

Balcony

Living Room

Second Bedroom )

Kitchen CStudy Room

(

Kids Room

<

Add Room

\*\*\*\*\*\*

- 7. Vælg standardrum eller tilføj nye rum.
- 8. Tryk på "Udført" og derefter "Afslut".

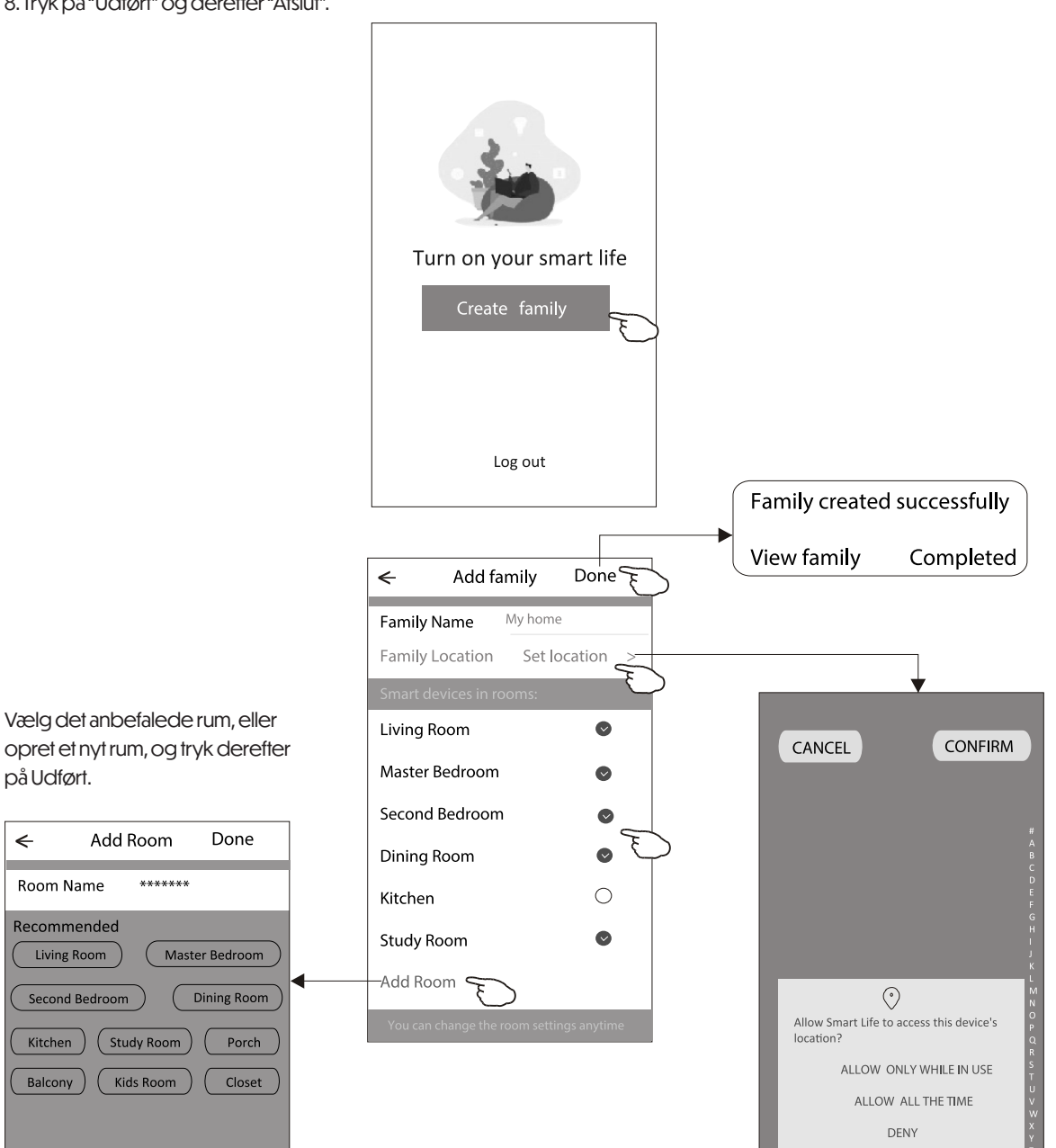

#### Bemærk:

Appen kan åbne kortet på din telefon, og du kan sætte din nuværende placering.

### Login

#### Glemt adgangskode

Hvis du har glemt din adgangskode, eller ønsker at nulstille den, skal du gøre følgende:

- 1. Tryk på "Glemt adgangskode".
- 2. Indtast din konto (e-mailadresse), og tryk på knappen "Hent bekræftelseskode".
- 3. Indtast bekræftelseskoden, du har modtaget pr. e-mail.
- 4. Opret en ny adgangskode, og tryk på knappen "Udført".

| ÷                                                                                  |
|------------------------------------------------------------------------------------|
| Login                                                                              |
| ***** >                                                                            |
| Email address                                                                      |
| Password                                                                           |
| Log in                                                                             |
| Forgot password                                                                    |
| Login means that you agree with <u>User Agreement</u> and<br><u>Privacy Policy</u> |

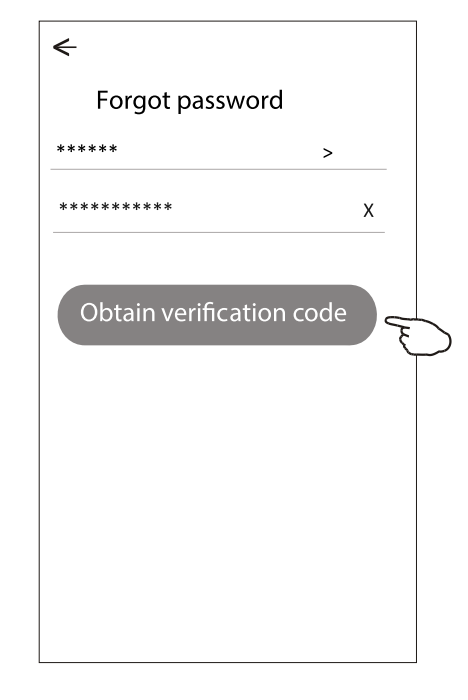

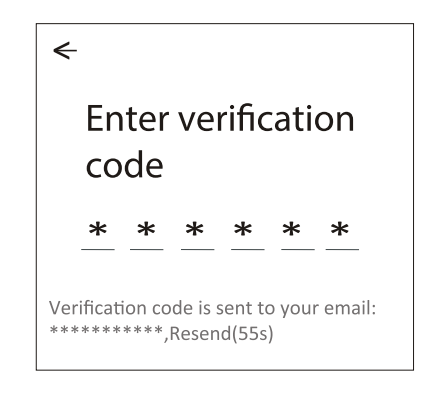

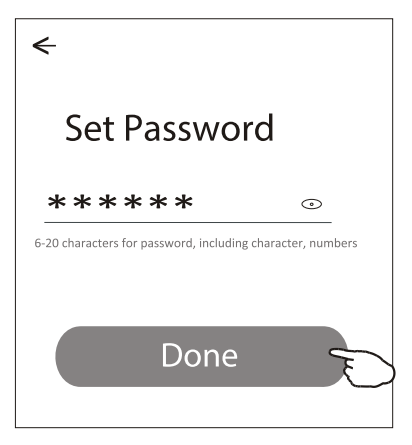

### Tilføj enhed

#### Der findes 3 metoder til at tilføje enheden. 1 - CF-tilstand (Konfigurationsfunktion)

- 1. Tænd for indendørsenheden det er ikke nødvendigt at starte airconditionen.
- 2. Tryk på "+" i øverste højre hjørne af startskærmen, eller tryk på "Tilføj enhed" i det rum, hvor der ikke er nogen enhed.
- 3. Tryk på ikonet "Air conditioner (BT+Wi-Fi)".
- Følg instruktionerne på næste skærm for at nulstille Wi-Fi-modulet. Sæt flueben i "Bekræft at enheden er nulstillet" og tryk på "Næste".
- 5. Indtast adgangskoden til det Wi-Fi-netværk, som din smartphone er tilsluttet, og tryk på "Næste".
- 6. Du vil nu se en procentvis status for forbindelsesprocessen. Samtidig vil "PP", "SA" og "AP" blinke skiftevis på det indendørs display.

PP betyder: Søger efter router SA betyder: Tilsluttet til router AP betyder: Tilsluttet til server

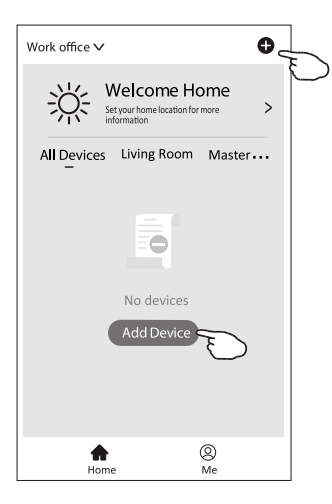

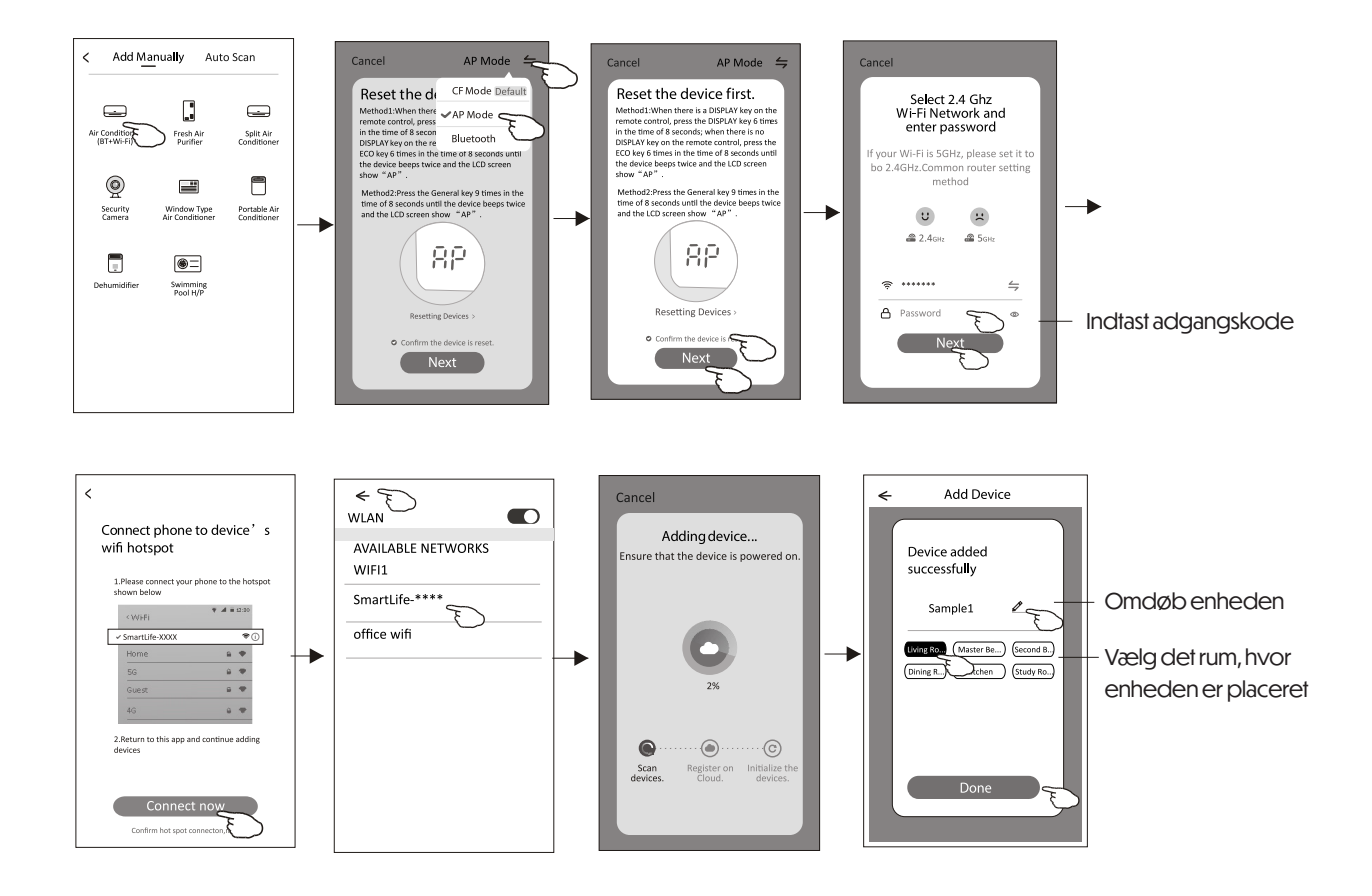

Work office V

<u>Ж</u>

Welcome Home

All Devices Living Room Master ...

8

No devices

Add Device

A

(2) Me 0

>

### Tilføj enhed

#### Der findes 3 metoder til at tilføje enheden. 2 - AP-tilstand (Access Point-tilstand)

- 1. Tænd for indendørsenheden det er ikke nødvendigt at starte airconditionen.
- 2. Tryk på "+" i øverste højre hjørne af startskærmen, eller tryk på "Tilføj enhed" i det rum, hvor der ikke er nogen enhed.
- 3. Tryk på ikonet "Air conditioner (BT+Wi-Fi)".
- 4. Tryk på menuen i øverste højre hjørne og vælg "AP Mode", følg derefter instruktionerne på skærmen for at nulstille Wi-Fi-modulet. Sæt flueben i "Bekræft at enheden er nulstillet" og tryk på "Næste".
- 5. Indtast adgangskoden til det Wi-Fi-netværk, som din smartphone er forbundet til, og tryk på "Næste".
- 6. Læs vejledningen grundigt og tryk på "Opret forbindelse nu".
- Gå til netværksindstillinger, vælg "SmartLife-\*\*\*\*", og tryk derefter på "Tilslut".
- 8. Du vil nu se en procentvis status for forbindelsesprocessen. Samtidig vil "PP", "SA" og "AP" blinke skiftevis på det indendørs display.

PP betyder: Søger efter router SA betyder: Tilsluttet til router AP betyder: Tilsluttet til server

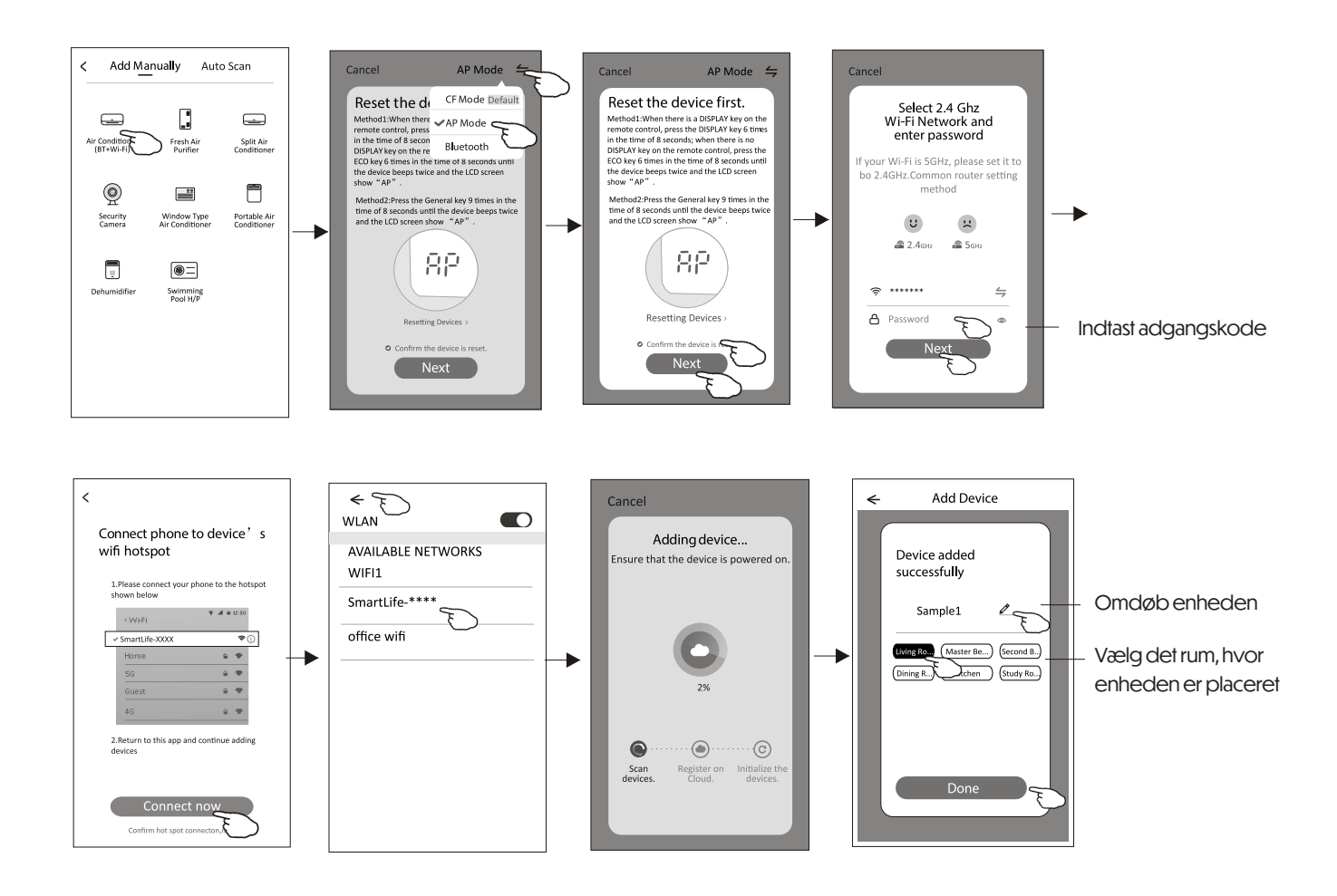

### Tilføj enhed

#### Der findes 3 metoder til at tilføje enheden. 3 - Bluetooth-tilstand

- 1. Tænd for indendørsenheden det er ikke nødvendigt at starte airconditionen.
- 2. Tryk på "+" i øverste højre hjørne af startskærmen, eller tryk på "Tilføj enhed" i det rum, hvor der ikke er nogen enhed.
- 3. Tryk på ikonet "Air conditioner (BT+Wi-Fi)".
- 4. Sørg for, at Bluetooth på din smartphone er aktiveret.
- 5. Tryk på menuen i øverste højre hjørne, vælg "Bluetooth", og følg derefter instruktionerne på skærmen for at nulstille Wi-Fi-modulet. Sæt flueben i "Bekræft at Bluetooth er nulstillet", og tryk på "Næste".
- 6. Vælg en af de fundne enheder og tryk på "+".
- Indtast adgangskoden til det Wi-Fi-netværk, som din smartphone er tilsluttet, og tryk på "Næste".
- 8. Du vil nu se en procentvis status for forbindelsesprocessen. Samtidig vil "PP", "SA" og "AP" blinke skiftevis på det indendørs display.

#### PP betyder: Søger efter router

SA betyder: Tilsluttet til router

AP betyder: Tilsluttet til server"AP" means "connected to the server"

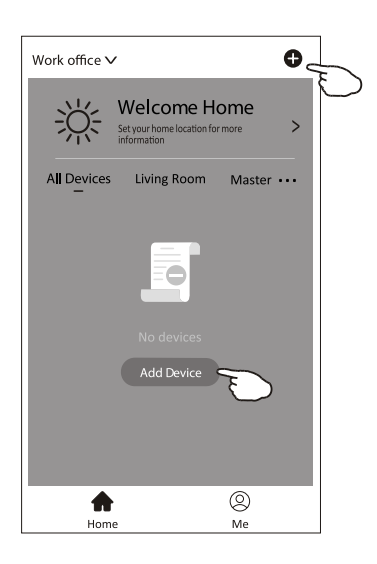

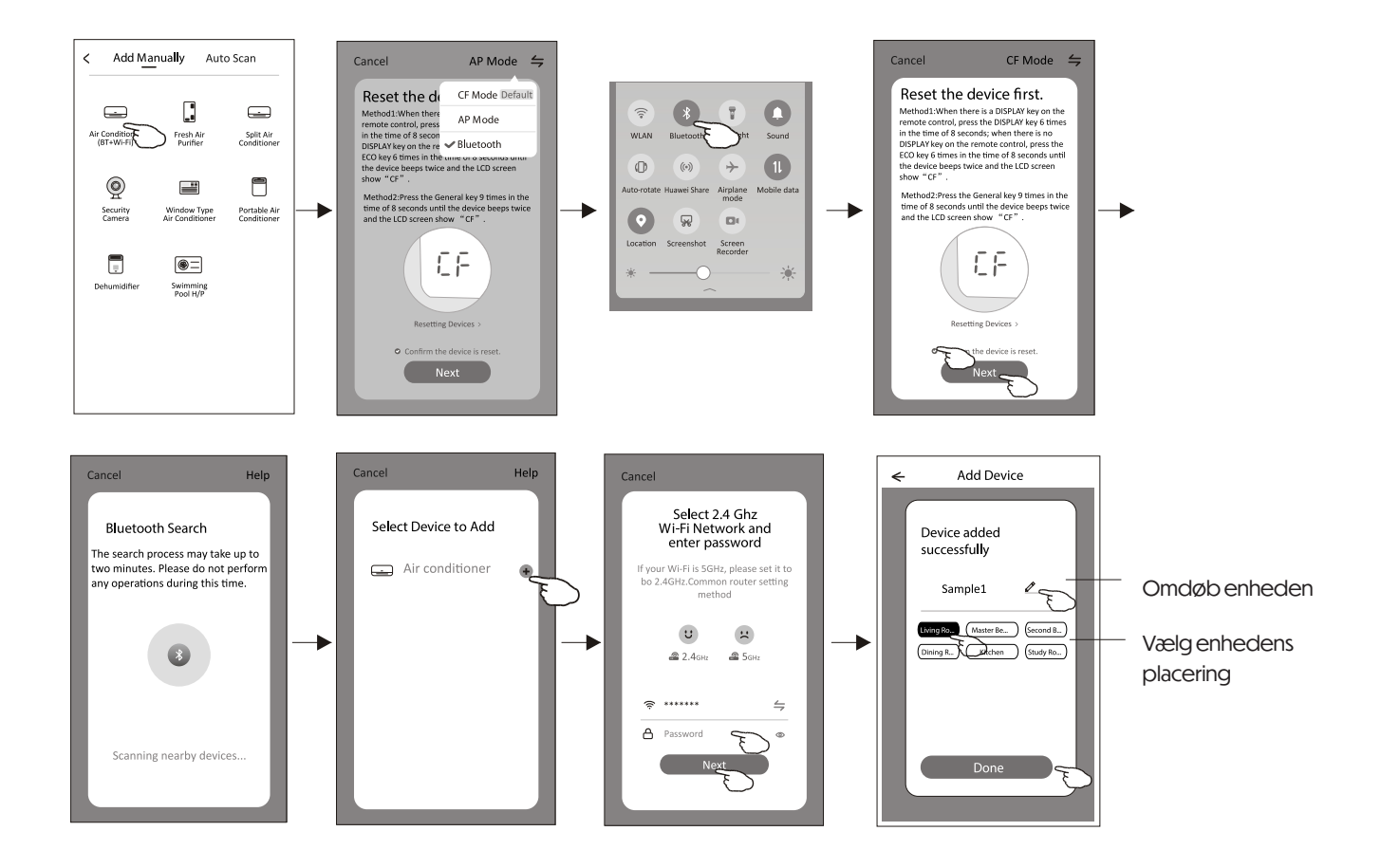

Styringsskærmen for enheden vises automatisk, når enheden er blevet tilføjet. Du kan også åbne styringsskærmen manuelt ved at trykke på enhedens navn på startskærmen.

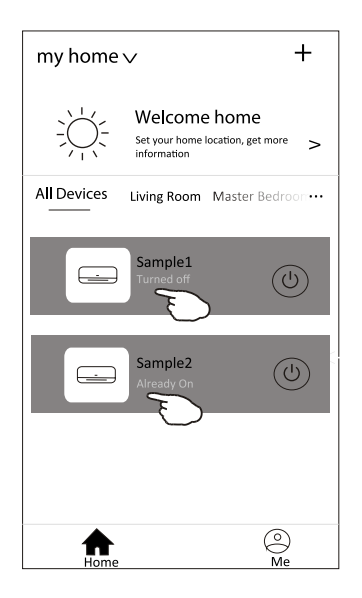

#### Bemærk:

Der findes to forskellige typer kontrolgrænseflader, afhængig af den anvendte software eller firmware til Wi-Fi-modulet. Læs venligst denne brugervejledning grundigt i forhold til den aktuelle styringsskærm, du ser.

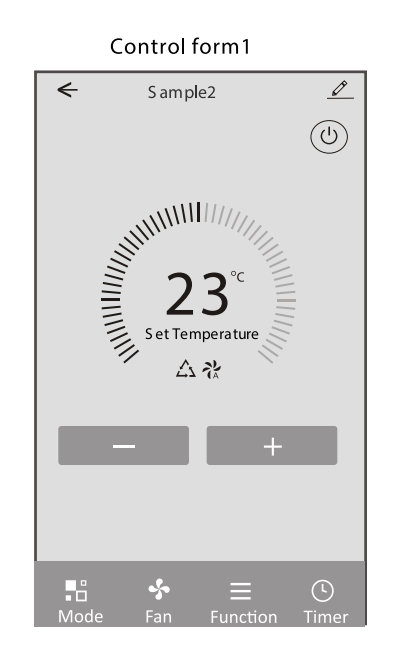

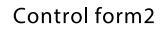

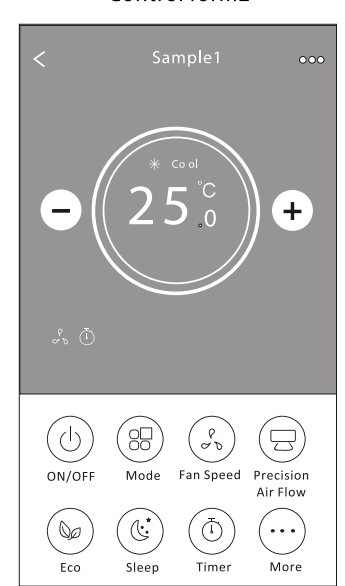

#### Styringsform 1

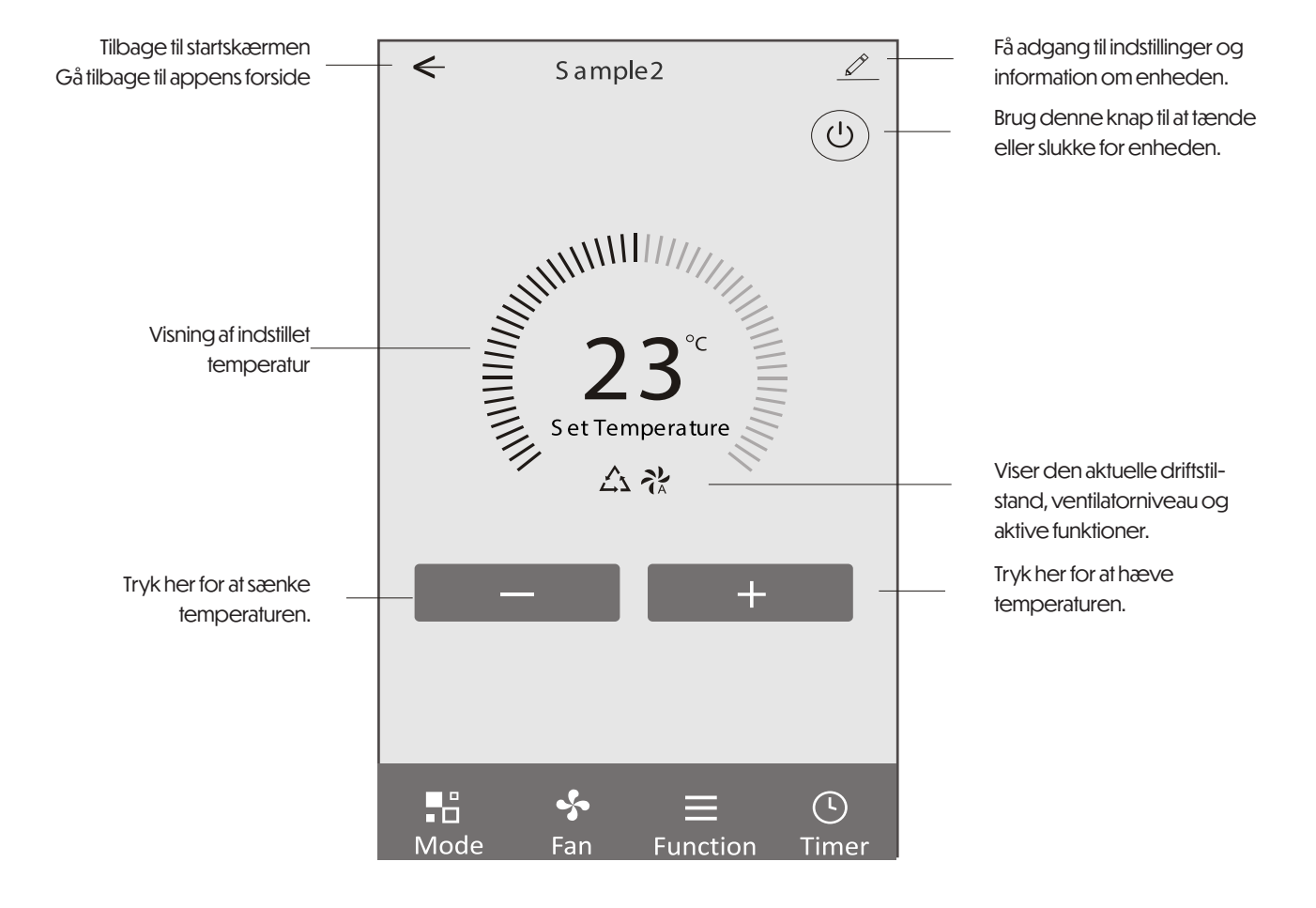

#### Styringsform 1 - Mode indstilling

- 1. Tryk på Mode for at få vist tilstandsmenuen.
- 2. Vælg en af følgende tilstande: Feel / Cool / Heat / Dry / Fan.
- 3. Tryk et vilkårligt sted omkring temperaturvisningen for at annullere tilstandsvalget.

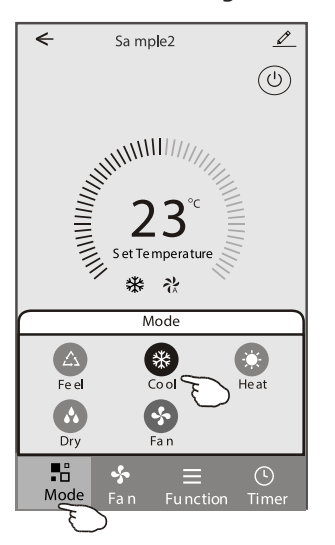

#### Styringsform 1 - Funktionsindstilling

- 1. Tryk på Function for at få vist funktionsmenuen.
- 2. Vælg en funktion: Sleep/Turbo/ECO.
- 3. Vælg OP-NED eller VENSTRE-HØJRE for automatisk sving i den ønskede retning.
- 4. Tryk et vilkårligt sted omkring temperaturvisningen for at annullere funktionsvalget.

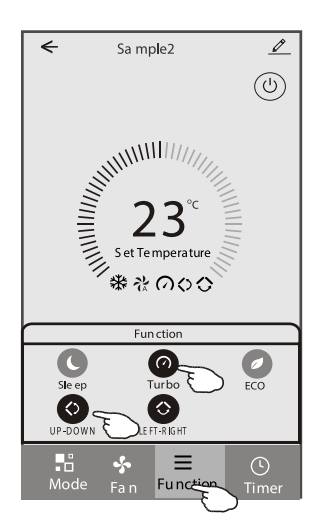

#### Styringsform 1 - Valg af ventilatorhastighed

- 1. Tryk på Fan for at få vist ventilatormenuen.
- 2. Vælg en hastighed: High / Med / Low / Auto.
- 3. Tryk et vilkårligt sted omkring temperaturvisningen for at annullere valget.

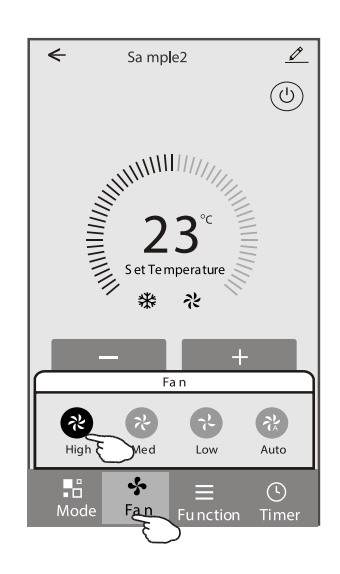

#### Styringsform 1 – Tilføjelse af timer

- 1. Tryk på Timer for at få vist timer-menuen.
- 2. Tryk på Add Timer for at oprette en ny timer.

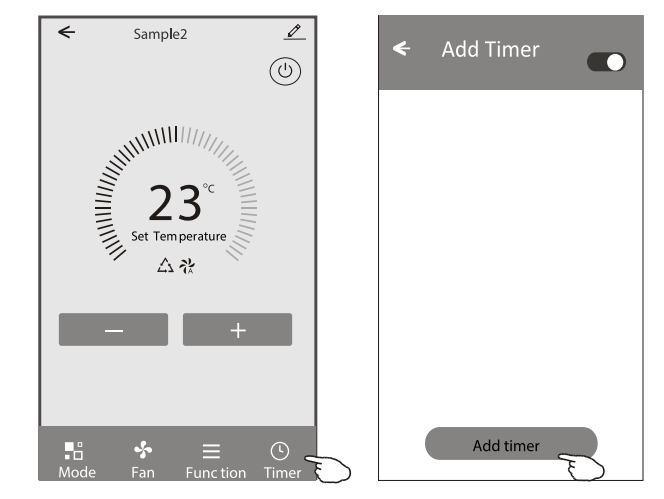

#### Styringsform 1 - Tilføjelse og administration af timer

3. Vælg tidspunkt, ugedage for gentagelse, og om timen skal være tændt eller slukket.

4. Vælg ønsket tilstand (Mode), ventilatorhastighed (Fan speed), funktion samt indstillet temperatur til Timer ON.

5. Tryk på Gem (Save) for at tilføje timen.

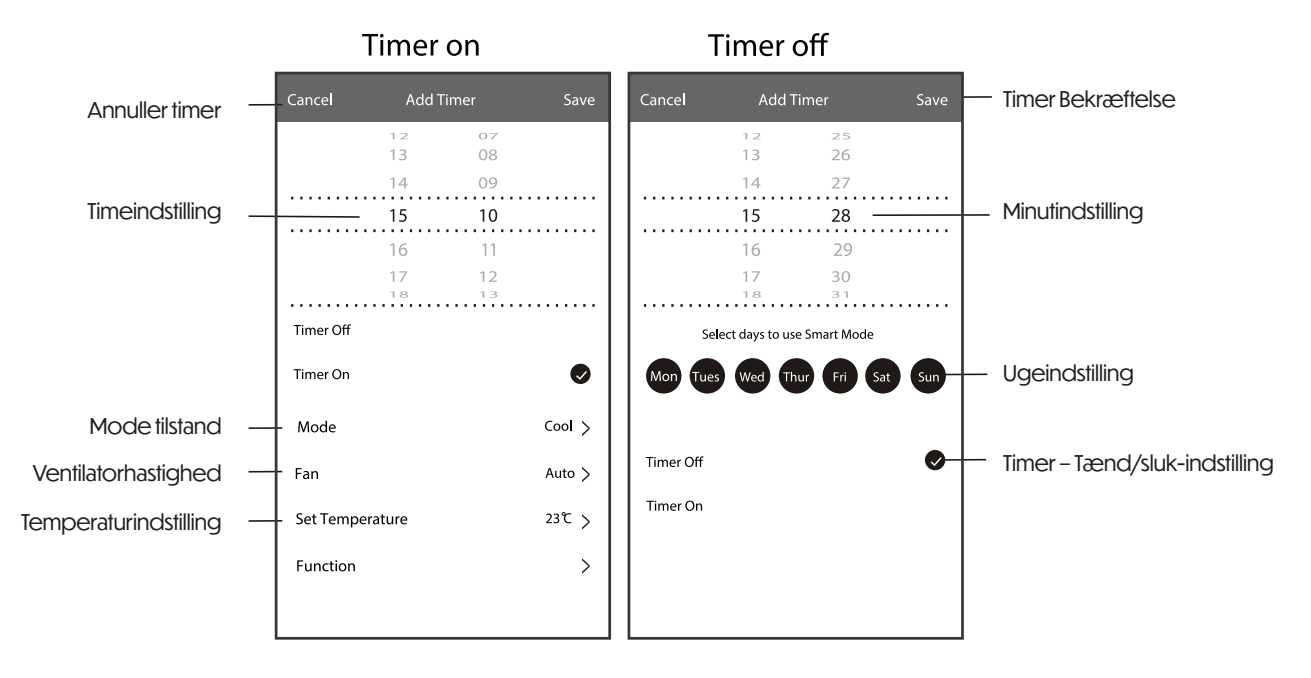

#### Styringsform 1 - Administration af timer

- 1. Tryk på timens bjælke for at redigere den som i processen ved oprettelse af timer.
- 2. Tryk på kontakten for at aktivere eller deaktivere timen.
- 3. Hold fingeren på timerens bjælke i ca. 3 sekunder for at få vist Fjern timer-skærmen. Tryk på BEKRÆFT (CONFIRM) for at fjerne den.

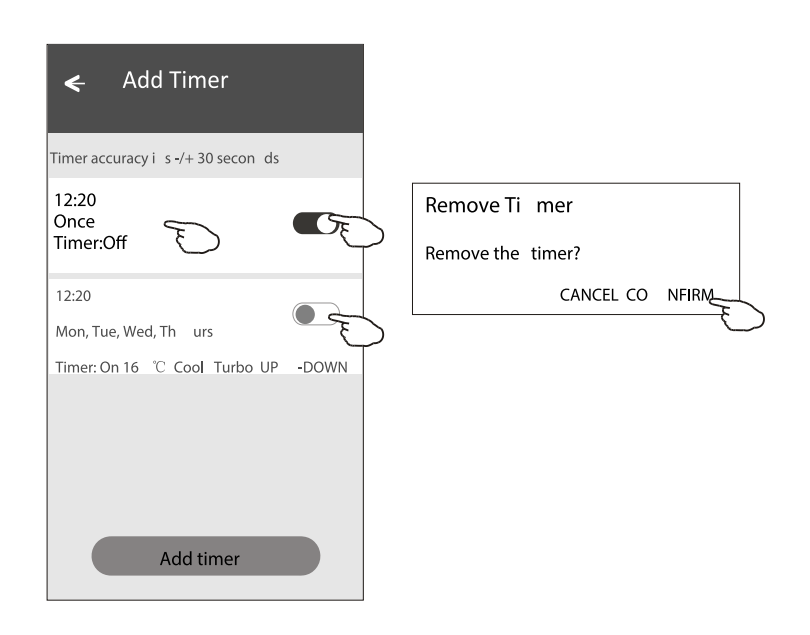

#### **Betjeningsform 2**

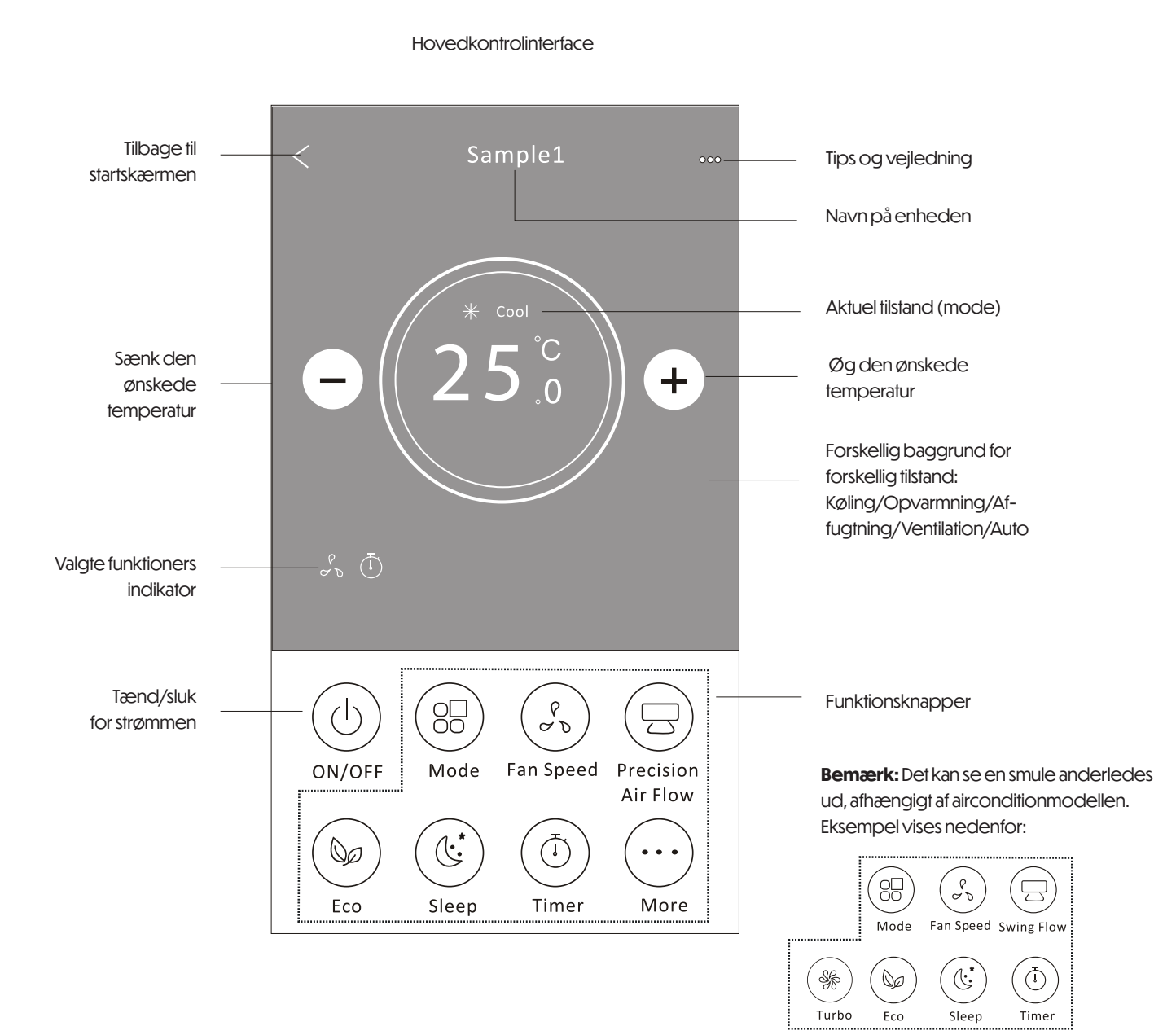

#### Kontrolform 2 – Indstilling af MODE tilstand

- 1. Tryk på Tilstand-knappen.
- 2. Der er 5 tilstande på tilstandsskærmen. Tryk på én af knapperne for at vælge airconditionens driftstilstand.
- 3. Tryk på X-knappen for at vende tilbage til hovedskærmen.
- 4. Tilstand og baggrund ændres derefter på skærmen.

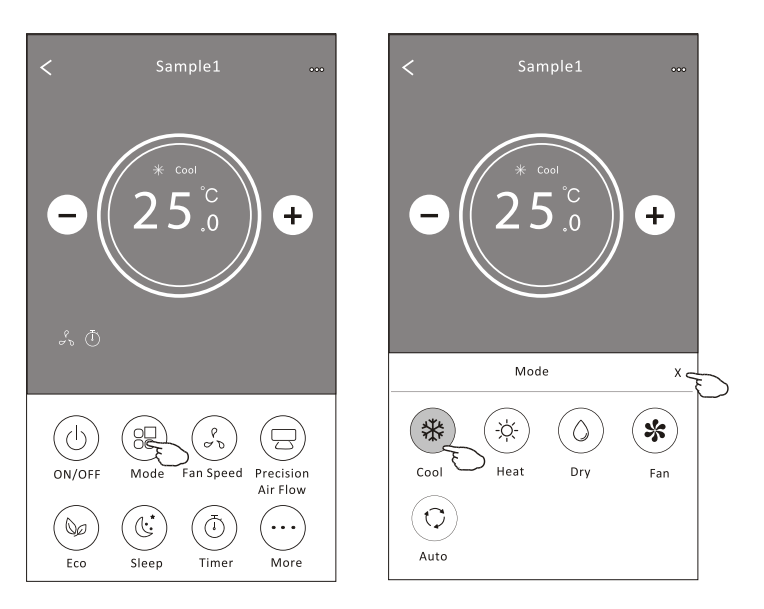

**Bemærk:** Læs detaljerne om hver tilstand i brugervejledningen for at opnå en mere behagelig styring.

#### Kontrolform 2 - Valg af ventilationshastighed

- 1. Tryk på knappen Ventilationshastighed.
- 2. Vælg den ønskede ventilatorhastighed og tryk på den.
- 3. Tryk på X-knappen for at vende tilbage til hovedskærmen.
- 4. Den valgte ventilationshastighed vises som en indikator på skærmen.

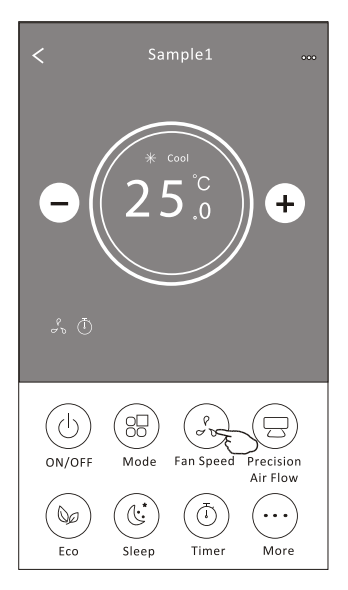

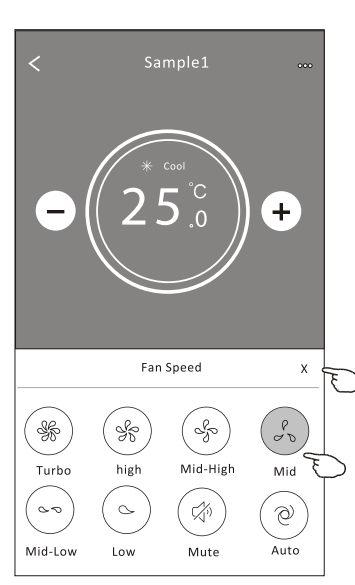

| Mode | Fan Speed  |
|------|------------|
| Cool | All speeds |
| Fan  | All speeds |
| Dry  |            |
| Heat | All speeds |
| Auto | All speeds |

**Bemærk:** Ventilationshastighed kan ikke justeres i affugtnings-tilstand (Dry mode).

**Bemærk:** Skærmen for ventilationshastighed kan se en smule anderledes ud afhængigt af airconditionmodellen.

Eksempel nedenfor:

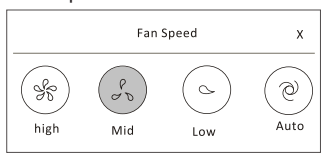

#### Styringsform 2 – Luftstrømskontrol

- 1. Tryk på knappen Præcis luftstrøm eller Svingende luftstrøm.
- 2. Vælg den ønskede luftstrøm og tryk på den.
- 3. Tryk på X for at vende tilbage til hovedkontrollen.
- 4. Den valgte luftstrømsindikator vises på skærmen.

**Bemærk:** På nogle modeller uden automatisk venstre-højre luftstrøm vil du høre et bip, hvis du aktiverer funktionen, men der sker ingen handling.

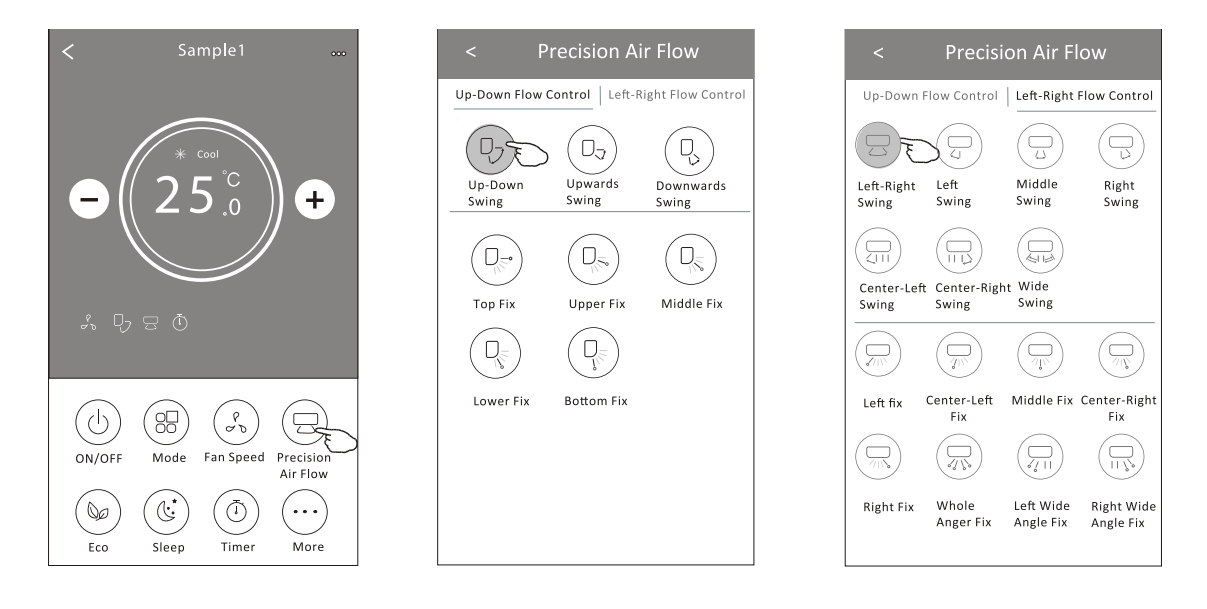

#### **Bemærk:** Hovedkontrollen og luftstrømsskærmen kan variere en smule, afhængigt af klimaanlægsmodellen. Eksempel som nedenfor:

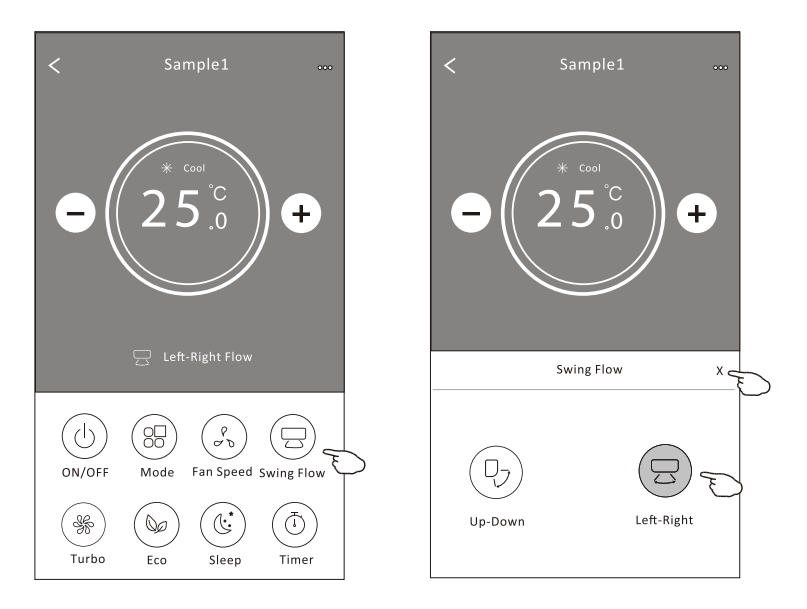

#### Styringsform 2 - ECO-funktion

- 1. For at aktivere ECO-funktionen, tryk blot på knappen. Knappen vil lyse, og indikatoren vises på skærmen.
- 2. Trykigen for at deaktivere funktionen.
- 3. Temperaturstyring for nogle klimaanlægsmodeller:
- I kølefunktion (Cooling) vil den nye indstillede temperatur være≥26 °C.
- -I varmefunktion (Heating) vil den nye indstillede temperatur være ≤25 °C.

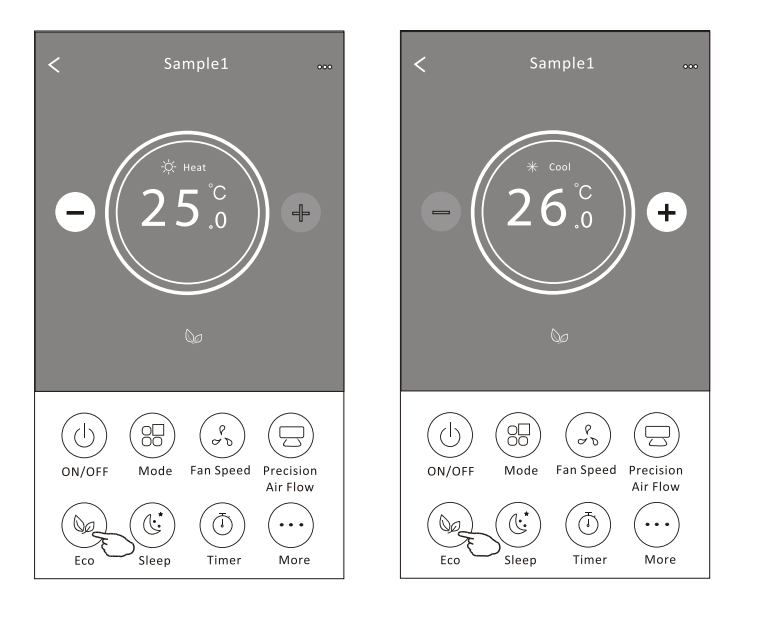

| Mode | ECO enabled |
|------|-------------|
| Cool | Yes         |
| Fan  |             |
| Dry  |             |
| Heat | Yes         |
| Auto |             |

ECO er deaktiveret i Fan-/Dry-/Auto-tilstand.

**Bemærk:** Hovedkontrolskærmen og ECO-styringsmetoden kan variere en smule, afhængigt af klimaanlægsmodellen. Eksempel som nedenfor:

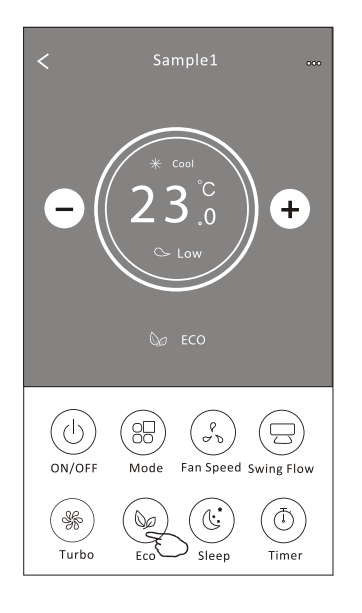

#### Bemærk:

ECO er også deaktiveret i Turbo-/Sleep-tilstand for nogle klimaanlægsmodeller.

#### Kontrolform 2 - Sleep-funktion

- 1. Tryk på knappen Sleep.
- 2. Vælg den ønskede Sleep-tilstand og tryk på den.
- 3. Tryk på X-knappen for at vende tilbage til hovedkontrolskærmen.
- 4. Den valgte Sleep-tilstand vises med et ikon på skærmen.

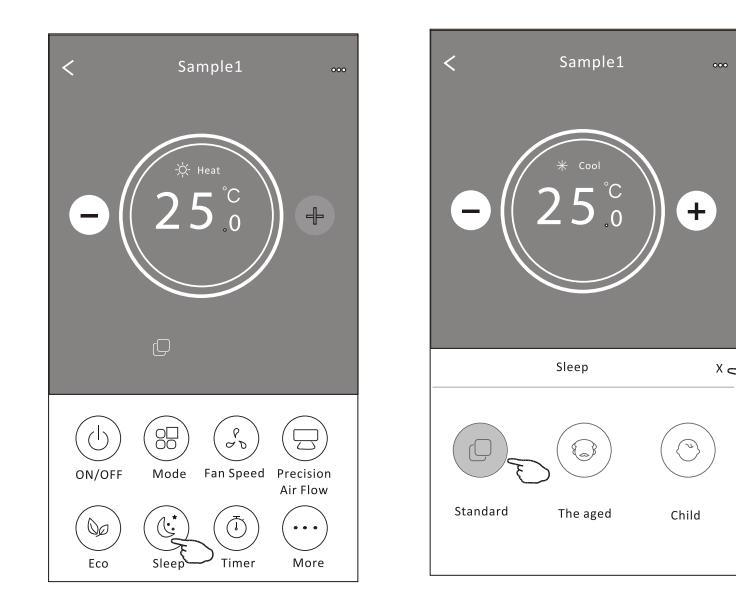

| Mode | Sleep enabled |
|------|---------------|
| Cool | Yes           |
| Fan  |               |
| Dry  |               |
| Heat | Yes           |
| Auto |               |

Sleep er deaktiveret i Fan-, Dry- og Auto-tilstande.

#### Bemærk:

Hovedkontrolskærmen kan se en smule anderledes ud, afhængigt af modellen af airconditionanlægget. Eksempel nedenfor:

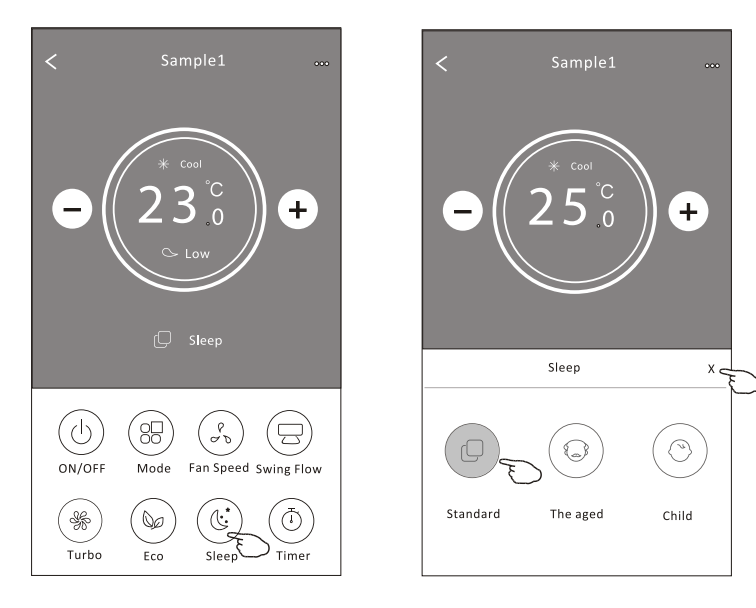

#### Bemærk:

Sleep er også deaktiveret i Turbo- eller Sleep-tilstande på nogle airconditionmodeller.

#### Kontrolform 2 - Timer (tænd) indstilling

- 1. Tryk på knappen Timer.
- 2. Tryk på + øverst til højre på hovedskærmen for Timer.
- 3. Vælg Tid/Gentag/Tænd eller Sluk, og tryk derefter på Gem.
- 4. Timeren (tænd) vil nu blive vist på hovedskærmen for Timer.

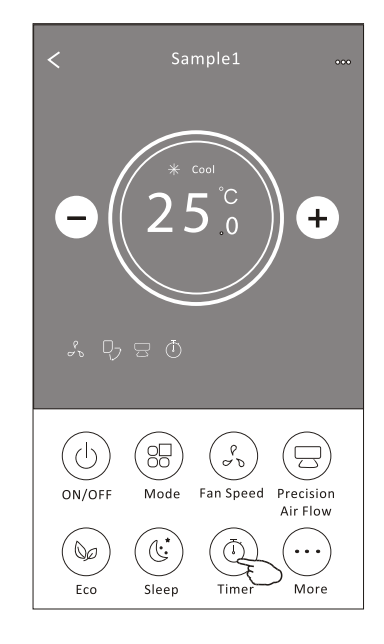

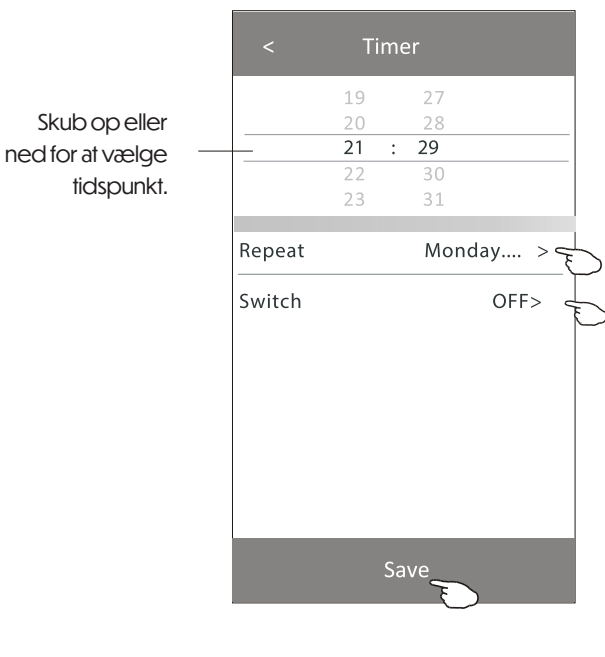

Tryk på Gentag >, vælg derefter dine ønskede ugedage eller Én gang, og tryk Bekræft for at gemme valget.

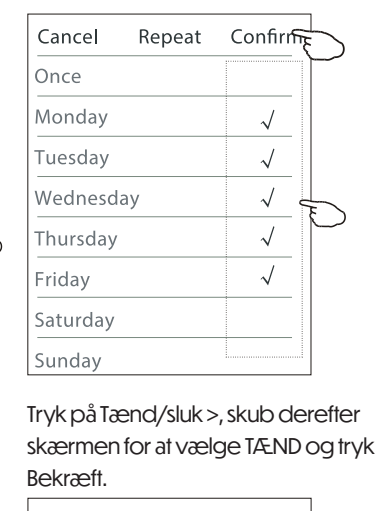

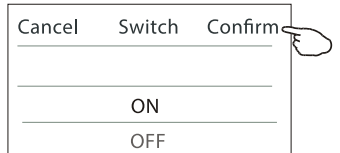

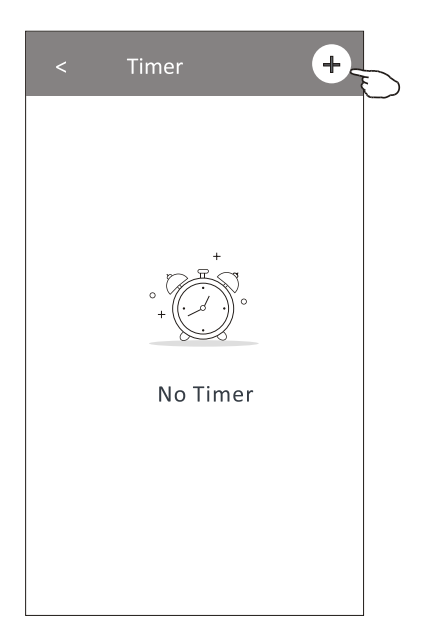

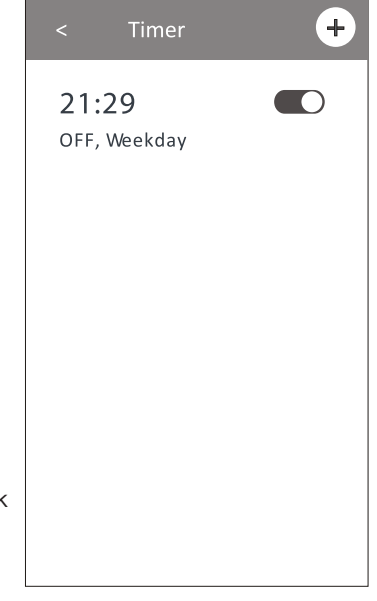

#### Kontrolform 2 - Timer (sluk) indstilling

- 1. Tryk på knappen Timer.
- 2. Tryk på + øverst til højre på hovedskærmen for Timer.
- 3. Indstill Tid/Gentagelsesdato/Tænd-Sluk/Temperatur/Tilstand/Blæserhastighed/Luftstrøm som ønsket, og tryk derefter på Gem.
- 4. Timeren vil blive vist på hovedskærmen for Timer.

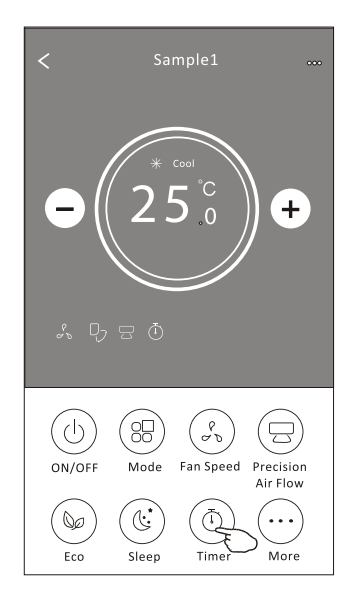

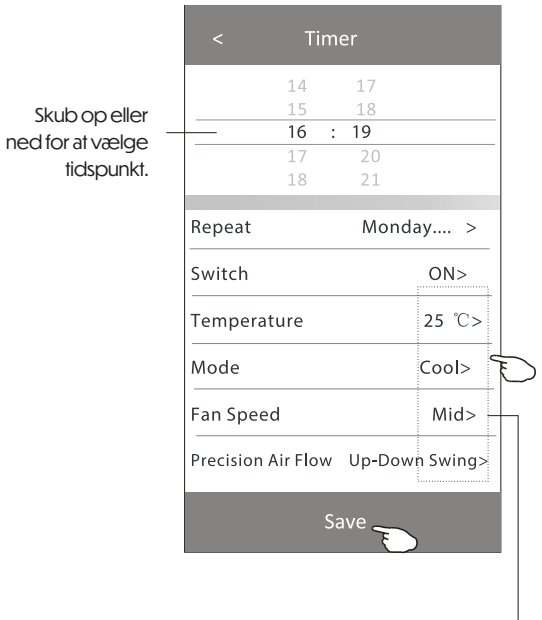

Tryk på Gentag>, vælg derefter dine ønskede ugedage eller Én gang, og tryk Bekræft for at gemme valget.

| Cancel   | Repeat | Confirm      |   |
|----------|--------|--------------|---|
| Once     |        | (            |   |
| Monday   |        | $\checkmark$ |   |
| Tuesday  |        | $\checkmark$ |   |
| Wednesd  | ау     | $\checkmark$ |   |
| Thursday |        | √            | Ð |
| Friday   |        | $\checkmark$ |   |
| Saturday |        |              |   |
| Sunday   |        |              |   |

Tryk på Tænd/Sluk >, skub derefter skærmen for at vælge TÆND og tryk Bekræft.

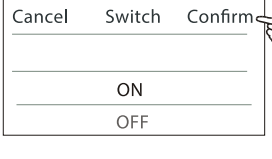

< Timer (+) 21:29 (OFF, Weekday) 04:30 (OFF) 16:19 (ON,Cool,Mid,Up-Down Swing 25°C,M...

Tryk på Temperatur/Tilstand/Blæserhastighed/ Luftstrøm > én ad gangen, indstil som ønsket (som beskrevet i det forrige kapitel), og tryk Bekræft.

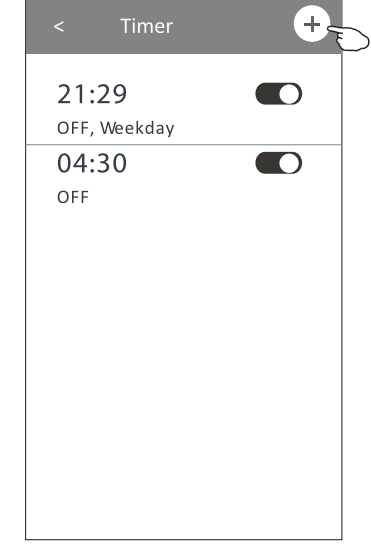

#### Kontrolform 2 - Timerstyring

#### 1. Ændre timerindstilling:

Tryk et vilkårligt sted på timerens listebjælke (undtagen på tænd/sluk-knappen) for at åbne timerens indstillingsskærm. Foretag ændringerne, og tryk derefter på Gem.

#### 2. Aktivere eller deaktivere timeren:

Tryk på venstre side af kontakten for at deaktivere timeren. Tryk på højre side for at aktivere timeren.

#### 3. Slette timeren:

Skub timerens listebjælke fra højre mod venstre, indtil Slet-knappen vises, og tryk derefter på Slet.

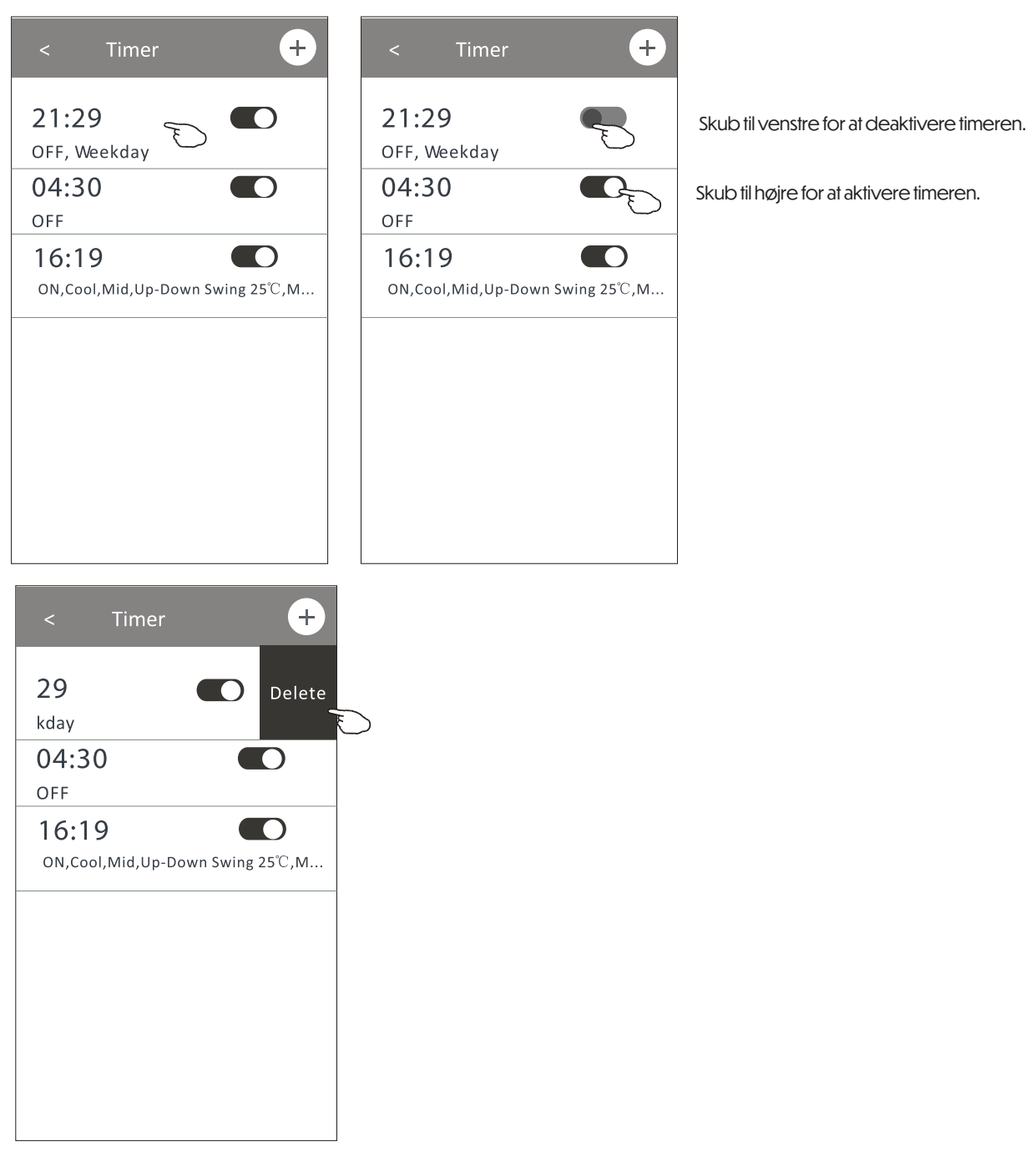

#### Kontrolform 2 - Flere funktioner

1. Tryk på "Flere"-knappen for at få adgang til ekstra funktioner, hvis den vises på skærmen.

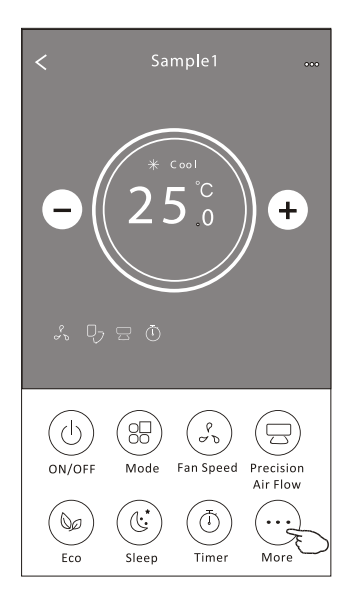

**Bemærk:** Nogle aircondition-modeller har ikke en "Flere"-knap.

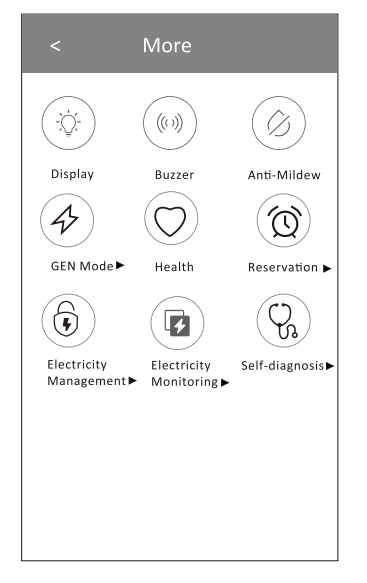

**Bemærk:** Udseendet kan variere – nogle ikoner vises ikke, hvis airconditionenheden ikke understøtter funktionen eller den ikke er tilgængelig i den aktuelle tilstand.

2. Tryk på " Display" for at tænde/slukke for det indendørs LED-display.

3. Tryk på "(((i)))" for at tænde/slukke for lyden (bip), når der betjenes via Wi-Fi appen.

4. Tryk på " (②) "-knappen for at aktivere Anti-Mug-funktionen, hvis den er tilgængelig på skærmen.

Når airconditionen slukkes, vil den begynde at tørre for at reducere restfugt og forhindre skimmelsvamp. Når funktionen er færdig, slukkes enheden automatisk.

5. Tryk på "O"-knappen for at tænde/slukke for sundhedsfunktionen, hvis den er tilgængelig.

Den aktiverer en antibakteriel ioniseringsfunktion.

Denne funktion findes kun på modeller med ionisator-generator.

6. Tryk på " (Honor - Knappen, hvis den er tilgængelig.

I denne tilstand kan du vælge mellem tre niveauer for strømforbrug. Airconditionen vil regulere strømforbruget for at spare energi.

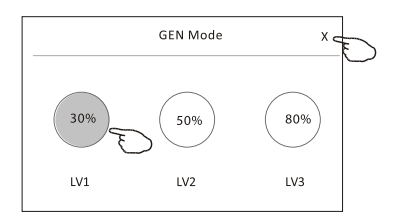

#### Kontrolform 2 - Flere funktioner (fortsat)

7. Tryk på "Elforbrugsovervågning"-knappen, hvis den er tilgængelig på skærmen. I denne funktion kan du overvåge airconditionens strømforbrug.

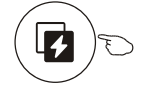

Elforbrugsovervågning ►

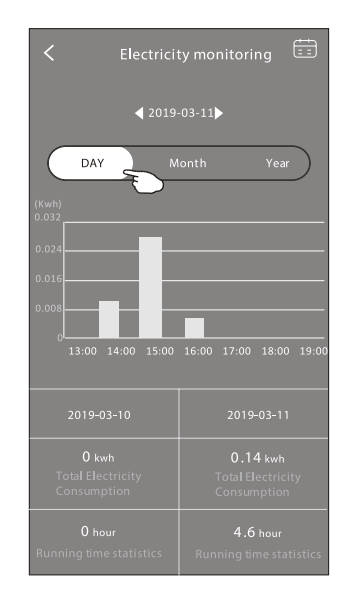

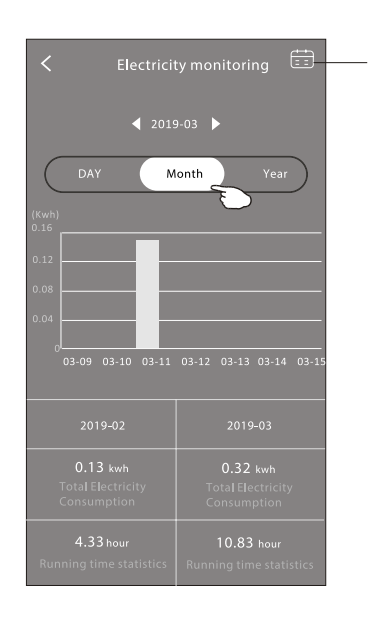

Du kan trykke på knappen for at få vist en kalender og derefter vælge datoen.

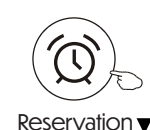

8. Tryk på" ()) "-knappen, hvis den er tilgængelig self-Cleaning

på skærmen. Se detaljer om Selvrensningsfunktionen i brugermanualen.

9. Tryk på " $(\underbrace{\text{SSS}}_{8^{\circ}\text{C}})$  "-knappen, hvis den er tilgængelig på skærmen. Denne funktion hjælper med at holde rumtemperaturen over 8 °C. Se detaljer om 8°C varmefunktionen i brugermanualen.

10. Tryk på "Reservation"-knappen, hvis den er tilgængelig på skærmen. Du kan indstille tidspunkt, gentagelsesdage, temperatur, tilstand, ventilationshastighed og luftstrøm, som du ønsker, og derefter trykke på Gem for at aktivere funktionen. Airconditionen vil automatisk nå dine ønskede indstillinger på det angivne tidspunkt.

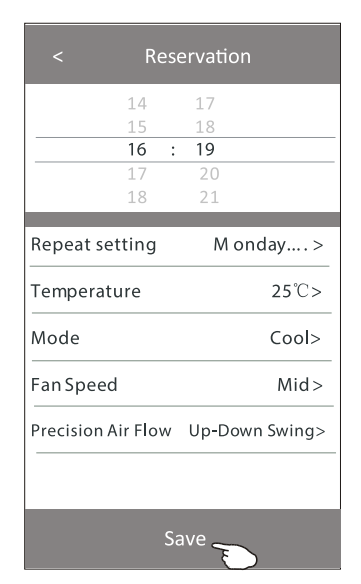

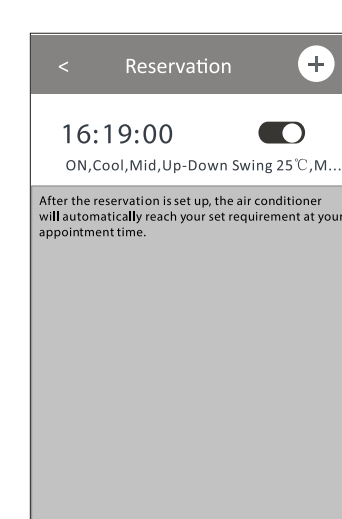

#### Kontrolform 2 - Flere funktioner(fortsat)

11. Tryk på "Selvdiagnose"-knappen, hvis den er tilgængelig på skærmen. Airconditionen vil automatisk diagnosticere sig selv og vise fejlkode og problembeskrivelse, hvis muligt.

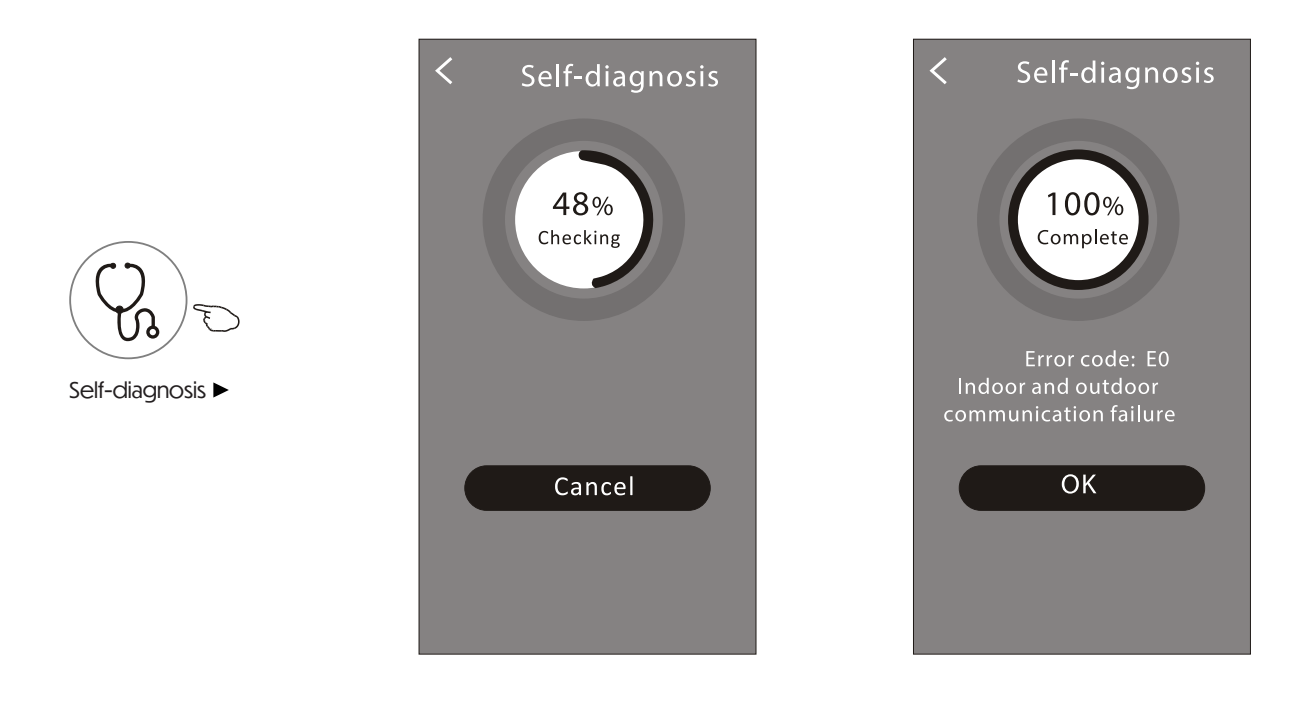

12. Tryk på " 🦃 "-knappen, hvis den er tilgængelig på skærmen.

Denne funktion gør det muligt for airconditionen automatisk at tænde/slukke displayet afhængigt af lysintensiteten.

13. Tryk på " , knappen, hvis den er tilgængelig på skærmen.

I denne funktion vil airconditionen blæse en blid luftstrøm gennem mikrohuller på luftdeflektoren.

#### Enhedsdetaljer og -administration

Tryk på kontrolform 1 eller tryk på 🖉 i kontrolform 2 for at komme ind på skærmen med enhedsdetaljer. Her kan du finde nyttige oplysninger og dele enheden med andre konti. Se billederne og instruktionerne nedenfor.

# Control form1 ← Sample2 () () 23°C Set Temperature △ ☆ ← +

#### Control form2

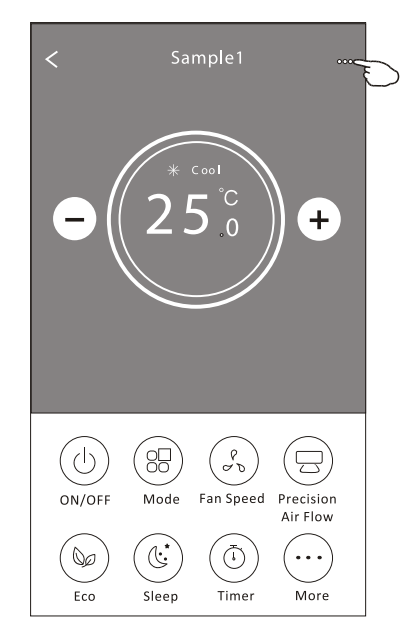

|                                                                    | ← Details of device                                                                 |                                                                                                    |
|--------------------------------------------------------------------|-------------------------------------------------------------------------------------|----------------------------------------------------------------------------------------------------|
| Tryk for at ændre enhedens<br>placering til et andet rum           | Information                                                                         |                                                                                                    |
|                                                                    | Modify Device Name **<br>Device Location Dining Roc<br>Check Device Network Check N | * > Tryk for at tjekke netværksstatus<br>m >                                                                |
|                                                                    | Supported Third-part Control                                                        |                                                                                                    |
|                                                                    | on and a second a solution                                                          | Tryk for at få vejledning til at forbinde til<br>Amazon Alexa eller Google Assistant<br>stemmestyring       |
| Giv feedback om problemer<br>eller forslag til app-administratoren | Device Sharing                                                                      | > Tryk for at dele enheden med en anden konto                                                               |
|                                                                    | Device Info<br>—— Feedback                                                          | <ul> <li>Tryk for at se Virtuel ID / Wi-Fi-navn / IP-adresse /<br/>Tidszone / Wi-Fi-signalstyrke</li> </ul> |
|                                                                    | Check for Firmware Update                                                           | > Kontrollér og opdater firmwaren                                                                           |
|                                                                    | Remove Device                                                                       | Tryk for at fjerne enheden – enheden nulstilles automatisk, når den slettes                                 |

#### Enhedsdetaljer og administration Hvordan deler man enheder med andre konti?

- 1. Tryk på "Enhedsdeling", og enheden "Enhedsdeling" skærmen vises.
- 2. Tryk på "Tilføj deling".
- 3. Vælg region og indtast den konto, som du vil dele enheden med.
- 4. Tryk på "Færdig", så vil kontoen blive vist på din delingsliste.
- 5. De modtagne delingsmedlemmer skal holde hjemme-skærmen nede og trække ned for at opdatere enhedslisten, og enheden vil derefter vises på enhedslisten.

| Oetails of device                                                                                                    | Oetails of                                                        | device                                                    | 🗧 🖌 Add Sha                                 | aring Completed                                           |
|----------------------------------------------------------------------------------------------------|-------------------------------------------------------------------|-----------------------------------------------------------|---------------------------------------------|-----------------------------------------------------------|
| Information                                                                                                    | It is recommended to set perma                                    | nent resident as family                                   |                                             |                                                           |
| Modify Device Name*** >Device LocationDining Room >Check Device NetworkCheck Now >                                                                                                    |                                                                   | anniy settings                                            | Region Chi                                  | na +86 >                                                  |
| Supported Third-part Control                                                                                                    |                                                                   |                                                           | number **                                   | *****                                                     |
| amazon alexa Google Assistant                                                                                                    |                                                                   |                                                           |                                             |                                                           |
| Others                                                                                                    |                                                                   |                                                           |                                             |                                                           |
| Device Sharing >                                                                                                    |                                                                   |                                                           |                                             |                                                           |
| Create Group >                                                                                                    |                                                                   |                                                           |                                             |                                                           |
| Device Info >                                                                                                    |                                                                   |                                                           |                                             |                                                           |
| Feedback >                                                                                                    |                                                                   |                                                           |                                             |                                                           |
| Check for Firmware Update >                                                                                                    |                                                                   |                                                           |                                             |                                                           |
| Remove Device                                                                                                    | Adding shar                                                       | ing 두                                                     |                                             |                                                           |
| <ul> <li>← Details of device</li> <li>It is recommended to set permanent resident as family member to control the device Family Settings</li> <li>Sharing List</li> <li>▲ Alias name1.</li> </ul> | <ul> <li>Hold på baren i ca. 3<br/>sekunder, så kan du</li> </ul> | my home √         - ↓ ↓ ↓ ↓ ↓ ↓ ↓ ↓ ↓ ↓ ↓ ↓ ↓ ↓ ↓ ↓ ↓ ↓ ↓ | +<br>location, get more ><br>Master Bedroom | Hold nede og træk<br>ned for at opdatere<br>enhedslisten. |
| Adding sharing                                                                                                    | siene deilingskohn.                                               | Sample2<br>Aiready On                                     |                                             | •                                                         |

### Kontoadministration

#### Kontoprofilindstillinger

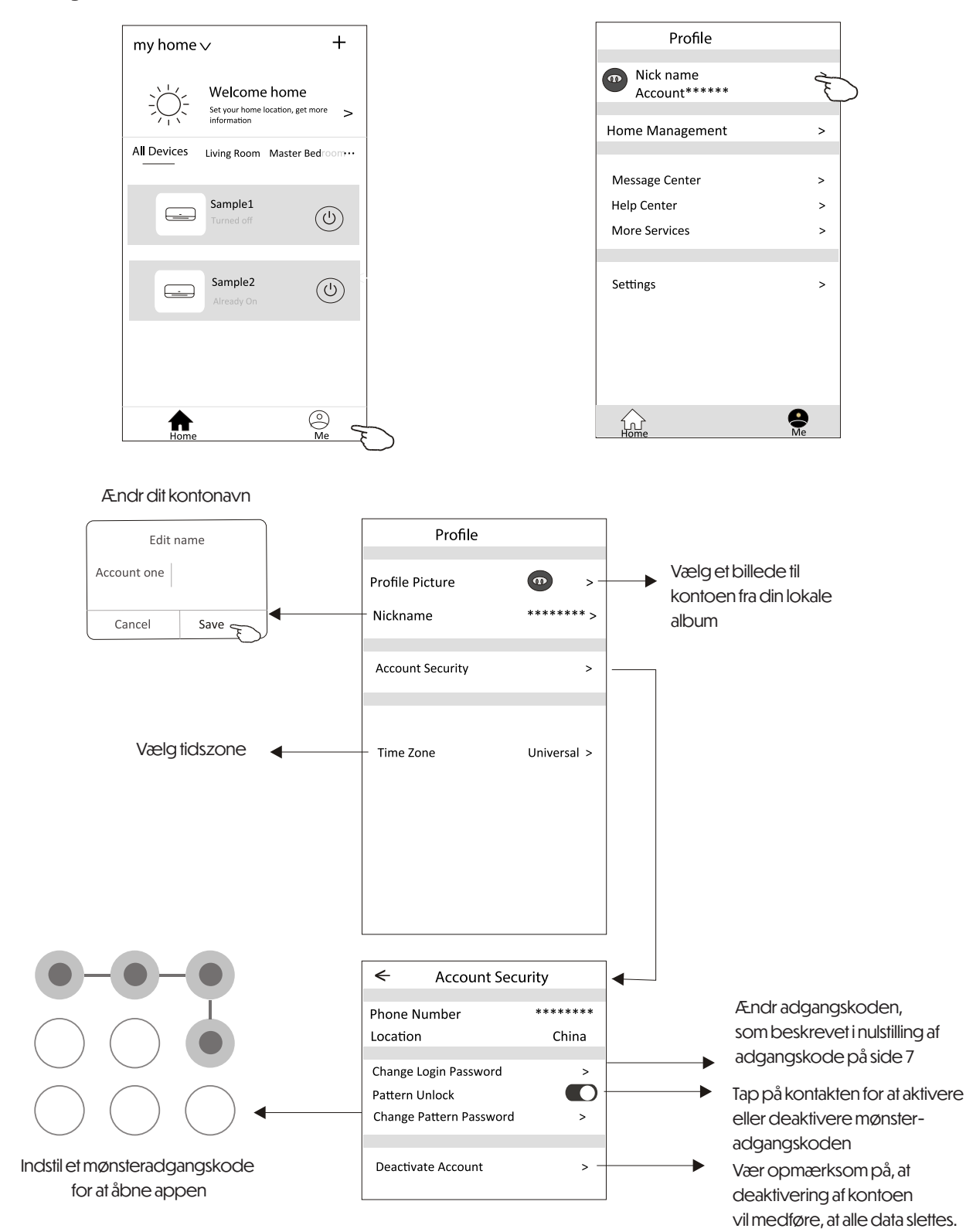

### **Kontoadministration**

#### Hjem (Familie) Administration

- 1. Tap på navnet på hjemmet i øverste venstre hjørne af Hjem-siden og vælg Hjem Administration. Eller tap på "Mig" og tap derefter på Hjem Administration.
- 2. Tap på en af familierne i familie-listen og gå til Familie Indstillinger.

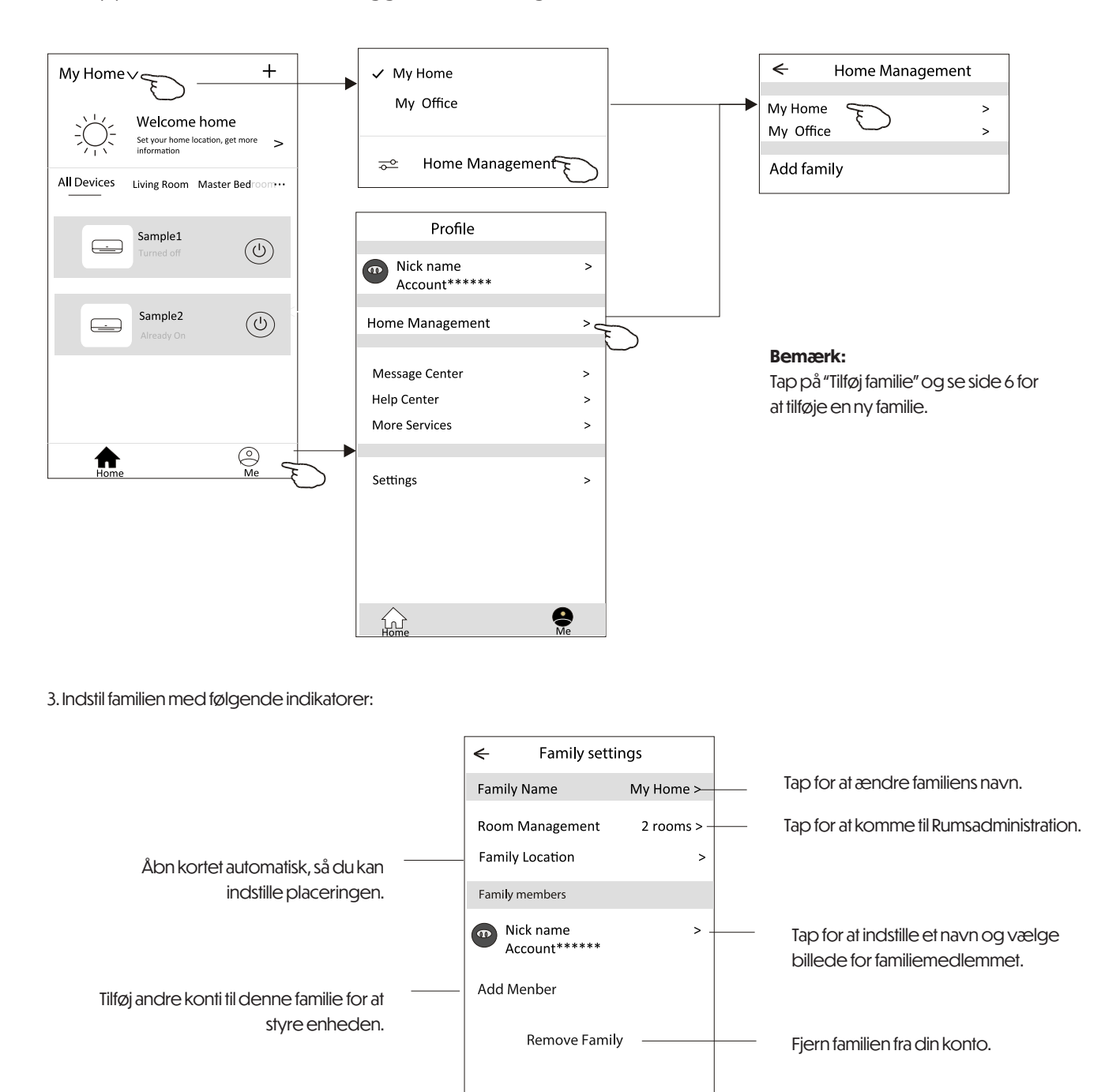

### Meddelelse

- 1. For tekniske opdateringer kan der være afvigelser mellem de faktiske genstande og det, der er angivet i manualen. Vær venlig at henvise til dit faktiske produkt og APP.
- 2. Smart aircondition APP kan ændres uden forudgående varsel for kvalitetsforbedringer og kan også blive slettet afhængigt af omstændighederne hos producenten.
- 3. Hvis Wi-Fi-signalstyrken svækkes, kan smart-APP'en blive afbrudt. Sørg derfor for, at den indendørs enhed er tæt på den trådløse router.
- 4. DHCP-serverfunktionen skal aktiveres på den trådløse router.
- 5. Internetforbindelsen kan fejle på grund af et firewall-problem. I dette tilfælde, kontakt din internetudbyder.
- 6. For sikkerhed og netværksindstillinger på smarttelefonen, sørg for, at Smart Air Conditioner APP er betroet.

### Fejlfinding

| Beskrivelse                                              | Årsagsanalyse                                                                                                    |
|----------------------------------------------------------|----------------------------------------------------------------------------------------------------|
| Aircondition kan ikke konfigureres<br>korrekt            | <ol> <li>Tjek, om den mobile enhed er korrekt tilsluttet WLAN-routerens SSID og<br/>adgangskode.</li> <li>Tjek om der er yderligere indstillinger på WLAN-routeren, som vist<br/>herunder:         <ul> <li>Firewall på routeren eller PC</li> <li>MAC-adressefiltrering</li> <li>Skjult SSID</li> <li>DHCP-server</li> <li>Genstart WLAN-routeren, mobilenheden og airconditionenheden<br/>(WLAN-modul) og forbind airconditionenheden igen ved hjælp af CF-<br/>tilstand. Før genstart, tjek at ingen allerede har tilsluttet sig samme<br/>airconditionenhed.</li> </ul> </li> </ol>                                                                                                    |
| Mobilenheden kan ikke kontrollere<br>airconditionenheden | <ol> <li>Når airconditionenheden (WLAN-modul) genstartes og appen viser<br/>"Device remove", vil mobilenheden miste kontrolretter over<br/>airconditionenheden, hvis denne bekræftelse ignoreres.<br/>Du skal forbinde airconditionenheden igen ved hjælp af CF-tilstand.</li> <li>Ved strømsvigt vil mobilenheden miste kontrolretter over airconditionen-<br/>heden i 3 minutter efter strømsvigt. (En notifikation vil vises på mobil-<br/>enheden.)<br/>Hvis du ikke kan kontrollere appen (aircondition) selv efter at strømmen er<br/>genoprettet, skal du forbinde airconditionenheden igen via CF-tilstand.</li> </ol>                                                                                                    |
| Mobilenheden kan ikke finde<br>airconditionenheden       | <ol> <li>Smart Life App viser "Air conditioner Device offline". Tjek venligst følgende<br/>forhold:         <ul> <li>Airconditionenheden er blevet omkonfigureret.</li> <li>Airconditionenheden er uden strøm.</li> <li>Routeren er uden strøm.</li> <li>Airconditionenheden kan ikke forbinde til routeren.</li> <li>Airconditionenheden kan ikke forbinde til netværket gennem routeren.</li> <li>Airconditionenheden kan ikke forbinde til netværket gennem routeren.</li> <li>Airconditionenheden kan ikke forbinde til netværket.</li> </ul> </li> <li>Efter at enheden er tilføjet, forsvinder den fra enhedslisten. Hold og træk ned<br/>for at opdatere enhedslisten. Hvis der ikke sker nogen ændring, skal du lukke<br/>appen og starte den igen.</li> </ol> |

### ANDERSEN ELECTRIC

KLIMABRANDS.DK/ANDERSEN-ELECTRIC

# VEGGMONTERT SPLIT MAT PRO 9, 12, 18, 24

MANUAL FOR WI-FI-FUNKSJON

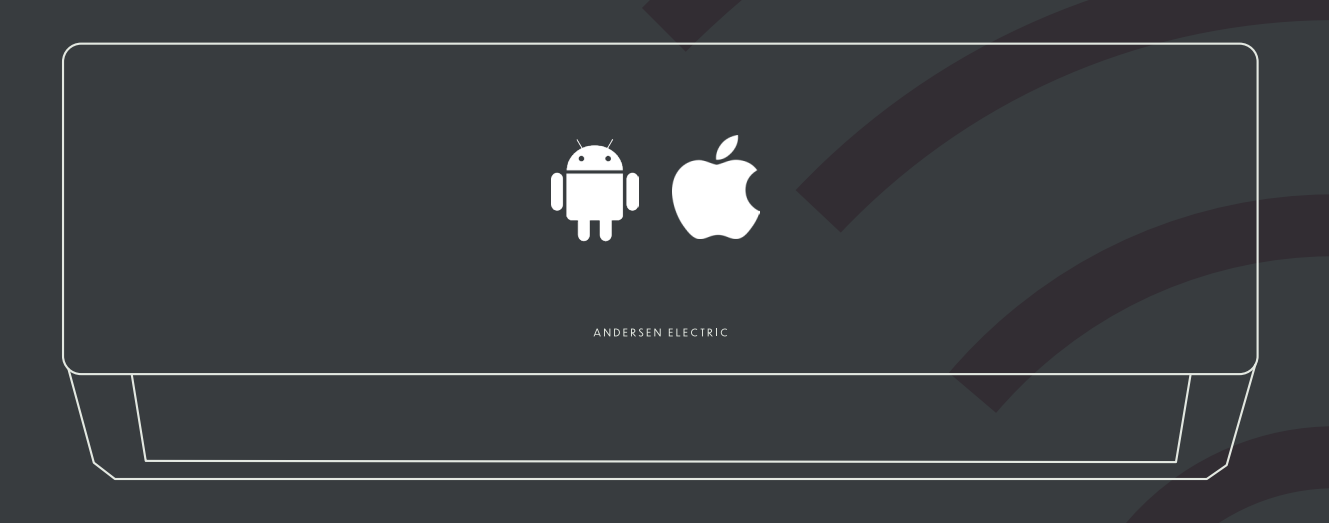

VIKTIG MERKNAD Les denne manualen før bruk og oppbevar den for fremtidig referanse.

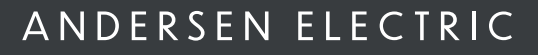
### ERKLÆRINGER

### SIKKERHETSREGLER OG ANBEFALINGER FOR INSTALLATØREN

#### Federal Communication Commission Interference Statement FCC ID: 2ANDL-TCWBRCU1

Denne enheten overholder del 15 av FCC-reglene. Bruk er underlagt følgende to betingelser:

Denne enheten må ikke forårsake skadelig interferens.

Denne enheten må akseptere all interferens den mottar, inkludert interferens som kan forårsake uønsket funksjon. Enhver endring eller modifikasjon som ikke uttrykkelig er godkjent av den ansvarlige parten for overholdelse kan gjøre brukerens rett til å bruke utstyret ugyldig.

Merk: Dette utstyret er testet og funnet å være i samsvar med grensene for en klasse B digital enhet, i henhold til del 15 av FCCreglene. Disse grensene er utformet for å gi rimelig beskyttelse mot skadelig interferens i boliginstallasjoner. Dette utstyret genererer, bruker og kan utstråle radiofrek vensenergi og, dersom det ikke installeres og brukes i henhold til instruksjonene, kan det forårsake skadelig interferens med radiokommunikasjon. Det er imidlertid ingen garanti for at interferens ikke vil forekomme i en bestemt installasjon. Hvis dette utstyret forårsaker skadelig interferens med radio- eller TV-mottak (som kan fastslås ved å slå utstyret av og på), oppfordres brukeren til å forsøke å rette opp interferensen ved én eller flere av følgende tiltak:

Endre retning på eller flytte mottakerantennen.

Øk avstanden mellom utstyret og mottakeren.

Koble utstyret til en stikkontakt på en annen kurs enn den mottakeren er koblet til.

Kontakt forhandleren eller en erfaren radio-/TV-tekniker for hjelp.

FCC-erklæring om strålingseksponering:

Dette utstyret er i samsvar med FCCs grenseverdier for strålingseksponering for ukontrollerte miljøer. Utstyret bør installeres og brukes med en minimumsavstand på 20 cm mellom senderens antenne og kroppen din.

RF-eksponering: Det skal opprettholdes en avstand på 20 cm mellom antennen og brukeren, og senderen må ikke plasseres sammen med annen sender eller antenne.

ISED-erklæring Innovation, Science and Economic Development Canada ICES-003 Compliance Label: CAN ICES-3 (B)/NMB-3(B)

Denne enheten inneholder lisensfrie sendere/mottakere som overholder Innovation, Science and Economic Development Canada's lisensfrie RSS-regler. Bruk er underlagt følgende to betingelser:

Denne enheten må ikke forårsake interferens.

Denne enheten må akseptere enhver interferens, inkludert interferens som kan forårsake uønsket funksjon. Dette utstyret er i samsvar med ISED RSS-102 strålingseksponeringsgrenser for ukontrollerte miljøer. Det bør installeres og brukes med en minimumsavstand på 20 cm mellom antennen og enhver del av kroppen.

## INNHOLDSFORTEGNELSE

| pesifikasjoner for Wi-Fi-modul og driftsveiledning | 1  |
|----------------------------------------------------|----|
| ast ned og installer appen                         | 2  |
| Aktiver appen                                      | 3  |
| registrering                                       | 4  |
| nnlogging                                          | 6  |
| egg til enhet                                      | 8  |
| Controll av klimaanlegg                            | 11 |
| Contoadministrasjon                                | 29 |
| eilsøking                                          | 31 |

# Wi-Fi-modul spesifikasjoner og bruksveiledning

#### 1. Minimumskrav for smarttelefon:

- Android versjon 5.0 eller høyere
- · iOS versjon 9.0 eller høyere

#### 2. Grunnleggende parametere for Wi-Fi-modul:

| Parametere             | Detaljer                                                                         |
|------------------------|----------------------------------------------------------------------------------|
| Nettverksfrekvens      | 2.400 - 2.4835GHz                                                                |
| WLAN-standarder        | IEEE 802.11 b/g/n (kanaler 1–14, kanaler 1–13 for EU/AU, kanaler 1–11 for US/CA) |
| Protokollstøtte        | IPv4/TCP/UDP/HTTPS/TLS/DNS                                                       |
| Sikkerhetsstøtte       | WEP/WPA/WPA2/AES128                                                              |
| Nettverkstyper støttet | STA/AP/STA+AP                                                                    |
| Maks.RF-effekt         | 18.5 dbm                                                                         |
| Bluetooth-frekvens     | 2.402 - 2.480GHz                                                                 |
| Bluetooth RF-effekt    | 9 dbm                                                                            |

#### 3. Bruksveiledning. Vennligst bruk følgende enkle instruksjoner som referanse.

| Trinn   | Beskrivelse                 | Ny konto | Reinstallert APP          |
|---------|-----------------------------|----------|---------------------------|
| Trinn 1 | Last ned og installer APP   | AL       | AL                        |
| Trinn 2 | Aktiver APP                 | JA       | AL                        |
| Trinn 3 | Registrer konto             | JA       | NEI                       |
| Trinn 4 | Logginn                     | AL       | AL                        |
| Trinn 5 | Legg til enhet for kontroll | AL       | Registrert enhet beholdes |

#### Merk:

Hvis du har registrert en konto og lagt til en enhet tidligere, vil den tilknyttede enheten fortsatt være tilgjengelig når du logger inn igjen etter å ha reinstallert appen.

### Last ned og installer appen

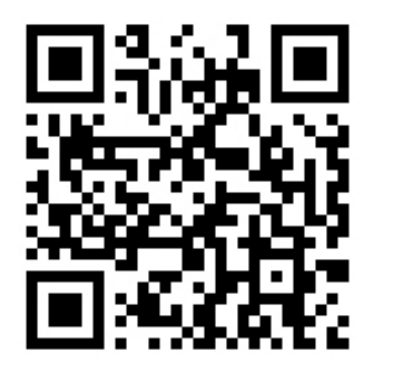

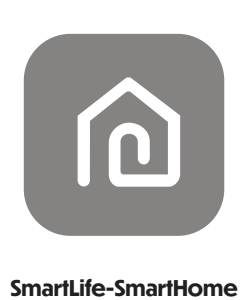

#### For Android-smarttelefon

Metode 1: Skann QR-koden med en nettleserskanner, last ned og installer appen. Metode 2: Åpne Google "Play Store" på smarttelefonen din og søk etter "SmartLife-SmartHome", last ned og installer appe

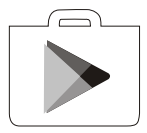

#### For iOS-smarttelefon

Metode 1: Skann QR-koden og følg instruksjonene for å komme til "App Store", last ned og installer appen. Metode 2: Åpne Apple "App Store" på smarttelefonen din og søk etter "SmartLife-SmartHome", last ned og installer appen.

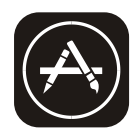

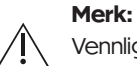

Vennligst aktiver tillatelser for Lagring / Posisjon / Kamera for denne appen ved installasjon. Ellers kan det oppstå problemer under bruk.

### **Aktivere APP**

#### Når appen brukes for første gang, må den aktiveres.

Start appen "Smart Life" på smarttelefonen din.

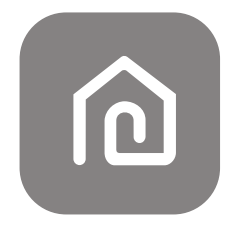

#### SmartLife-SmartHome

2.

Metode 1: Trykk på knappen "Skann" og skann aktiverings-QR-koden til høyre. Metode 2: Trykk på "eller skriv inn aktiveringskode" nederst på skjermen, skriv inn aktiveringskoden og trykk "BEKREFT".

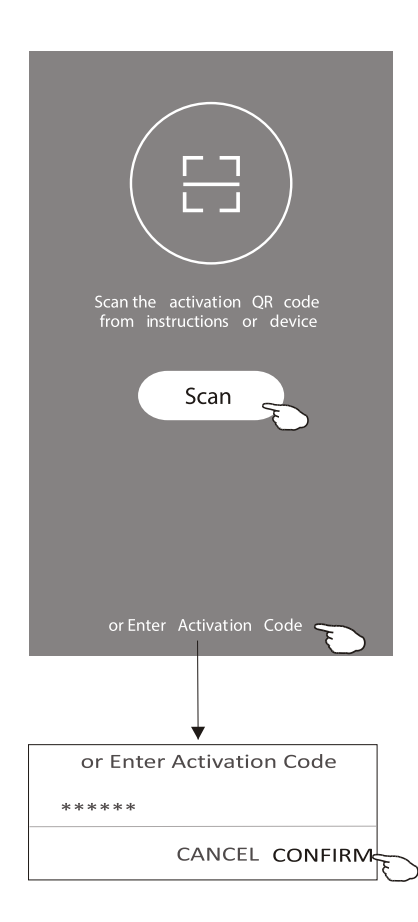

QR-kode for aktivering og aktiveringskode

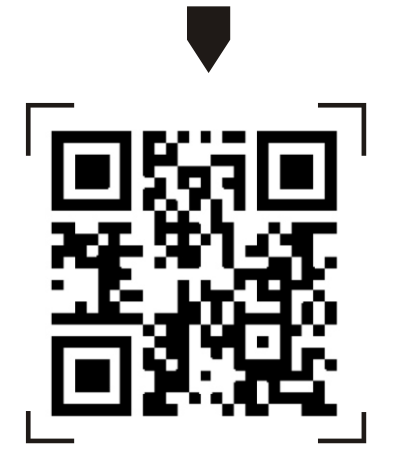

#### Merk:

Uten QR-kode eller aktiveringskode kan du ikke aktivere appen eller bruke den. Vennligst oppbevar disse trygt.

### Registrering

Hvis du ikke har en konto, trykk på knappen "Registrer".
 Les personvernerklæringen og trykk "Godta".

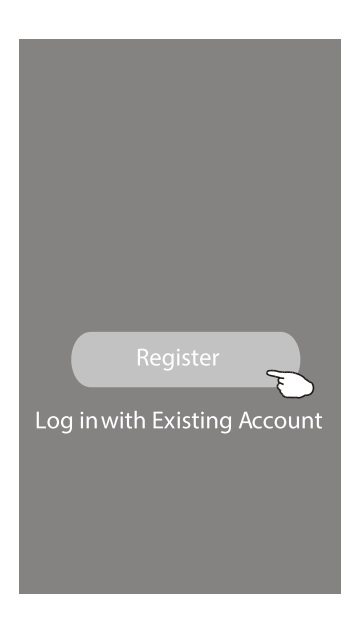

#### Notice

We understand the importance of privacy. In order to morefully present our collection and use of your personal information, we have revised our privacy policy and user agreement in detail in accordance with the latest laws and regulations. When you click [Agree, you have fully read, understood and accepted all of the updated Privacy Policy and User Agreement. Please takesome time to become familiar with ourprivacy policy, and if you have any questions, please feel free to contactus.

Privacy Policy and User Agreement

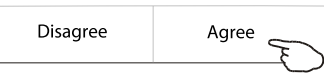

3. Trykk ">" og velg land.

4. Skrivinn e-postadressen din.

5. Trykk på knappen "Få verifiseringskode".

![](_page_41_Figure_11.jpeg)

### Registrering

6. Skriv inn verifiseringskoden du mottok på e-post.
7. Sett et passord med 6-20 tegn, inkludert bokstaver og tall.
8. Trykk på "Fullfør".

![](_page_42_Picture_3.jpeg)

![](_page_42_Figure_4.jpeg)

### Innlogging

1. Trykk på "Logg inn med eksisterende konto".
 2. Skriv inn din registrerte konto og passord.
 3. Trykk på "Logg inn"-knappen.

![](_page_42_Figure_7.jpeg)

### Innlogging

#### Første gang appen brukes, må du opprette en familie:

4. Trykk på "Opprett familie".

- 5. Gi familien et navn.
- 6. Angi plasseringen.

Ferdig.

<

Room Name

Recommended

Balcony

Living Room

Second Bedroom )

(

- 7. Velg standardrom eller legg til nye rom.
- 8. Trykk på "Ferdig" og deretter "Fullført".

![](_page_43_Figure_8.jpeg)

#### Merk:

Appen kan åpne kartet på telefonen din slik at du kan angi plasseringen der du befinner deg.

### Innlogging

#### **Glemt passord**

Hvis du har glemt passordet eller ønsker å tilbakestille det, gjør du følgende:

1. Trykk på "Glemt passord".

2. Skriv inn kontoen din (e-postadresse) og trykk på "Hent verifikasjonskode".

3. Skriv inn verifikasjonskoden mottatt på e-post.

4. Angi det nye passordet og trykk på "Ferdig".

| ←                   |                                                                  |
|---------------------|------------------------------------------------------------------|
| Login               |                                                                  |
| *****               | >                                                                |
| Email address       |                                                                  |
| Password            |                                                                  |
|                     |                                                                  |
|                     | Log in                                                           |
|                     | Forgot password                                                  |
|                     | $\bigcirc$                                                       |
|                     |                                                                  |
| Login means that yo | ou agree with <u>User Agreement</u> and<br><u>Privacy Policy</u> |

![](_page_44_Picture_9.jpeg)

![](_page_44_Picture_10.jpeg)

![](_page_44_Picture_11.jpeg)

MAT PRO 9, 12, 18, 24 **I** 7

### Legg til enhet

#### Det er 3 metoder for å legge til enheten:

#### 1. CF-modus

1. Slå på den innendørs enheten, det er ikke nødvendig å starte klimaanlegget.

2. Klikk på "+" øverst til høyre på "Hjem"-skjermen, eller trykk på "Legg til

enhet" på rommet som ikke har noen enhet.

3. Trykk på "Air conditioner (BT+Wi-Fi)"-logoen.

4. Følg instruksjonene på neste skjerm for å tilbakestille Wi-Fi-modulen, og huk av "Bekreft at enheten er tilbakestilt", og trykk på "Neste".

5. Skriv inn Wi-Fi-passordet som er det samme som smarttelefonen din er koblet til, og trykk på "Neste".

6. Du kan se prosentandelen av tilkoblingsprosessen, samtidig vil "PP", "SA", og "AP" lyse opp i tur på den innendørs skjermen.

"PP" betyr "Søker etter ruter"

"SA" betyr "Koblet til ruteren"

"AP" betyr "Koblet til serveren"

![](_page_45_Picture_14.jpeg)

![](_page_45_Figure_15.jpeg)

### Legge til enhet

#### Det er 3 metoder for å legge til enheten: 2-AP-modus

- 1. Slå på den innendørs enheten, det er ikke nødvendig å starte klimaanlegget.
- 2. Klikk på "+" i øvre høyre hjørne på "Hjem"-skjermen eller trykk på "Legg til enhet" i rommet som ikke har noen enhet.
- 3. Trykk på logoen "Klimaanlegg (BT+Wi-Fi)".
- Trykk i øvre høyre hjørne og velg "AP-modus", følg deretter instruksjonene på skjermen for å tilbakestille Wi-Fi-modulen. Sjekk "Bekreft at enheten er tilbakestilt" og trykk "Neste".
- 5. Skriv inn passordet for Wi-Fi-nettverket som er det samme som smarttelefonen din er koblet til, og trykk "Neste".
- 6. Les instruksjonene nøye og trykk på "Koble til nå".
- 7. På nettverksinnstillingsskjermen, velg "SmartLife-\*\*\*\*" og trykk "OK".
- 8. Du vil se prosentandelen for tilkoblingsprosessen, samtidig som "PP", "SA" og "AP" lyser i tur på den innendørs skjermen.

"PP" betyr "Søker etter router" "SA" betyr "Koblet til router" "AP" betyr "Koblet til server"

![](_page_46_Picture_12.jpeg)

![](_page_46_Figure_13.jpeg)

<

### Legge til enhet

#### Det er 3 metoder for å legge til enheten: 3-Bluetooth-modus

- 1. Slå på den innendørs enheten, det er ikke nødvendig å starte klimaanlegget.
- 2. Klikk på "+" i øvre høyre hjørne på "Hjem"-skjermen eller trykk på "Legg til enhet" i rommet som ikke har noen enhet.
- 3. Trykk på logoen "Klimaanlegg (BT+Wi-Fi)".
- 4. Sørg for at Bluetooth på smarttelefonen din er aktivert.
- 5. Trykk i øvre høyre hjørne og velg "Bluetooth", følg deretter instruksjonene på skjermen for å tilbakestille Wi-Fi-modulen. Sjekk "Bekreft at Bluetooth er tilbakestilt" og trykk "Neste".
- 6. Velg en av de funnede enhetene og trykk på "+".
- 7. Skriv inn passordet for Wi-Fi-nettverket som er det samme som smarttelefonen din er koblet til, og trykk "Neste".
- 8. Du vil se prosentandelen for tilkoblingsprosessen, samtidig som "PP", "SA" og "AP" lyser i tur på den innendørs skjermen.

"PP" betyr "Søker etter router" "SA" betyr "Koblet til router" "AP" betyr "Koblet til server"

![](_page_47_Figure_12.jpeg)

![](_page_47_Figure_13.jpeg)

#### Enhetens kontrollskjerm vil automatisk poppe opp etter at enheten er lagt til. Kontrollskjermen for enheten vil poppe opp manuelt ved å trykke på enhetsnavnet på hjemskjermen.

![](_page_48_Picture_3.jpeg)

#### Merk:

Det finnes to forskjellige kontrollformer basert på ulik programvare eller Wi-Fi-modulens firmware. Vennligst les manualen nøye basert på den faktiske kontrollgrensesnittet.

![](_page_48_Figure_6.jpeg)

![](_page_48_Figure_7.jpeg)

![](_page_48_Figure_8.jpeg)

Kontrollform 1

![](_page_49_Figure_3.jpeg)

#### Kontrollform 1 - Modusinnstilling

- 1. Trykk på Modus for å åpne Modus-skjermen.
- 2. Velg en av modusene Feel/Kjøl/Varme/Tørk/Vifte.
- 3. Trykk på et hvilket som helst sted rundt den innstilte temperaturen for å kansellere Modusinnstillingen.

![](_page_50_Figure_6.jpeg)

#### Kontrollform 1 - Funksjonsinnstilling

- 1. Trykk på Funksjon for å åpne Funksjon-skjermen.
- 2. Velg en av funksjonene Søvn/Turbo/ECO.
- 3. Velg OP-NEDE/HØYRE-VENSTRE for automatisk s vinging med retning OP-NEDE/HØYRE-VENSTRE.
- 4. Trykk på et hvilket som helst sted rundt den innstilte temperaturen for å kansellere Funksjonsinnstillingen.

![](_page_50_Figure_12.jpeg)

#### Kontrollform 1 - Velg viftehastighet

- 1. Trykk på Vifte for å åpne Vifte-skjermen.
- 2. Velg en av viftemodusene Høy/mellom/Lav/Auto.
- 3. Trykk på et hvilket som helst sted rundt den innstilte temperaturen for å kansellere valget.

![](_page_50_Picture_17.jpeg)

#### Kontrollform 1 - Legg til timer

- 1. Trykk på Timer for å åpne skjermen for å legge til timer.
- 2. Trykk på Legg til timer.

![](_page_50_Figure_21.jpeg)

#### Kontrollform 1 - Legge til timer

3. Velg tid, velg gjentagende dager og Timer på/av.

4. Velg Modus/Viftehastighet/Funksjon og velg den innstilte temperaturen for Timer på.

5. Trykk på Lagre for å legge til timeren.

![](_page_51_Figure_6.jpeg)

#### Kontrollform 1 - Timeradministrasjon

- 1. Trykk på timerens linje for å redigere timeren, som i prosessen for å legge til timer.
- 2. Klikk på bryteren for å aktivere eller deaktivere timeren.
- 3. Hold på timerlinjen i ca. 3 sekunder, og skjermen for å fjerne timeren vises. Trykk på BEKREFT for å fjerne timeren.

![](_page_51_Figure_11.jpeg)

#### Kontrollform 2

![](_page_52_Figure_3.jpeg)

MAT PRO 9, 12, 18, 24 I 15

#### Kontrollform 2 - Mode innstilling

- 1. Trykk på Mode-knappen.
- 2. Det er 5 moduser på Modus-skjermen, trykk på en knapp for å sette klimaanleggets arbeidsmodus.
- 3. Trykk på X-knappen for å gå tilbake til hovedkontrollskjermen.
- 4. Modusen og bakgrunnen vil endres på skjermen.

![](_page_53_Figure_7.jpeg)

**Merk:** Les detaljene for hver modus i brukermanualen for å kontrollere mer komfortabelt.

#### Kontrollform 2 - Viftehastighetsvalg

- 1. Trykk på Viftehastighet-knappen.
- 2. Velgønsket viftehastighet og trykk på den.
- 3. Trykk på X-knappen for å gå tilbake til hovedkontrollskjermen.
- 4. Den valgte viftehastighetsindikatoren vil vises på skjermen.

![](_page_53_Figure_14.jpeg)

![](_page_53_Picture_15.jpeg)

| Mode | Fan Speed  |
|------|------------|
| Cool | All speeds |
| Fan  | All speeds |
| Dry  |            |
| Heat | All speeds |
| Auto | All speeds |

**Merk:** Viftehastigheten kan ikke justeres i Tørking-modus.

**Merk:** Skjermen for viftehastighet kan se litt forskjellig ut, avhengig av klimaanleggmodellen.

Eksempel som vist nedenfor:

![](_page_53_Figure_20.jpeg)

#### Kontrollform 2 - Luftstrømskontroll

- 1. Trykk på Precision Air Flow-knappen eller Swing Flow-knappen.
- 2. Velgønsket luftstrøm og trykk på den.
- 3. Trykk på X-knappen for å gå tilbake til hovedkontrollskjermen.
- 4. Den valgte luftstrømsindikatoren vil vises på skjermen.

![](_page_54_Figure_7.jpeg)

Merk: For noen modeller uten automatisk venstre-høyre vind, hvis du aktiverer den, vil du høre et pip, men ingen handlinger vil skje.

**Merk:** Hovedkontrollskjermen og Luftstrømskjermen kan se litt forskjellige ut, avhengig av klimaanleggmodellen. Eksempel som vist nedenfor:

![](_page_54_Figure_10.jpeg)

#### Kontrollform 2 - ECO-funksjon

- 1. For å aktivere ECO-funksjonen, trykk bare på knappen, knappen vil lyse, og indikatoren vil vises på skjermen.
- 2. Trykk igjen for å deaktivere funksjonen.
- 3. Temperaturkontroll for noen klimaanleggmodeller:

I kjølemodus vil den nye innstilte temperaturen være≥226°C. I varmemodus vil den nye innstilte temperaturen være≤25°C.

![](_page_55_Figure_7.jpeg)

| Mode | ECO enabled |
|------|-------------|
| Cool | Yes         |
| Fan  |             |
| Dry  |             |
| Heat | Yes         |
| Auto |             |

ECO er deaktivert i Fan/Dry/Auto-modus.

**Merk:** Hovedkontrollskjermen og ECO-kontrollmetoden kan se litt forskjellige ut, avhengig av klimaanleggmodellen. Eksempel som vist nedenf

![](_page_55_Figure_11.jpeg)

#### Merk:

ECO er deaktivert i Turbo/Sleep-modus for noen klimaanleggmodeller.

+

X

 $\bigcirc$ 

Child

### **Klimaanlegg kontroll**

#### Kontrollform 2 - Sleep funksjon

- 1. Trykk på Søvn-knappen.
- 2. Velgønsket søvnmodus og trykk på den.
- 3. Trykk på X-knappen for å gå tilbake til hovedkontrollskjermen.
- 4. Den valgte søvnmodus-indikatoren vil vises på skjermen.

![](_page_56_Figure_7.jpeg)

| Mode | Sleep enabled |
|------|---------------|
| Cool | Yes           |
| Fan  |               |
| Dry  |               |
| Heat | Yes           |
| Auto |               |

Søvn er deaktivert i Fan/Dry/Auto-modus.

#### Merk:

Hovedkontrollskjermen kan se litt forskjellig ut, avhengig av klimaanleggmodellen. Eksempel som vist nedenfor:

![](_page_56_Figure_12.jpeg)

#### Merk:

Søvn er også deaktivert i Turbo/Sleep-modus for noen klimaanleggmodeller.

#### Kontrollform 2 - Timer (på) innstilling

- Trykk på Timer-knappen. 1.
- 2. Trykk på + i øvre høyre hjørne av Timer-hovedskjermen.
- 3. Velg Tid/Gjenta/Slå AV, og trykk på Lagre.
- 4. Timer (av) vil vises på Timer-hovedskjermen.

![](_page_57_Figure_7.jpeg)

![](_page_57_Figure_8.jpeg)

Trykk på gjenta > og trykk på ønskede gjentakelsesdager eller Engang, og trykk deretter Bekreft valget ditt.

Cancel

Monday

Tuesday

Friday

Sunday

Once

![](_page_57_Picture_10.jpeg)

![](_page_57_Figure_11.jpeg)

![](_page_57_Picture_12.jpeg)

#### Skyv opp eller ned for å velge tid.

![](_page_57_Figure_14.jpeg)

19

#### Kontrollform 2 - Timer (av) innstilling

- 1. Trykk på Timer-knappen.
- 2. Trykk på + i øvre høyre hjørne av Timer-hovedskjermen.
- 3. Sett Tid/Gjentakelsesdato/Slå på (ON)/Temperatur/Modus/Viftehastighet/Luftstrøm som ønsket, og trykk på Lagre.
- 4. Timeren vil vises på Timer-hovedskjermen.

![](_page_58_Picture_7.jpeg)

![](_page_58_Figure_8.jpeg)

![](_page_58_Figure_9.jpeg)

| Cancel   | Repeat | Confirm      | ~ |
|----------|--------|--------------|---|
| Once     |        |              | ر |
| Monday   |        | $\checkmark$ |   |
| Tuesday  |        | $\checkmark$ |   |
| Wednesd  | ау     | √            |   |
| Thursday |        | √ ₹          |   |
| Friday   |        | $\checkmark$ |   |
| Saturday |        |              |   |
| Sunday   |        |              |   |

### Trykk på Switch > og skyv skjermen for å velge PÅ og bekreft.

![](_page_58_Figure_12.jpeg)

Trykk på Temperatur/Modus/Viftehastighet/ Luftstrøm > en etter en og sett som ønsket, som nevnt i forrige kapittel, og trykk på Bekreft innstillingen.

![](_page_58_Picture_14.jpeg)

![](_page_58_Picture_15.jpeg)

#### Kontrollform 2 – Timerhåndtering

#### 1. Endre Timerinnstillingene:

Trykk på et vilkårlig sted på timerlistens bar, unntatt på bryteren, for å komme til Timerinnstillingsskjermen. Endre innstillingene og trykk deretter på lagre.

#### 2. Aktiver eller deaktiver Timeren:

Trykk til venstre på bryteren for å deaktivere Timeren. Trykk til høyre på bryteren for å aktivere Timeren.

#### 3. Slett Timeren:

Skyv timerlistens bar fra høyre til venstre til Slett-knappen vises, og trykk deretter på slett. Skyv til venstre for å deaktivere Timeren. Skyv til høyre for å aktivere Timeren.

![](_page_59_Picture_9.jpeg)

#### Kontrollform 2 - Flere funksjoner

1. Trykk på More-knappen for å operere med ytterligere funksjoner hvis den vises på skjermen.

![](_page_60_Picture_4.jpeg)

**Merk:** Noen airconditionmodeller har ikke Moreknappen.

![](_page_60_Picture_6.jpeg)

**Merk:** Utseendet kan være forskjellig, noen ikoner kan være skjult hvis airconditionen ikke har denne funksjonen, eller hvis funksjonen ikke er aktivert i den gjeldende modusen.

2. Trykk på " Display" for å slå på/av den innendørs LED-skjermen.
 3. Trykk på " ((iii))" for å slå på/av summingen når du opererer via Wi-Fi-appen.

4. Trykk på " () Anti-Mildew "-knappen for å aktivere Anti-Mildew-funksjonen, hvis det er tilgjengelig på skjermen.

Etter at AC-en er slått av, starter den tørkeprosessen, reduserer gjenværende fuktighet og forhindrer mugg. Etter at funksjonen er ferdig, slås den automatisk av.

5. Trykk på " 💬 "-knappen for å slå på/av helsefunksjonen, hvis det er tilgjengelig på skjermen.

Denne funksjonen aktiverer den antibakterielle ionisatoren. Denne funksjonen er kun tilgjengelig for modeller med ionisator-generator.

6. Trykk på " ( + knappen, hvis den er tilgjengelig på skjermen.

I denne modusen kan du velge en av de tre strømnivåene. Airconditionen vil opprettholde riktig strømstyrke for å spare energi.

![](_page_60_Figure_15.jpeg)

#### Kontrollform 2 - Flere funksjoner

7. Trykk på "Electricity Monitoring"-knappen hvis den er tilgjengelig på skjermen. Denne funksjonen lar deg overvåke strømforbruket til airconditionen.

![](_page_61_Figure_4.jpeg)

Strømforbruksovervåking►

![](_page_61_Picture_6.jpeg)

![](_page_61_Figure_7.jpeg)

19

Precision Air Flow Up-Down Swing>

M onday....>

**25℃**>

Cool>

Mid>

16

Repeat setting

Temperature

Mode

**Fan Speed** 

Du kan trykke på denne knappen for å åpne kalenderen, der du kan velge dato.

8. Trykk på" ()) "-knappen, hvis den er tilgjengelig på skjermen.

Sjekk detaljene for Selvrensingsfunksjonen i brukermanualen.

9. Trykk på " ()) \* knappen, hvis den er tilgjengelig på skjermen. <sup>8°C</sup> Heat

Denne funksjonen hjelper med å holde romtemperaturen over 8°C.

Sjekk detaljene for 8 Heat-funksjonen i brukermanualen.

Trykk på "Reservation"-knappen, hvis den er tilgjengelig på skjermen.

Du kan sette tid, gjentagelsesdager, temperatur, modus, viftehastighet og luftstrøm etter ønske, og deretter trykke på Save for å aktivere funksjonen.

Airconditionen vil automatisk nå innstillingene dine på avtalt tid.

![](_page_61_Figure_17.jpeg)

![](_page_61_Picture_18.jpeg)

#### Kontrollform 2 - Flere funksjoner

11. Trykk på "Selvdiagnose"-knappen, hvis den er tilgjengelig på skjermen. Klimaanlegget vil automatisk utføre en selvdiagnose og vise feilkoden samt instruksjoner for problemet hvis mulig.

![](_page_62_Picture_4.jpeg)

13. Trykk på " (), soft Wind " -knappen hvis den er tilgjengelig på skjermen.

I denne funksjonen vil klimaanlegget blåse myk luftstrøm gjennom mikroskopiske hull i luftretteren.

#### Enhetsdetaljer og administrasjon

Trykk  $\swarrow$  på kontrollform 1, eller trykk på «…»-menyen i kontrollform 2 for å komme inn på skjermen med enhetsdetaljer. Her finner du nyttig informasjon og kan dele enheten med andre kontoer. Se nøye på følgende bilder og instruksjoner.

![](_page_63_Figure_4.jpeg)

### Control form2

![](_page_63_Figure_6.jpeg)

| Trykk for å endre enhetens<br>plassering til et annet rom               | ← Details of device                                                                |                                                                                              |                                                                                                    |
|-------------------------------------------------------------------------|------------------------------------------------------------------------------------|----------------------------------------------------------------------------------------------|----------------------------------------------------------------------------------------------------|
|                                                                         | Information                                                                        |                                                                                              |                                                                                                    |
|                                                                         | Modify Device Name *<br>Device Location Dining Row<br>Check Device Network Check N | > Trykk for å:<br>><br>v > Trykk for å:                                                      | sjekke nettverksstatus<br>sjekke nettverksstatus                                                                             |
|                                                                         | Supported Third-part Control                                                       | Trykk for å<br>Amazon A<br>stemmesty                                                         | tå instruksjoner for tilkobling til<br>lexa eller Google Assistant<br>rring                                                  |
| Gi tilbakemelding om problemer eller<br>forslag til app-administratoren | Device Sharing<br>Device Info<br>Feedback<br>Check for Firmware Update             | <ul> <li>Trykk for å</li> <li>Trykk for å</li> <li>/IP-adress</li> <li>Siekk og o</li> </ul> | dele enheten med en annen konto<br>sjekke virtuell ID / Wi-Fi-navn<br>e / Tidssone / Wi-Fi-signalstyrke<br>podater fastvaren |
|                                                                         | Remove Device                                                                      | Trykk for å                                                                                  | fjerne enheten – enheten vil bli<br>tilbakestilt når den slettes                                                             |

#### Enhetsdetaljer og administrasjon Hvordan dele enheter med andre kontoer?

1. Trykk på «Enhetsdeling» for å åpne skjermen for enhetsdeling.

- 2. Trykk på «Legg til deling».
- 3. Velg region og skriv inn kontoen du ønsker å dele med.
- 4. Trykk på «Fullført», og kontoen vil vises i delingslisten din.
- 5. Mottakeren av delingen må holde inne på startskjermen og dra nedover for å oppdatere enhetslisten enheten vil da vises i listen.

| Details of device                                                                                                    | < Details of                                                      | device                                                                                                    | ← Add S                                                   | haring Completed                | T                           |
|----------------------------------------------------------------------------------------------------|-------------------------------------------------------------------|----------------------------------------------------------------------------------------------------|-----------------------------------------------------------|---------------------------------|-----------------------------|
| Modify Device Name *** ><br>Device Location Dining Room ><br>Check Device Network Check Now >                                                    | It is recommended to set perma<br>member to control the device Fa | nent resident as family<br>amily Settings                                                                                                    | Region C                                                  | hina +86 >                      | _                           |
| Supported Third-part Control                                                                                                    |                                                                   |                                                                                                    | number                                                    | *****                           |                             |
| Others                                                                                                    |                                                                   |                                                                                                    |                                                           |                                 |                             |
| Device Sharing>Create Group>Device Info>Feedback>                                                                                                |                                                                   |                                                                                                    |                                                           |                                 |                             |
| Check for Firmware Update >                                                                                                    |                                                                   |                                                                                                    |                                                           |                                 |                             |
| Remove Device                                                                                                    | Adding sha                                                        | ring                                                                                                    |                                                           |                                 |                             |
| Details of device  It is recommended to set permanent resident as family member to control the device Family Settings  Sharing List  Alias name1 | - Hold inne linjen i ca. 3                                        | my home       -       -       -       -       -       -       -       -       -       -       -       -       -       -       -       -       -       -       -       -       -       -       -       -       -       -       -       -       -       -       -       -       -       -       -       -       -       -       -       -       -       -       -       -       -       -       -       -       -       -       -       -       -       -       -       -       -       -       -       -       -       -       -       -       -       -       - <td>+<br/>e home<br/>location, get more &gt;<br/>Master Bedroom····</td> <td>Hold inne og d<br/>oppdatere enl</td> <td>ra ned for å<br/>netslisten.</td> | +<br>e home<br>location, get more ><br>Master Bedroom···· | Hold inne og d<br>oppdatere enl | ra ned for å<br>netslisten. |
|                                                                                                    | sekunder for å slette<br>delingskontoen                           | Sample1<br>Turned off<br>Sample2<br>Aiready On                                                                                                    | ٨                                                         | ↓<br>▼                          |                             |
| Adding sharing                                                                                                    |                                                                   | Home                                                                                                    | )<br>Me                                                   |                                 |                             |

### Kontoadministrasjon

#### Innstilling av kontoprofil

![](_page_65_Figure_3.jpeg)

Endre kallenavnet til kontoen din

![](_page_65_Figure_5.jpeg)

### Kontoadministrasjon

#### Hjemme- (Familie) administrasjon

- 1. Trykk på navnet til hjemmet øverst til venstre på Hjem-skjermen og velg Hjemadministrasjon. Eller trykk på Meg og deretter på Hjemadministrasjon.
- 2. Trykk på en av familiene i familielisten for å gå inn i skjermbildet for Familieinnstillinger.

![](_page_66_Figure_5.jpeg)

3. Konfigurer familien etter følgende indikatorer:

![](_page_66_Figure_7.jpeg)

### Varsel

- 1. På grunn av tekniske oppdateringer kan det være avvik mellom faktiske elementer og det som er beskrevet i denne brukermanualen. Vennligst referer til ditt faktiske produkt og app.
- 2. Smart aircondition-app kan endres uten varsel for å forbedre kvaliteten, og kan også bli fjernet avhengig av forhold hos produsenten.
- 3. Dersom Wi-Fi-signalstyrken er svak, kan smart-appen bli frakoblet. Sørg derfor for at innendørsenheten står nær den trådløse ruteren.
- 4. DHCP-serverfunksjonen må være aktivert på den trådløse ruteren.
- 5. Internettforbindelsen kan mislykkes på grunn av brannmur. Kontakt i så fall internettleverandøren din.
- 6. Sørg for at Smart aircondition-appen er klarert i telefonens sikkerhets- og nettverksinnstillinger.

### Feilsøking

| Beskrivelse                                | Årsaksanalyse                                                                                                    |
|--------------------------------------------|----------------------------------------------------------------------------------------------------|
| Klimaanlegget kan ikke konfigureres        | <ol> <li>Sjekk at mobilen er koblet til riktig WLAN-ruter og at SSID og passord er<br/>korrekte.</li> <li>Sjekk om ruteren har spesielle innstillinger, som:         <ul> <li>Brannmur på ruter eller PC</li> <li>MAC-adressefiltrering</li> <li>Skjult SSID</li> <li>DHCP-server</li> </ul> </li> <li>Start WLAN-ruter, mobil og klimaanlegg (WLAN-modul) på nytt, og koble til<br/>klimaanlegget med CF-modus igjen. Kontroller at ingen andre allerede er<br/>koblet til samme klimaanlegg før du starter.</li> </ol>                                                        |
| Mobilen kan ikke kontrollere klimaanlegget | <ol> <li>Hvis klimaanlegget (WLAN-modul) startes på nytt og appen viser "Enhet<br/>fjernet", vil det å ignorere denne meldingen føre til at mobiltelefonen mister<br/>kontrolltilgangen. Du må koble til med CF-modus på nytt.</li> <li>Ved strømbrudd mister mobiltelefonen kontrolltilgang i 3 minutter etter<br/>gjenopprettet strøm (varsling vil vises på mobilen). Hvis du fortsatt ikke får<br/>kontakt etter at strømmen er tilbake, må du koble til igjen med CF-modus.</li> </ol>                                                                                     |
| Mobilen finner ikke klimaanlegget          | <ol> <li>Smart Life-appen viser "Klimaanlegg frakoblet". Sjekk følgende:         <ul> <li>Klimaanlegget er konfigurert på nytt.</li> <li>Klimaanlegget har mistet strøm.</li> <li>Ruteren har mistet strøm.</li> <li>Klimaanlegget klarer ikke å koble til ruteren.</li> <li>Klimaanlegget får ikke tilgang til internett via ruteren.</li> <li>Mobilen har ikke nettverkstilgang.</li> </ul> </li> <li>Etter at enheten er lagt til, forsvinner den fra listen. Hold og dra ned for å oppdatere listen. Hvis den fortsatt ikke vises, lukk appen og åpne den igjen.</li> </ol> |

### ANDERSEN ELECTRIC

KLIMABRANDS.DK/ANDERSEN-ELECTRIC

# VÄGGMONTERAD SPLIT MAT PRO 9, 12, 18, 24

MANUAL FÖR WI-FI-FUNKTION

![](_page_69_Picture_2.jpeg)

VIKTIGT MEDDELANDE Läs denna manual före användning och spara den för framtida referens.

![](_page_69_Picture_4.jpeg)

-----

# FÖRKLARINGAR

### SÄKERHETSREGLER OCH REKOMMENDATIONER FÖR INSTALLATÖREN

#### Federal Communication Commission – Störningsuttalande FCC ID: 2ANDL-TCWBRCU1

Denna enhet uppfyller del 15 i FCC-reglerna. Användningen är föremål för följande två villkor:

#### Denna enhet får inte orsaka skadlig störning.

Denna enhet måste acceptera all mottagen störning, inklusive störning som kan orsaka oönskad funktion. Eventuella ändringar eller modifieringar som inte uttryckligen godkänts av den part som ansvarar för efterlevnaden kan ogiltigförklara användarens rätt att använda utrustningen.

**Observera:** Denna utrustning har testats och befunnits uppfylla gränserna för en digital enhet av klass B, enligt del 15 av FCC-reglerna. Dessa gränser är avsedda att ge rimligt skydd mot skadlig störning i en bostadsinstallation. Denna utrustning genererar, använder och kan utstråla radiofrek vensenergi och, om den inte installeras och används i enlighet med instruktionerna, kan den orsaka skadlig störning på radiokommunikation. Det finns dock ingen garanti för att störning inte kommer att uppstå i en viss installation. Om denna utrustning orsakar skadlig störning på radio- eller TV-mottagning (vilket kan fastställas genom att stänga av och slå på utrustningen), uppmanas användaren att försöka åtgärda störningen genom en eller flera av följande åtgärder:

#### Rikta om eller flytta mottagarantennen.

Öka avståndet mellan utrustningen och mottagaren.

Anslut utrustningen till ett eluttag på en annan krets än den mottagaren är ansluten till.

Rådfråga återförsäljaren eller en erfaren radio-/TV-tekniker för hjälp.

FCC – Uttalande om strålningsexponering

Denna utrustning uppfyller FCC:s gränser för strålningsexponering i en okontrollerad miljö. Utrustningen ska installeras och användas med ett minsta avstånd på 20 cm mellan sändaren och din kropp.

RF-exponering: Ett avstånd på 20 cm ska upprätthållas mellan antennen och användaren. Sändarmodulen får inte vara placerad tillsammans med någon annan sändare eller antenn.

#### ISED – Uttalande

Innovation, Science and Economic Development Canada ICES-003-efterlevnadsmärkning: CAN ICES-3 (B)/NMB-3(B)

Denna enhet innehåller licensfria sändare/mottagare som uppfyller Innovation, Science and Economic Development Canadas licensfria RSS-standarder. Användningen är föremål för följande två villkor:

Denna enhet får inte orsaka störningar.

Denna enhet måste acceptera alla störningar, inklusive sådana som kan orsaka oönskad funktion. Denna utrustning uppfyller ISED RSS-102 gränser för strålningsexponering i en okontrollerad miljö. Utrustningen bör installeras och användas med ett minimiavstånd på 20 cm mellan sändaren och alla delar av kroppen.

# INNEHÅLLSFÖRTECKNING

| Wi-Fi-modul – specifikation och användningsinstruktioner | 1  |
|----------------------------------------------------------|----|
| adda ner och installera appen                            | 2  |
| Aktivera appen                                           | 3  |
| Registrering                                             | 4  |
| nloggning                                                | 6  |
| ägg till enhet                                           | 8  |
| Styrning av luftkonditionering                           | 11 |
| Kontohantering                                           | 29 |
| elsökning                                                | 31 |
# Specifikation för Wi-Fi-modul och Användarguide

#### 1. Minimikrav för en smartphone:

· Android version 5.0 eller högre

·iOS version 9.0 eller högre

#### 2. Grundläggande parametrar för Wi-Fi-modulen

| Parameter               | Detaljer                                                         |
|-------------------------|------------------------------------------------------------------|
| Nätverksfrekvens        | 2,400 - 2,4835 GHz                                               |
| WLAN-standarder         | IEEE 802.11 b/g/n (kanaler 1–14, 1–13 för EU/AU, 1–11 för US/CA) |
| Protokollstöd           | IPv4/TCP/UDP/HTTPS/TLS/DNS                                       |
| Säkerhetsstöd           | WEP/WPA/WPA2/AES128                                              |
| Nätverkstyper som stöds | STA/AP/STA+AP                                                    |
| Max. RF-effekt          | 18,5 dBm                                                         |
| Bluetooth-frekvens      | 2,402 - 2,480 GHz                                                |
| Bluetooth RF-effekt     | 9 dBm                                                            |

### 3. Användarguide. Vänligen se nedanstående enkla instruktioner som referens.

| Åtgärd | Objekt                         | Nytt konto | Ominstallera app (tidigare<br>registrerat konto) |
|--------|--------------------------------|------------|--------------------------------------------------|
| Steg1  | Ladda ner och installera appen | AL         | AL                                               |
| Steg 2 | Aktivera appen                 | AL         | AL                                               |
| Steg 3 | Registrera konto               | AL         | NEJ                                              |
| Steg 4 | Loggain                        | AL         | AL                                               |
| Steg 5 | Lägg till enhet för styrning   | AL         | Registrerad enhet finns kvar                     |

**Obs:** Om du redan har registrerat ett konto och lagt till enheten tidigare, kommer den tillagda enheten att finnas kvar när du installerar om appen och loggar in igen.

### Ladda ner och installera appen

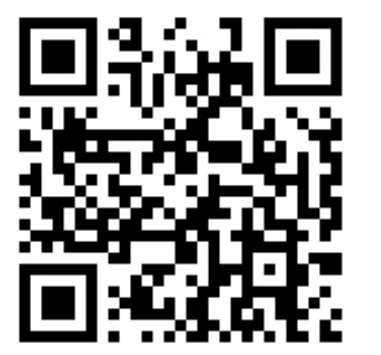

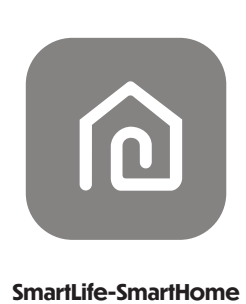

### För Android-smarttelefoner

Metod 1: Skanna QR-koden med en webbläsarskanner, ladda ner och installera appen. Metod 2: Öppna Google Play Butik på din smarttelefon och sök efter "SmartLife-SmartHome", ladda ner och installera appen.

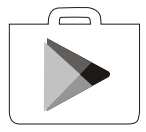

#### För iOS-smarttelefoner

Metod 1: Skanna QR-koden och följ anvisningarna för att komma till App Store, ladda ner och installera appen. Metod 2: Öppna Apple App Store på din smarttelefon och sök efter "SmartLife-SmartHome", ladda ner och installera appen.

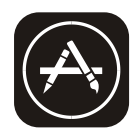

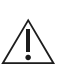

Obs:

Vänligen aktivera behörigheterna för Lagring / Plats / Kamera för denna app vid installation. Annars kan det uppstå problem vid användning.

### **Aktivera appen**

### Appen måste aktiveras första gången den används.

1. Starta appen "Smart Life" på din smarttelefon.

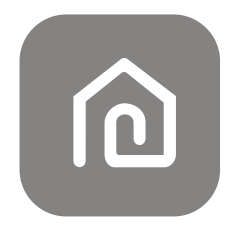

#### SmartLife-SmartHome

2.

Metod 1: Tryck på knappen "Skanna" och skanna aktiverings-QR-koden till höger. Metod 2: Tryck på "eller ange aktiveringskod" längst ner på skärmen, ange sedan aktiveringskoden och tryck på "BEKRÄFTA".

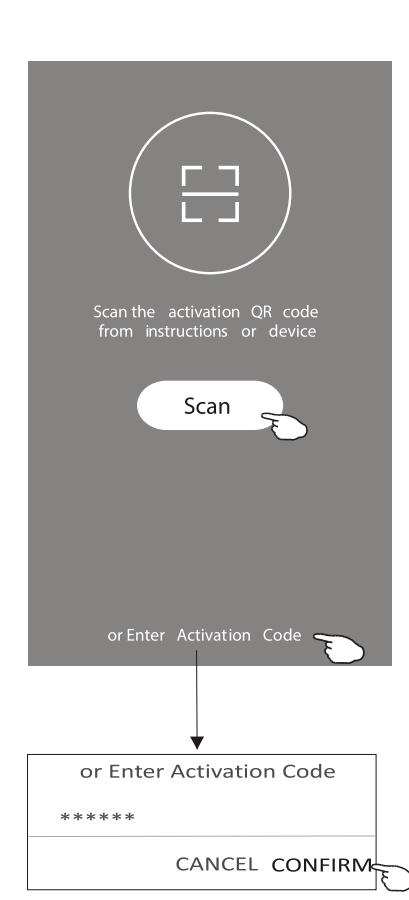

Aktiverings-QR-kod och aktiveringskod

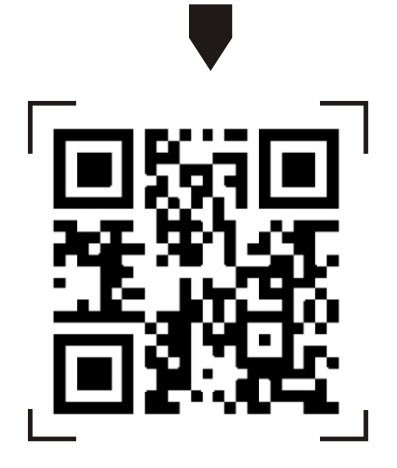

### Obs:

Utan QR-koden eller aktiveringskoden kan du inte aktivera appen eller använda den. Vänligen förvara dem säkert.

### Registrering

1. Om du inte har något konto, tryck på knappen "Registrera". 2. Läs integritetspolicyn och tryck på "Godkänn".

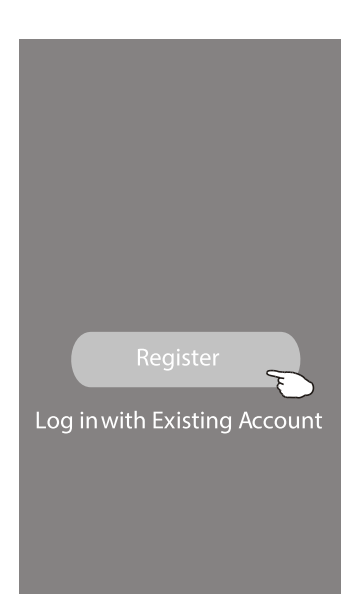

### Notice

We understand the importance of privacy. In order to morefully present our collection and use of your personal information, we have revised our privacy policy and user agreement in detail in accordance with the latest laws and regulations. When you click [Agree, you have fully read, understood and accepted all of the updated Privacy Policy and User Agreement. Please takesome time to become familiar with ourprivacy policy, and if you have any questions, please feel free to contactus.

Privacy Policy and User Agreement

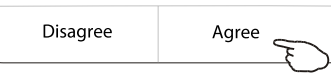

3. Tryck på ">" och välj land.
 4. Ange din e-postadress.
 5. Tryck på knappen "Hämta verifieringskod".

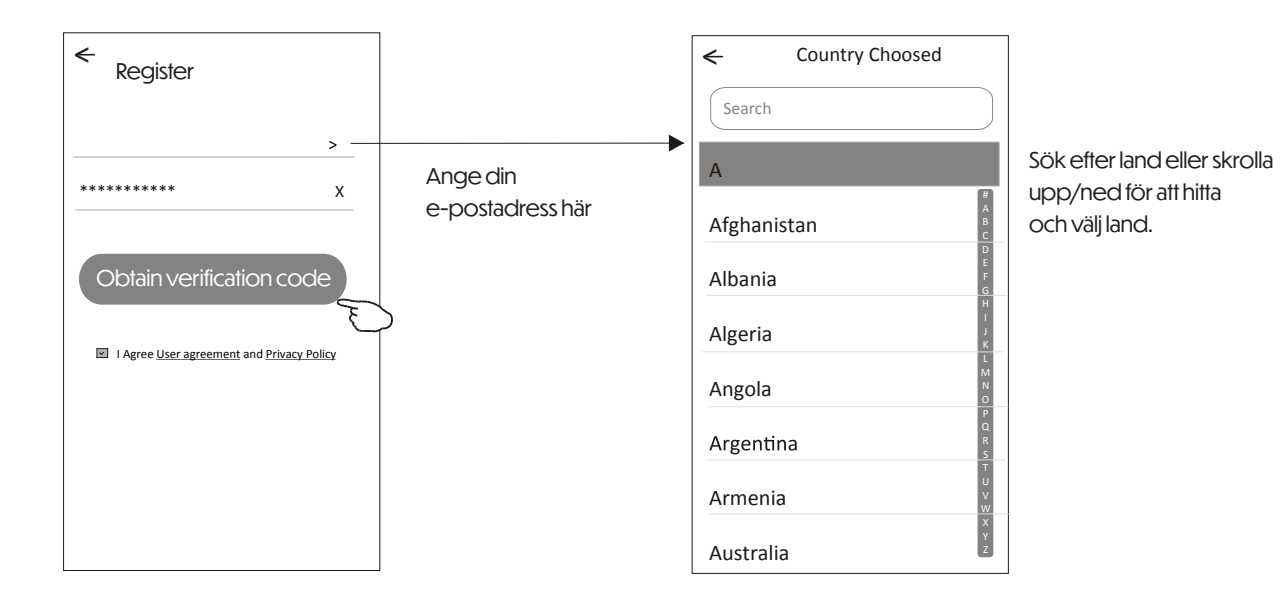

### Registrering

- 6. Ange verifieringskoden som du fått via e-post.
- 7. Ställ in ett lösenord med 6–20 tecken, inklusive bokstäver och siffror.
- 8. Tryck på "Klar".

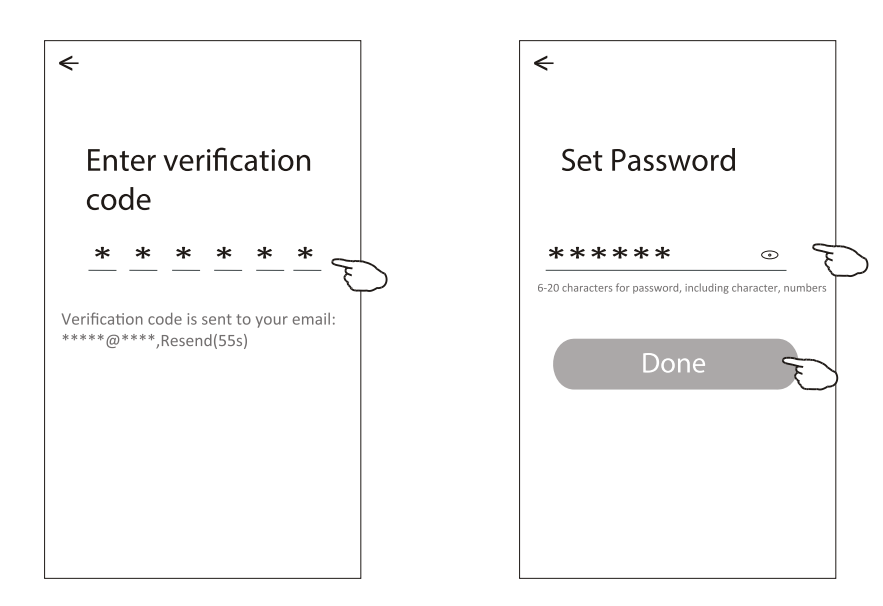

### Inloggning

- 1. Tryck på "Logga in med befintligt konto".
- 2. Ange ditt registrerade konto och lösenord.
- 3. Tryck på knappen "Logga in".

|                                          | <pre> Login ****** &gt; ******* ****** ****** ****** ******</pre> | Ange ditt konto här |
|------------------------------------------|-------------------------------------------------------------------|---------------------|
| Register<br>Log in with Existing Account | Log in<br>Forgot password                                         | Angelosenoraei      |

### Inloggning

#### När appen används för första gången behöver du skapa en familj:

4. Tryck på "Skapa familj".

5. Ge familjen ett namn.

6. Ange platsen.

- 7. Välj standardrum eller lägg till nya rum.
- 8. Tryck på "Klar" och sedan "Slutför".

Add Room

\*\*\*\*\*\*

Kids Room

<

Room Name

Recommended

Balcony

Living Room

Second Bedroom )

(

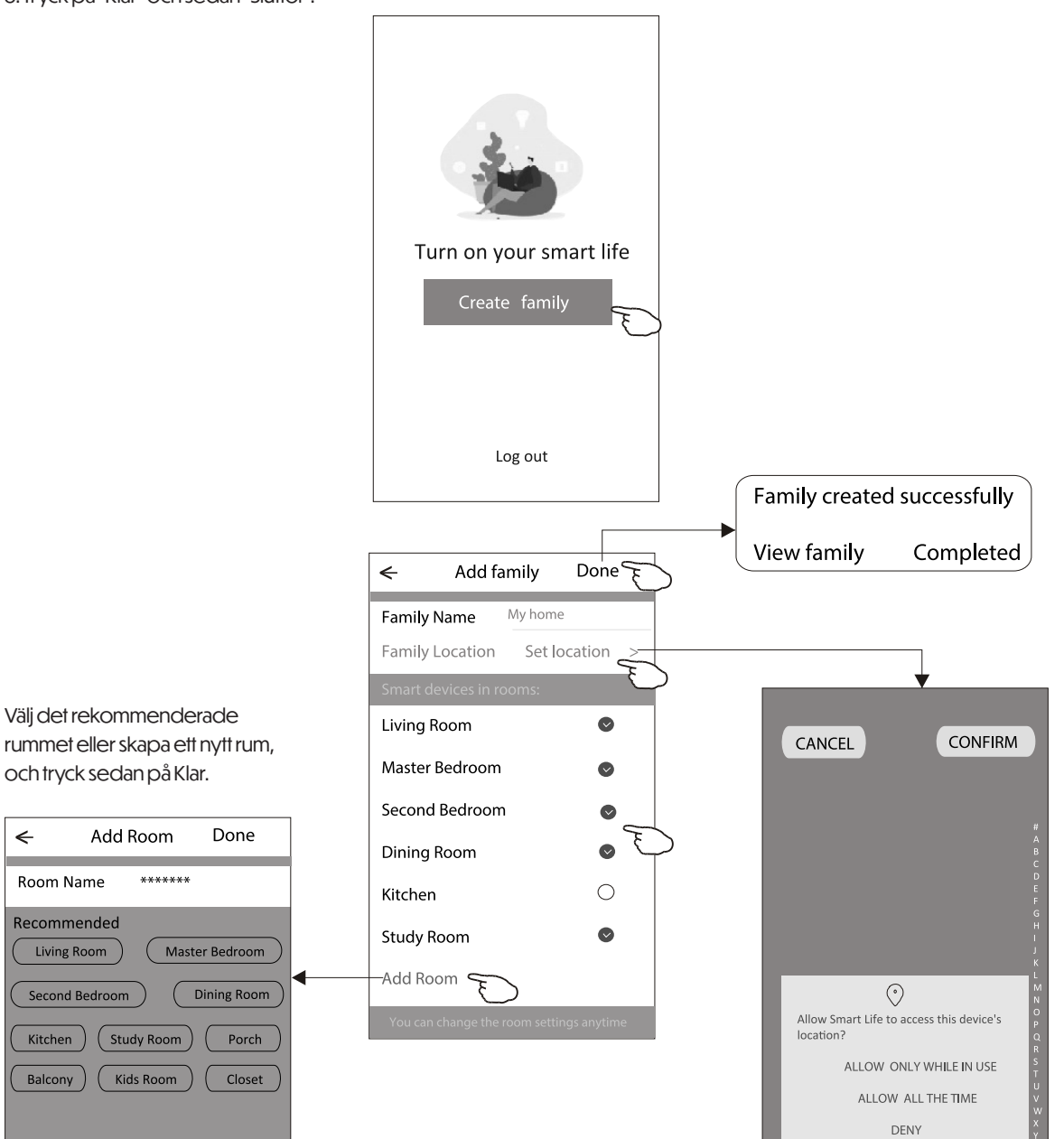

#### Obs:

Appen kan öppna kartan på din telefon och du kan ställa in platsen där du befinner dig. Välj det rekommenderade rummet eller skapa ett nytt, och tryck sedan på Klar.

### Inloggning

### **Glömt lösenordet**

Om du har glömt ditt lösenord eller vill återställa det, följ stegen nedan:

- 1. Tryck på "Glömt lösenord".
- 2. Ange ditt konto (e-postadress) och tryck på knappen "Hämta verifieringskod".
- 3. Ange verifieringskoden som du mottagit via e-post.
- 4. Ange det nya lösenordet och tryck på knappen "Klar".

| ←                   |                                                                  |   |
|---------------------|------------------------------------------------------------------|---|
| Login               |                                                                  |   |
| *****               | >                                                                |   |
| Email address       |                                                                  |   |
| Password            |                                                                  |   |
|                     | Log in                                                           |   |
|                     | Forgot password                                                  | ) |
| Login means that yo | ou agree with <u>User Agreement</u> and<br><u>Privacy Policy</u> | d |

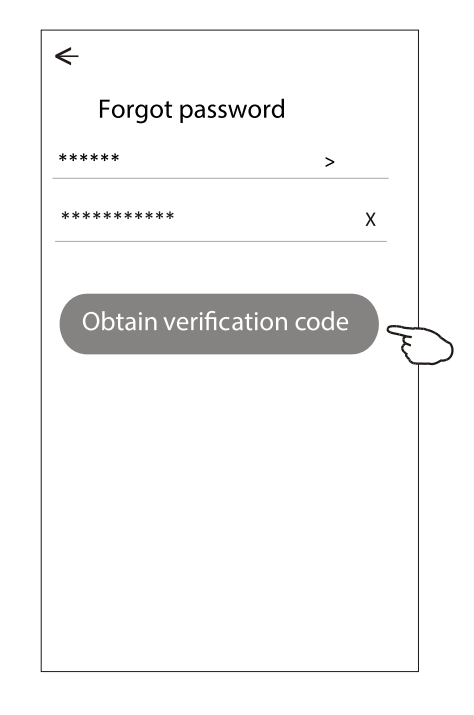

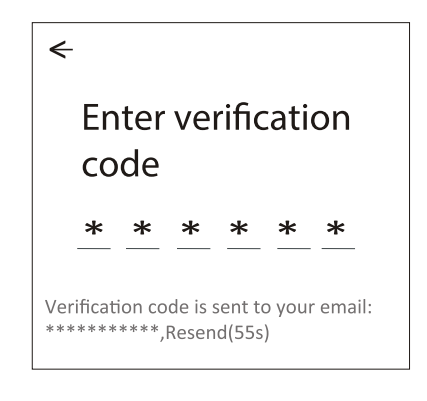

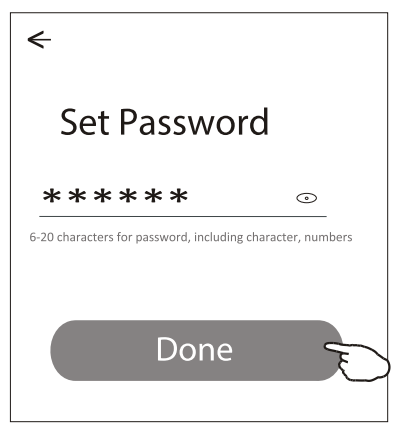

### Lägg till enhet

### Det finns 3 metoder för att lägga till enheten. 1 - CF-läge

- 1. Slå på inomhusenheten, det är inte nödvändigt att starta luftkonditioneringen.
- 2. Klicka på "+" i övre högra hörnet av "Hem"-skärmen eller tryck på "Lägg till enhet" på rummet som inte har någon enhet.
- 3. Tryck på "Luftkonditionering (BT+Wi-Fi)"-logotypen.
- 4. Följ instruktionerna på nästa skärm för att återställa Wi-Fi-modulen, markera sedan "Bekräfta att enheten är återställd" och tryck på "Nästa".
- 5. Ange Wi-Fi-lösenordet som är samma som din smartphone är ansluten till, tryck sedan på "Nästa".
- 6. Du kan se anslutningsprocessens procentandel, samtidigt som "PP", "SA", "AP" lyser i tur och ordning på inomhusdisplayen.

"PP" betyder "Söker efter routern"

"SA" betyder "Ansluten till routern"

"AP" betyder "Ansluten till servern"

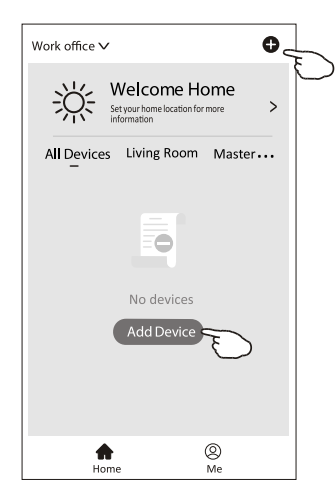

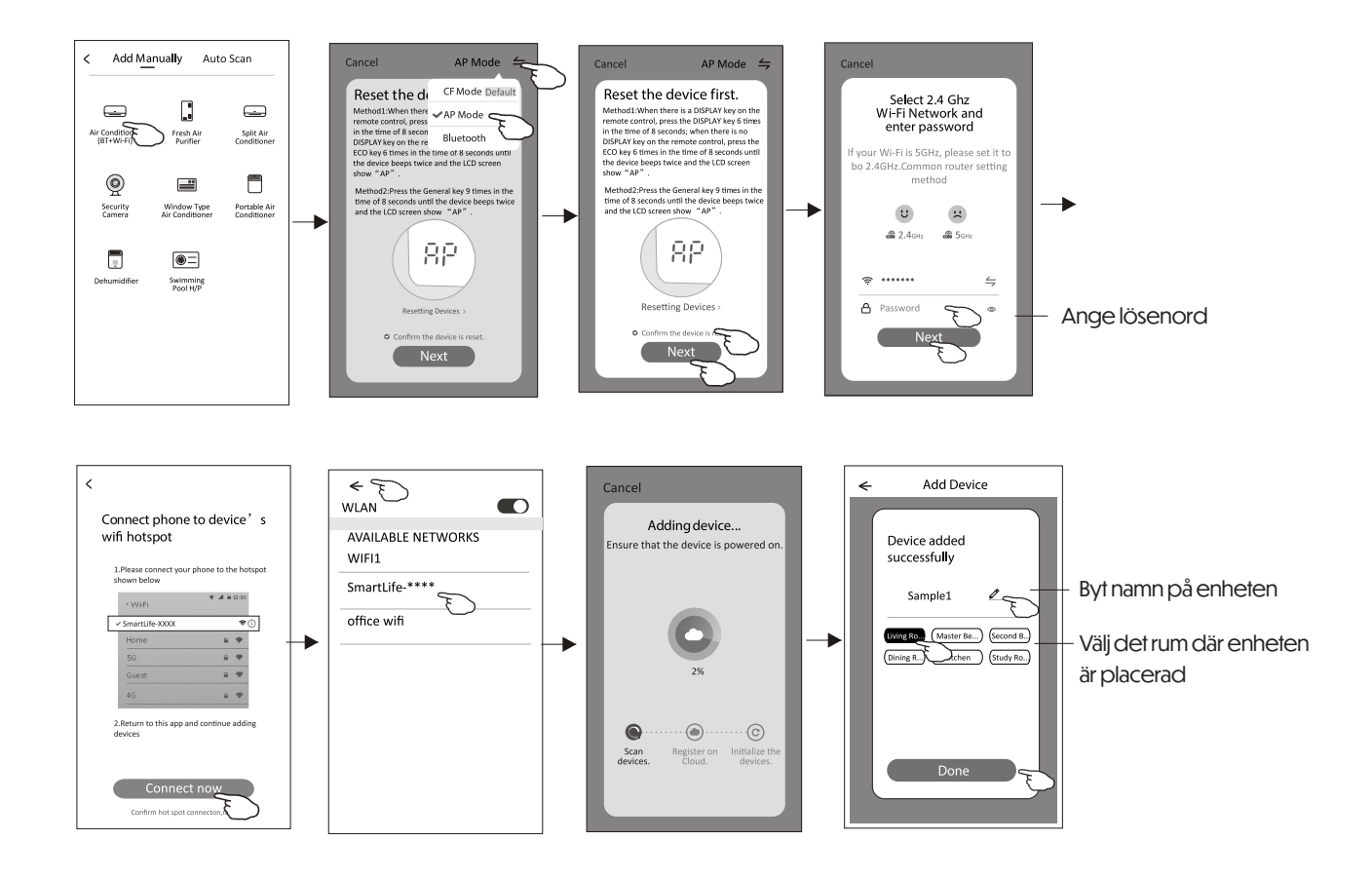

### Lägg till enhet

### Det finns 3 metoder för att lägga till enheten.

2 - AP-läge

- 1. Slå på inomhusenheten, det är inte nödvändigt att starta luftkonditioneringen.
- 2. Klicka på "+" i övre högra hörnet av "Hem"-skärmen eller tryck på "Lägg till enhet" på rummet som inte har någon enhet.
- 3. Tryck på "Luftkonditionering (BT+Wi-Fi)"-logotypen.
- Tryck på övre högra hörnet och välj "AP-läge", följ sedan instruktionerna på skärmen för att återställa Wi-Fi-modulen, markera sedan "Bekräfta att enheten är återställd" och tryck på "Nästa".
- 5. Ange Wi-Fi-lösenordet som är samma som din smartphone är ansluten till, tryck sedan på "Nästa".
- 6. Läs instruktionerna noggrant och tryck på "Anslut nu".
- 7. På nätverksinställningsskärmen, välj "SmartLife-\*\*\*\*" och tryck på "OK".
- 8. Du kan se anslutningsprocessens procentandel, samtidigt som "PP", "SA", "AP" lyser i tur och ordning på inomhusdisplayen.

"PP" betyder "Söker efter routern" "SA" betyder "Ansluten till routern" "AP" betyder "Ansluten till servern"

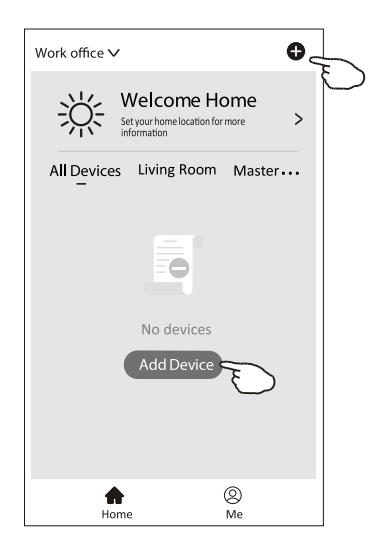

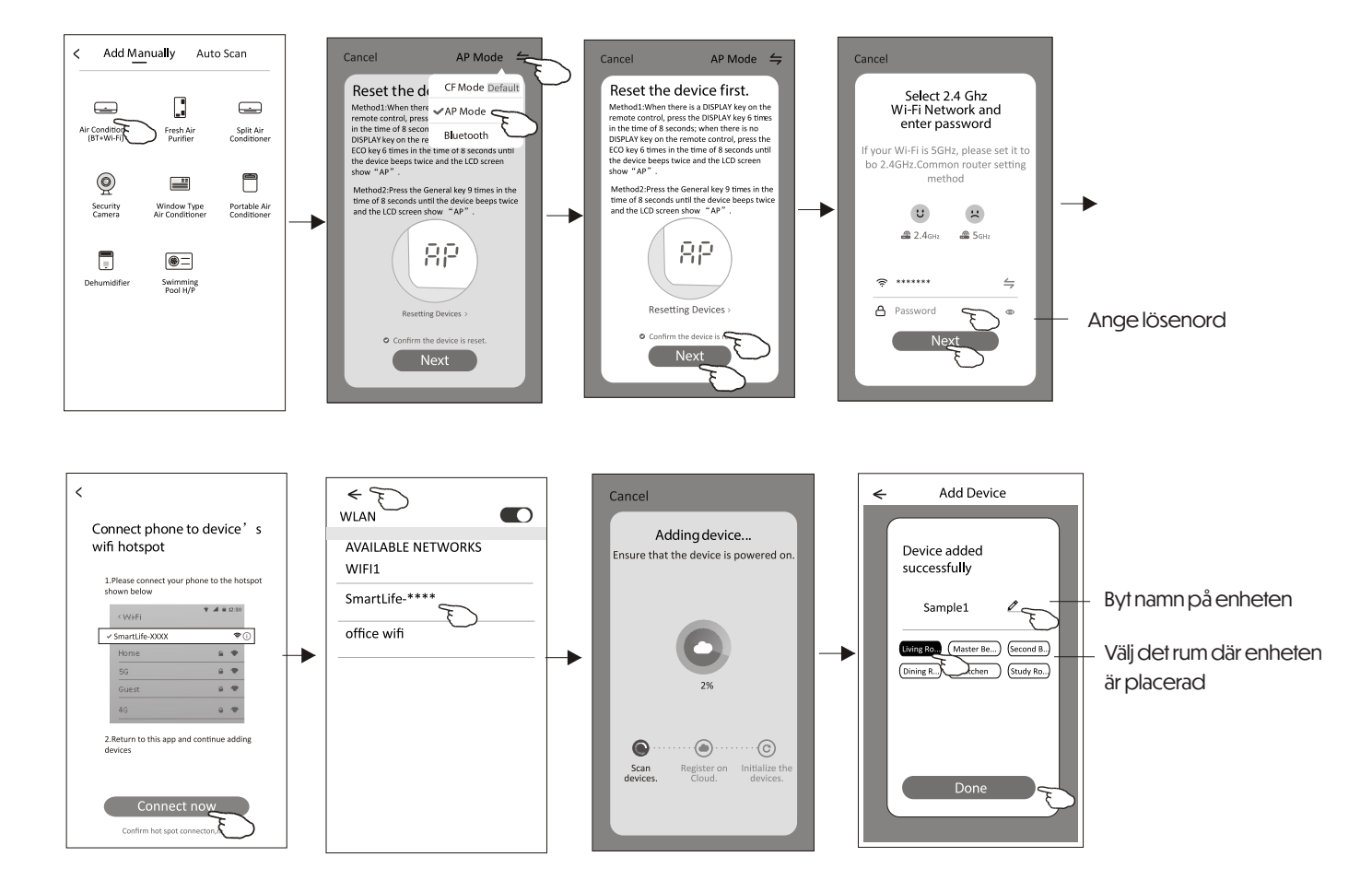

<

### Lägg till enhet

#### Det finns 3 metoder för att lägga till enheten. 3 - Bluetooth-läge

- s blacioonn lage
- 1. Slå på inomhusenheten, det är inte nödvändigt att starta luftkonditioneringen.
- 2. Klicka på "+" i övre högra hörnet av "Hem"-skärmen eller tryck på "Lägg till enhet" på rummet som inte har någon enhet.
- 3. Tryck på "Luftkonditionering (BT+Wi-Fi)"-logotypen.
- 4. Se till att Bluetooth på din smartphone är aktiverad.
- Tryck på övre högra hörnet och välj "Bluetooth", följ sedan instruktionerna på skärmen för att återställa Wi-Fi-modulen, markera sedan "Bekräfta att Bluetooth är återställt" och tryck på "Nästa".
- 6. Välj en av de funna enheterna och tryck på "+".
- 7. Ange Wi-Fi-lösenordet som är samma som din smartphone är ansluten till, tryck sedan på "Nästa".
- 8. Du kan se anslutningsprocessens procentandel, samtidigt som "PP", "SA", "AP" lyser i tur och ordning på inomhusdisplayen.

"PP" betyder "Söker efter routern" "SA" betyder "Ansluten till routern" "AP" betyder "Ansluten till servern"

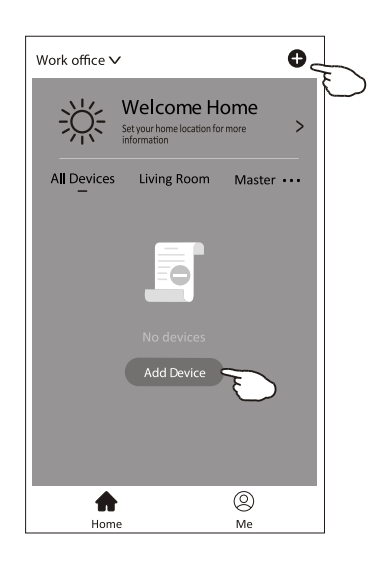

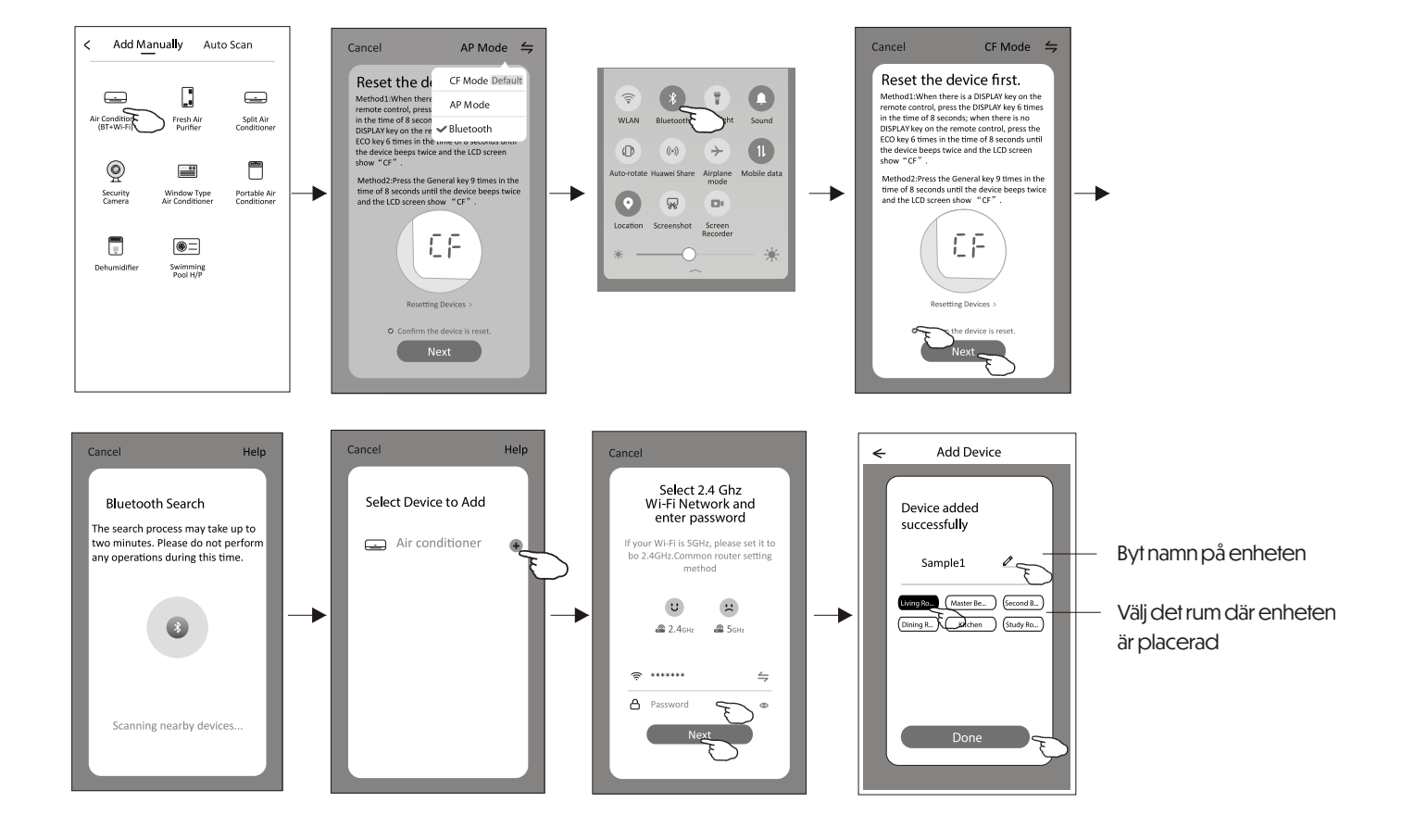

Enhetens kontrollskärm kommer automatiskt att visas efter att enheten har lagts till. Kontrollskärmen för enheten kan också öppnas manuellt genom att trycka på enhetsnamnet på hemskärmen.

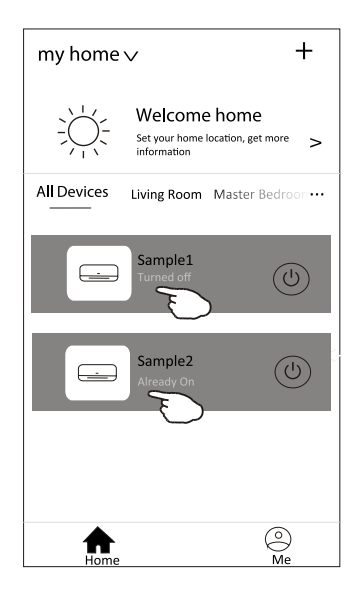

#### Not:

Det finns två olika kontrollformer baserat på olika mjukvaru- eller Wi-Fi-modulens firmware. Vänligen läs manualen noggrant baserat på den faktiska kontrollgränssnittet.

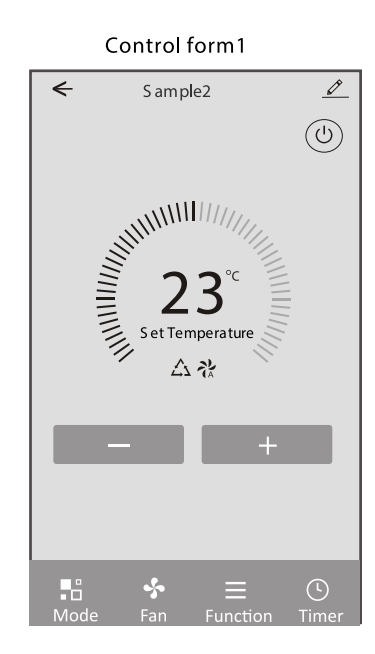

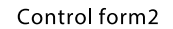

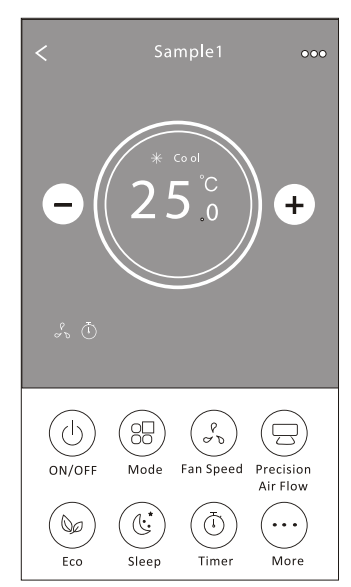

Kontrollform 1

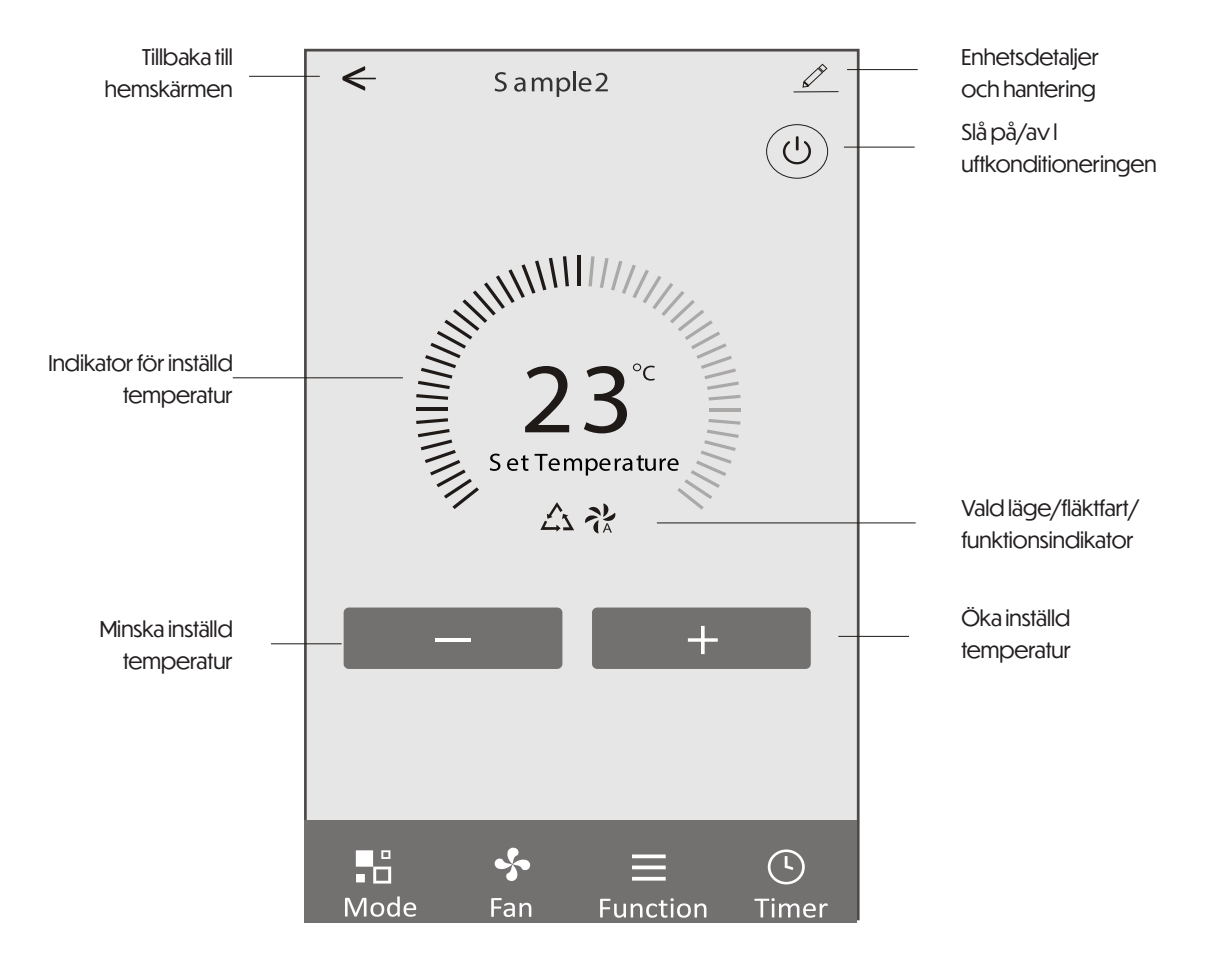

#### Kontrollform 1 - Lägesinställning

- 1. Tryck på Läge för att visa lägesskärmen.
- 2. Välj ett av lägena: Känsla / Kyla / Värme / Avfuktning / Fläkt.
- 3. Tryck någonstans runt temperaturinställningen för att avsluta lägesinställningen.

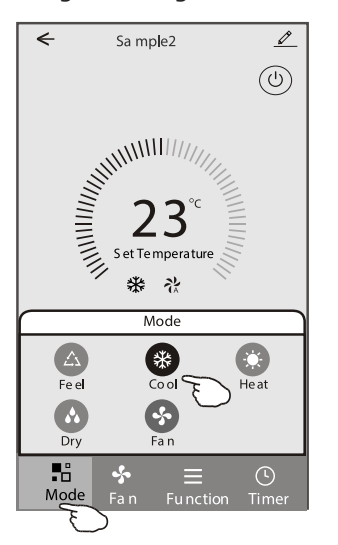

#### Kontrollform 1 – Funktionsinställning

- 1. Tryck på Funktion för att visa funktionsskärmen.
- 2. Välj en av funktionerna: Sömn/Turbo/ECO.
- 3. Välj UPP-NER / VÄNSTER-HÖGER för automatisk svängriktning.
- 4. Tryck någonstans runt temperaturinställningen för att avsluta funktionsinställningen.

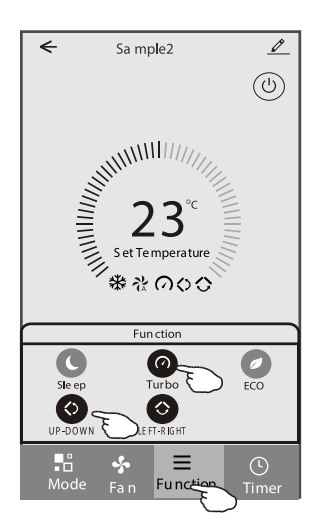

#### Kontrollform 1 – Fläkthastighet

- 1. Tryck på Fläkt för att visa fläktskärmen.
- 2. Välj en av hastigheterna: Hög/Medium/Låg/Auto.
- 3. Tryck någonstans runt temperaturinställningen för att avsluta valet.

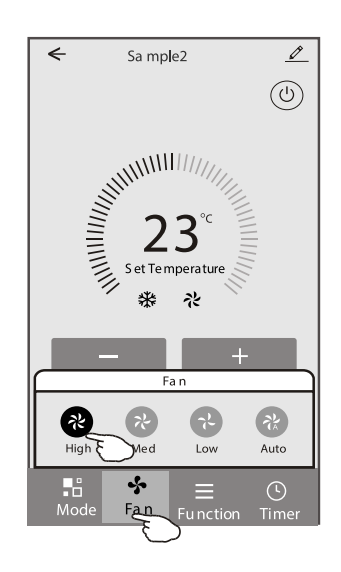

#### Kontrollform 1 - Lägg till timer

- 1. Tryck på Timer för att visa timerinställningarna.
- 2. Tryck på Lägg till timer.

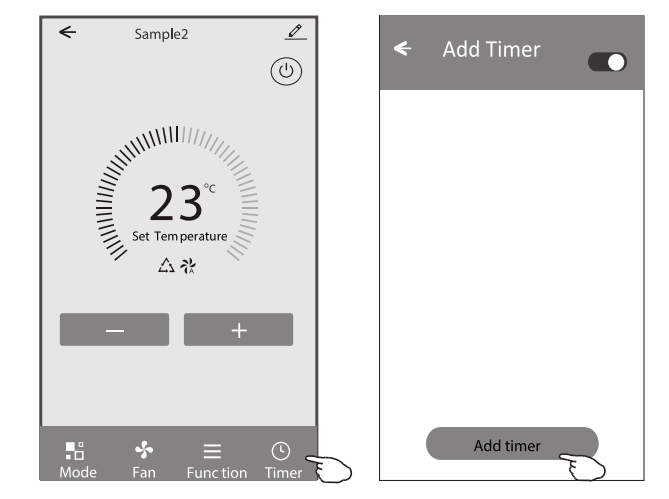

#### Kontrollform 1 - Lägg till timer

3. Välj tid, upprepa dagar och om timern ska vara på eller av.

4. Välj Läge / Fläkthastighet / Funktion och ställ in temperatur för när timern ska slå på.

5. Tryck på Spara för att lägga till timern.

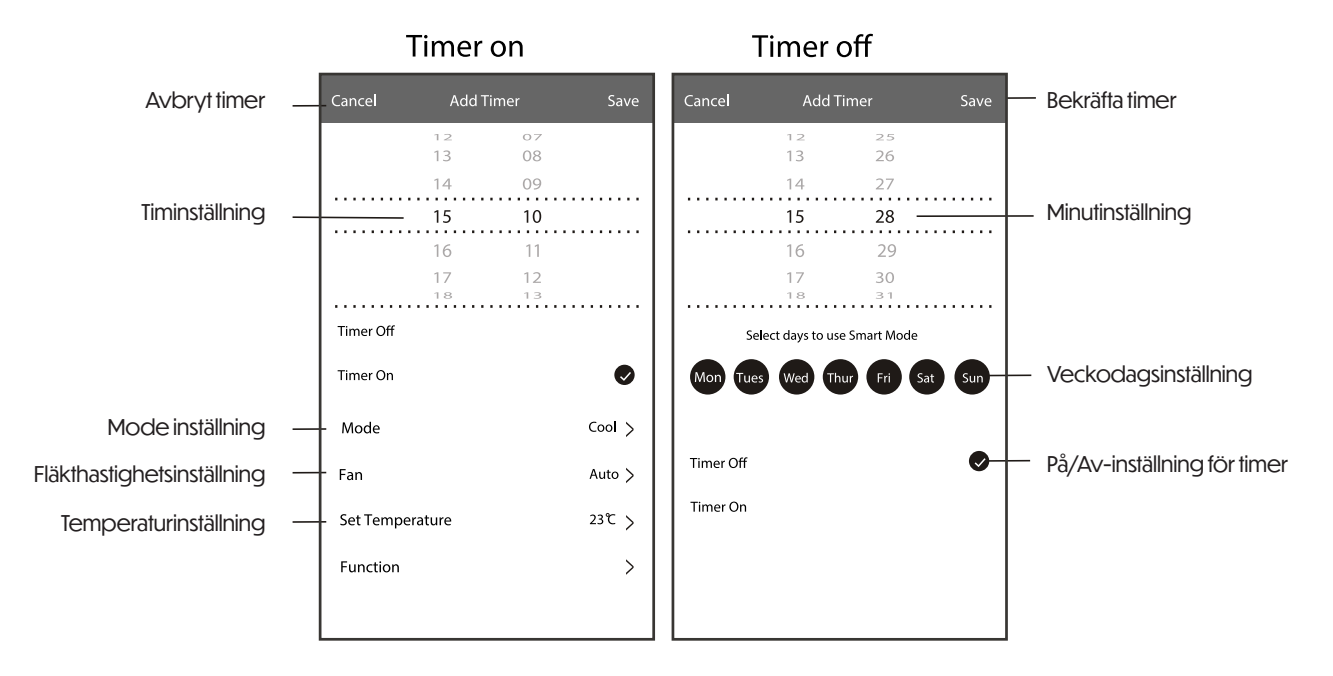

#### Kontrollform 1 - Timerhantering

- 1. Tryck på timerfältet för att redigera timern, enligt samma steg som för att lägga till.
- 2. Klicka på strömbrytaren för att aktivera eller inaktivera timern.
- 3. Håll inne timerfältet i cirka 3 sekunder, då visas Ta bort timer-skärmen tryck på BEKRÄFTA för att ta bort timern.

| 🗲 Add Timer                         |                   |
|-------------------------------------|-------------------|
| Timer accuracy i s -/+ 30 secon ds  |                   |
| 12:20<br>Once                       | Remove Ti mer     |
| Timer:Off                           | Remove the timer? |
| 12:20                               | CANCEL CO NFIRM   |
| Mon, Tue, Wed, Thurs                | $\bigcirc$        |
| Timer: On 16 °C Cool Turbo UP -DOWN |                   |
| Add timer                           |                   |

### Kontrollform 2

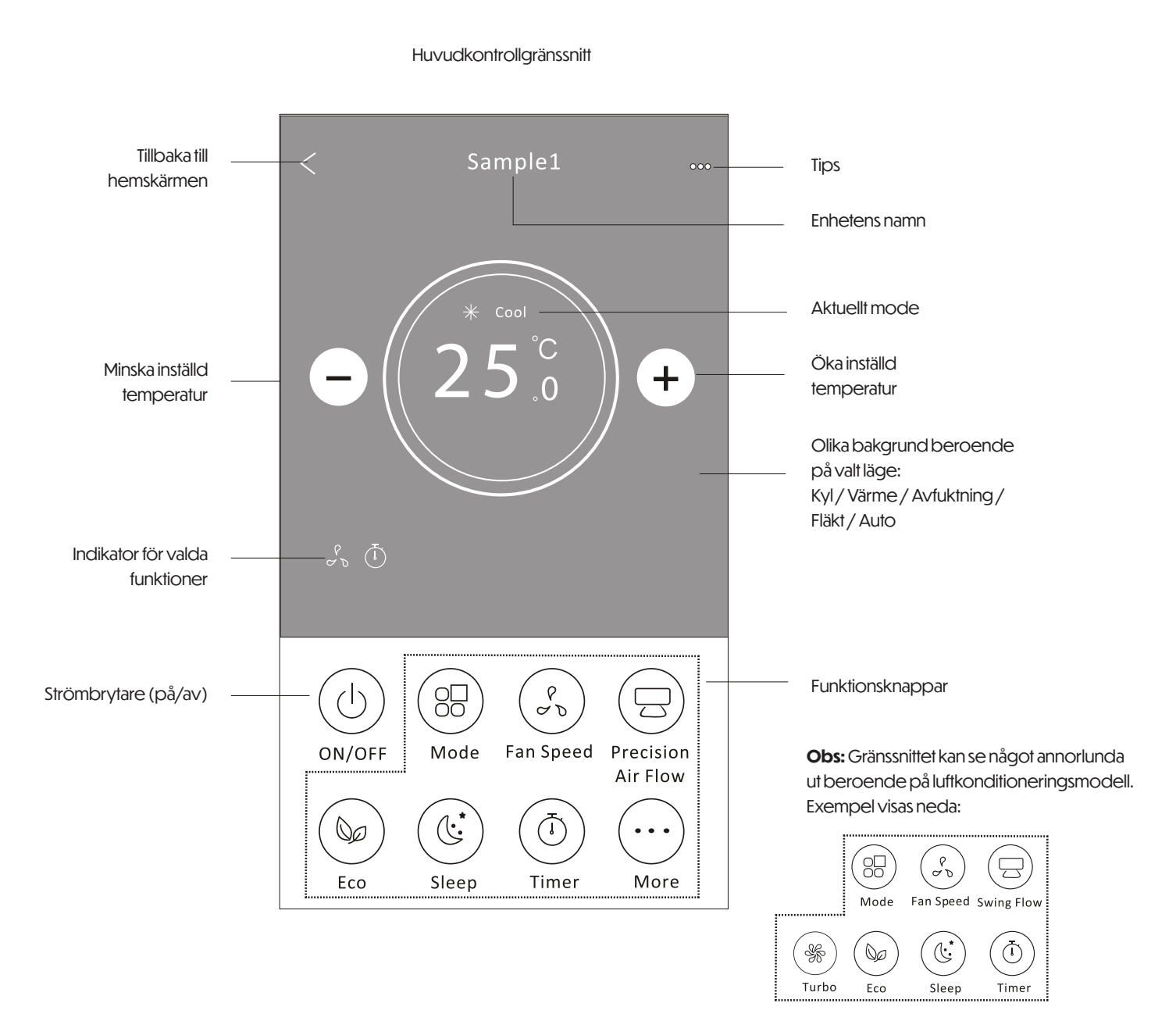

MAT PRO 9, 12, 18, 24 I 15

#### Kontrollform 2 - Mode inställning

- 1. Tryck på Mode-knappen.
- 2. Det finns 5 lägen på lägeskärmen, tryck på en knapp för att ställa in luftkonditioneringens arbetsläge.
- 3. Tryck på X-knappen för att återgå till huvudkontrollskärmen.
- 4. Läge och bakgrund kommer att ändras på skärmen.

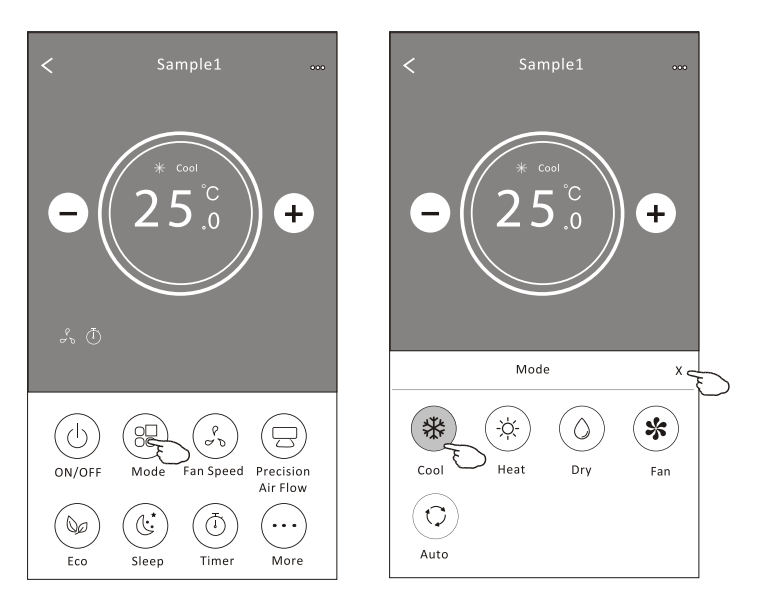

**Obs:** Läs detaljerna för varje läge i användarmanualen för att få bästa komfort.

#### Kontrollform 2 - Fläktens hastighetsval

- 1. Tryck på Fläktens hastighetsknapp.
- 2. Välj önskad fläkthastighet och tryck på den.
- 3. Tryck på X-knappen för att återgå till huvudkontrollskärmen.
- 4. Den valda fläkthastigheten indikeras på skärmen.

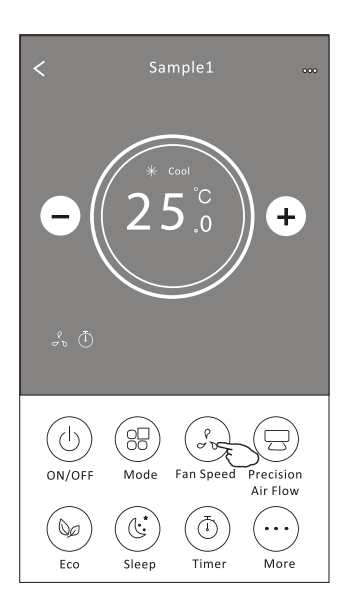

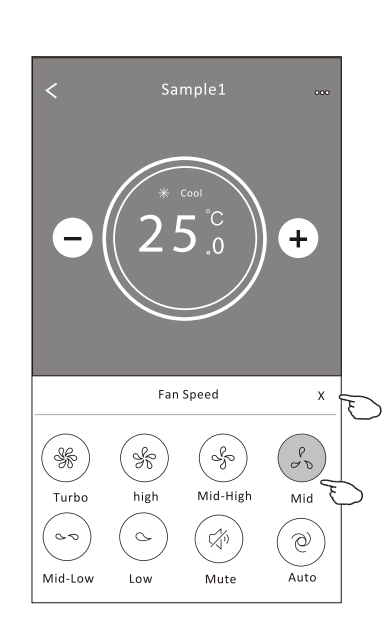

| Mode | Ean Speed  |
|------|------------|
| mode | Fail Speed |
| Cool | All speeds |
| Fan  | All speeds |
| Dry  |            |
| Heat | All speeds |
| Auto | All speeds |

**Obs:** Fläktens hastighet kan inte justeras i Avfuktningsläge. **Obs:** Fläktens hastighetsskärm kan se något annorlunda ut beroende på luftkonditioneringsmodell. Exempel visas nedan:

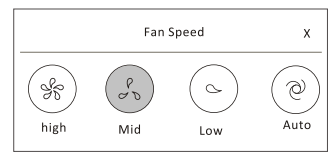

#### Kontrollform 2 - Luftflödeskontroll

- 1. Tryck på knappen för Precision Air Flow eller Swing Flow.
- 2. Välj önskat luftflöde och tryck på det.
- 3. Tryck på X-knappen för att återgå till huvudkontrollskärmen.
- 4. Den valda luftflödesindikatorn visas på skärmen.

Obs: För vissa modeller utan automatisk vänster-höger vind, om du aktiverar den, kommer du höra ett pip, men inga åtgärder vidtas.

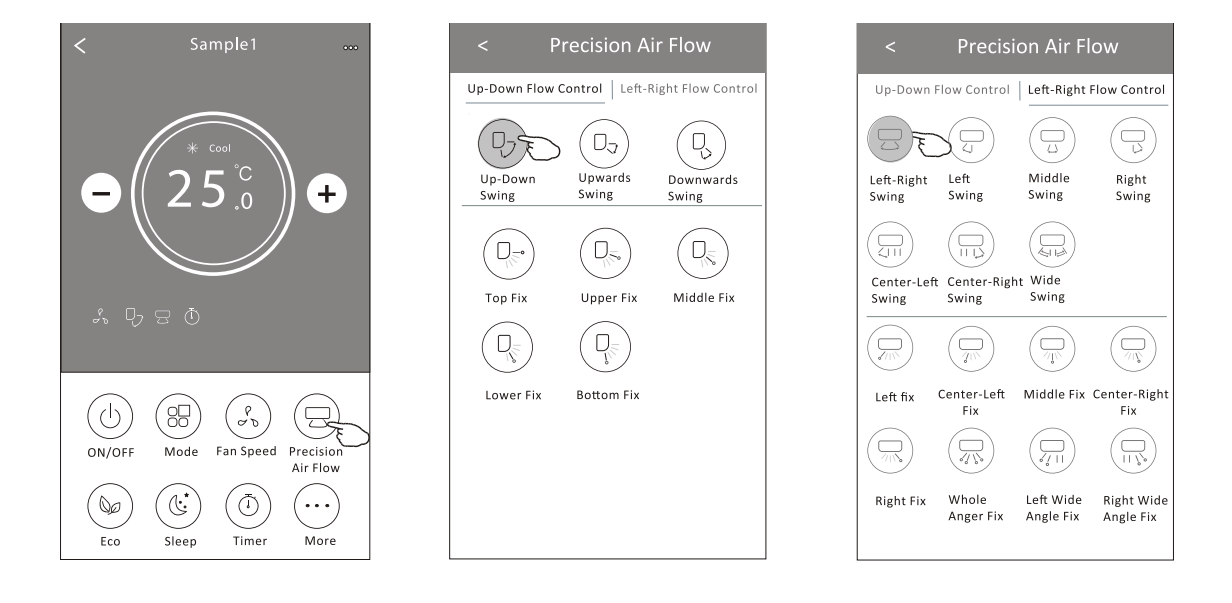

**Obs:** Huvudkontrollskärmen och Luftflödesskärmen kan se något annorlunda ut beroende på luftkonditioneringsmodell. Exempel visas nedan:

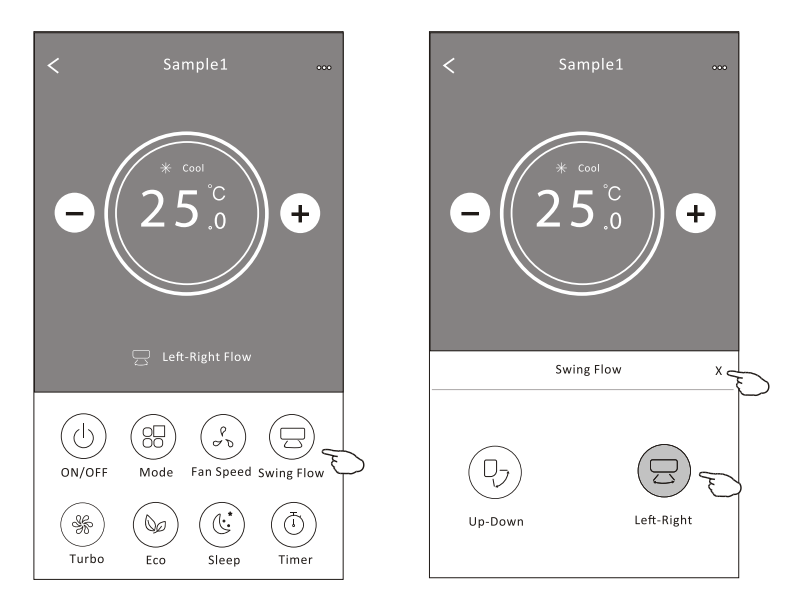

### Kontrollform 2 - ECO-funktion

- 1. För ECO-funktionen, tryck bara på knappen för att aktivera funktionen. Knappen kommer att lysa och indikeringen visas på skärmen.
- 2. Tryck igen för att inaktivera funktionen.
- 3. Temperaturkontroll för vissa luftkonditioneringsmodeller:
- · I kylmode kommer den nya inställningstemperaturen vara ≥26°C.
- · I värmeläge kommer den nya inställningstemperaturen vara ≤25°C.

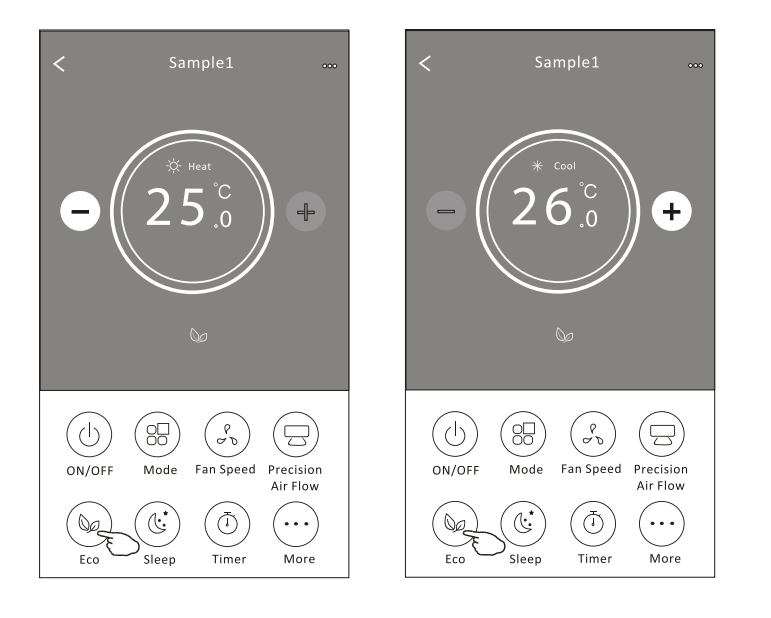

| Mode | ECO enabled |
|------|-------------|
| Cool | Yes         |
| Fan  |             |
| Dry  |             |
| Heat | Yes         |
| Auto |             |

ECO är inaktiverat i Fläkt/Tork/Auto-läge.

**Obs:** Huvudkontrollskärmen och ECO-kontrollmetoden kan se något annorlunda ut beroende på luftkonditioneringsmodell. Exempel visas nedan:

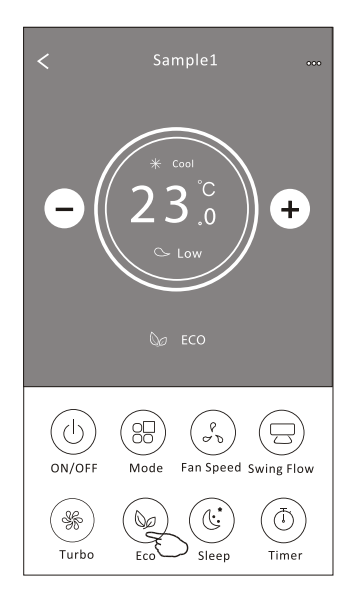

### Obs:

ECO är inaktiverat i Turbo/Sleep-läge för vissa luftkonditioneringsmodeller.

Xc

### Luftkonditioneringskontroll

### Kontrollform 2 - Sömnfunktion

- 1. Tryck på Sleep-knappen.
- 2. Välj önskat sömnläge och tryck på det.
- 3. Tryck på X-knappen för att återgå till huvudkontrollskärmen.
- 4. Den valda sömnlägeindikatorn kommer att visas på skärmen.

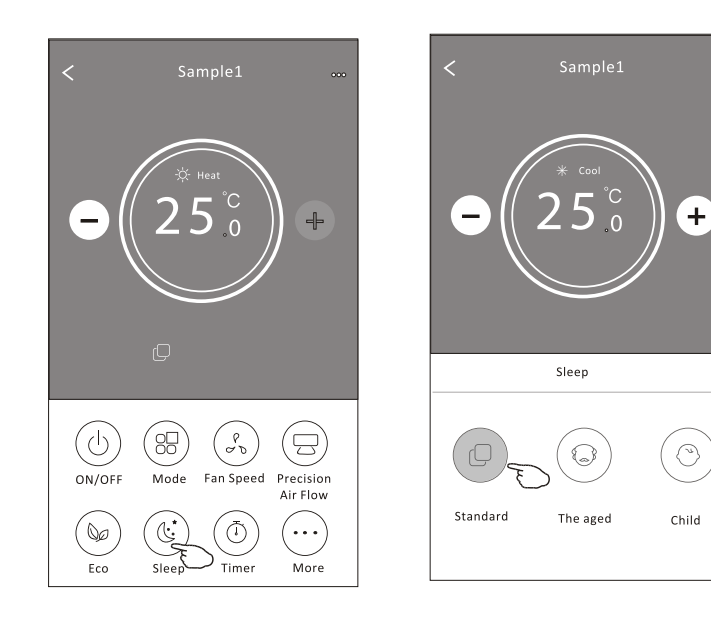

| Mode | Sleep enabled |
|------|---------------|
| Cool | Yes           |
| Fan  |               |
| Dry  |               |
| Heat | Yes           |
| Auto |               |
|      |               |

Sömnfunktionen är inaktiverad i Fläkt/Tork/Auto-läge.

#### Obs:

Huvudkontrollskärmen kan se något annorlunda ut beroende på luftkonditioneringsmodell. Exempel visas nedan:

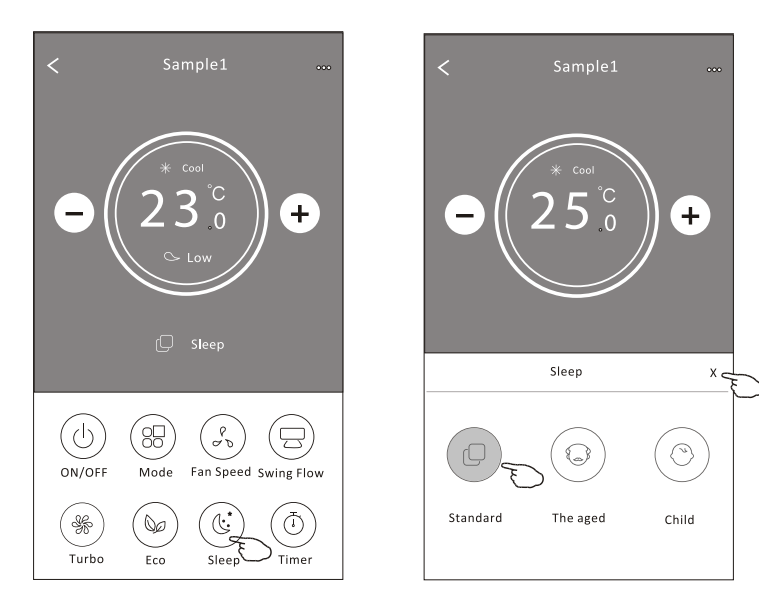

### Obs:

Sömnfunktionen är inaktiverad i Turbo/Sleep-läge också för vissa luftkonditioneringsmodeller.

### Kontrollform 2 - Timer (på) inställning

- 1. Tryck på Timer-knappen.
- 2. Tryck på + i övre högra hörnet på Timer huvudskärm.
- 3. Välj Tid/Repetition/Avstängning och tryck sedan på Spara.
- 4. Timern (av) kommer att visas på Timer huvudskärm.

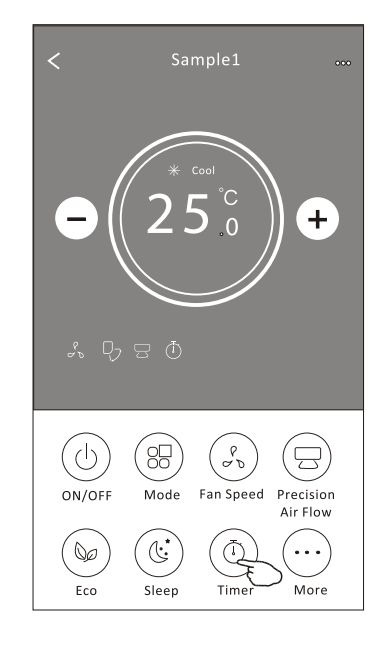

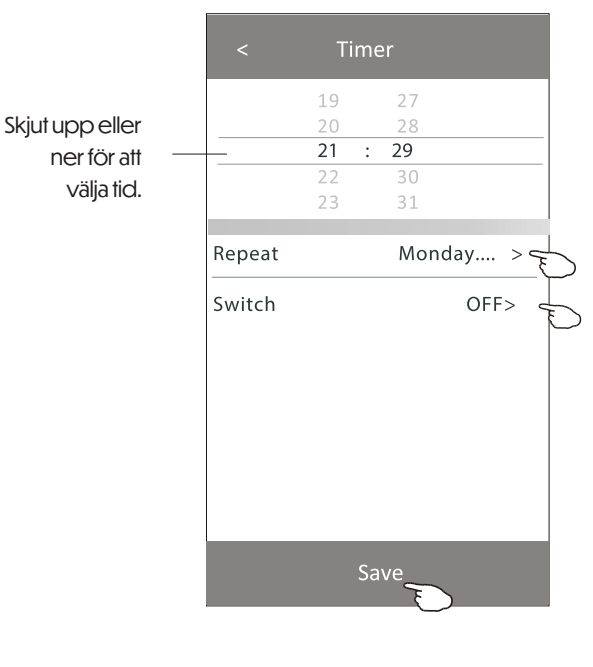

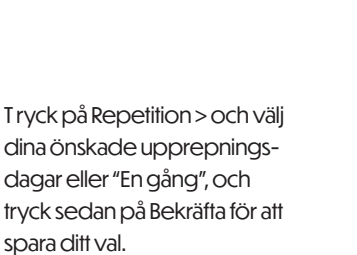

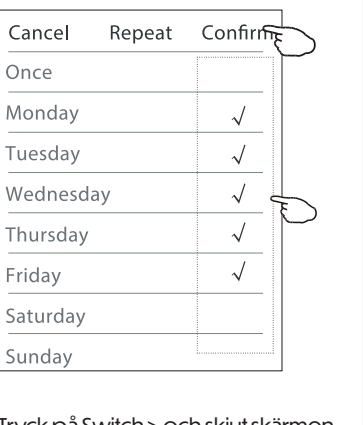

Tryck på Switch > och skjut skärmen för att välja PÅ och bekräfta.

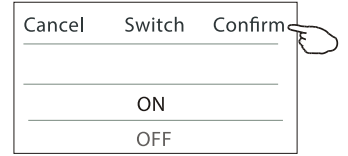

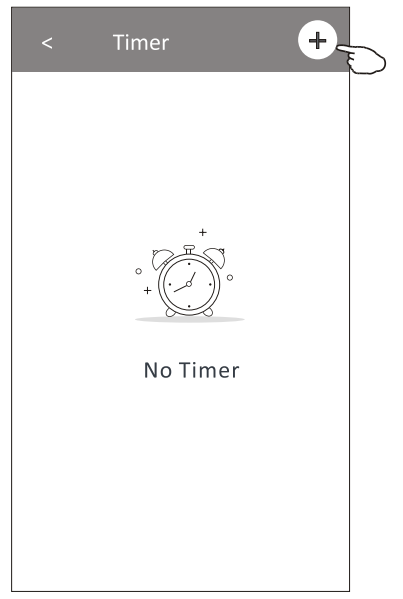

| < Timer      | + |
|--------------|---|
| 21:29        |   |
| OFF, Weekday |   |
|              |   |
|              |   |
|              |   |
|              |   |
|              |   |
|              |   |
|              |   |

### Kontrollform 2 - Timer (av) inställning

- 1. Tryck på Timer-knappen.
- 2. Tryck på + i övre högra hörnet på Timer huvudskärmen.
- 3. Ställ in Tid/Repetition Datum/Byt (PÅ)/Temperatur/Mode/Fan-hastighet/Luftflöde enligt dina önskemål och tryck på Spara.
- 4. Timern kommer att visas på Timer huvudskärm.

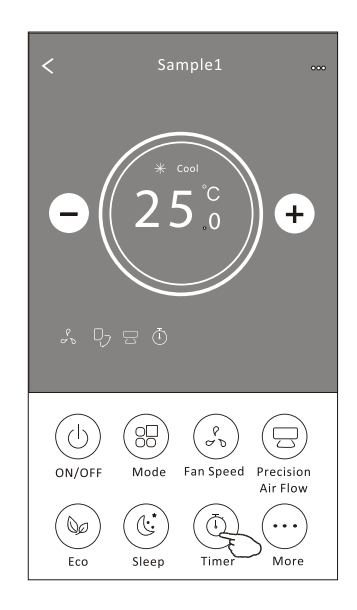

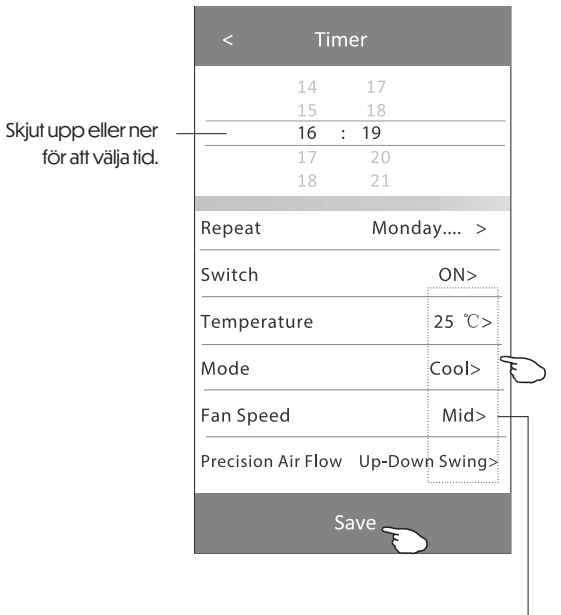

ryck på Repetition > och välj dina önskade upprepningsdagar eller "En gång", och tryck sedan på Bekräfta för att spara ditt val.

| Cancel   | Repeat | Confirm      |           |
|----------|--------|--------------|-----------|
| Once     |        |              | $\square$ |
| Monday   |        | $\checkmark$ |           |
| Tuesday  |        | $\checkmark$ |           |
| Wednesd  | ау     | $\checkmark$ |           |
| Thursday |        | √            | Ð         |
| Friday   |        | $\checkmark$ |           |
| Saturday |        |              |           |
| Sunday   |        |              |           |

### Tryck på Byt > och skjut skärmen för att välja PÅ och bekräfta.

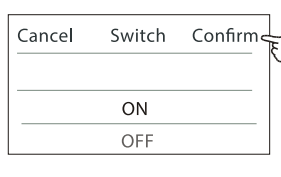

Tryck på Temperatur/Mode/Fan-hastighet/ Luftflöde > en efter en, ställ in efter dina önskemål enligt föregående kapitel och tryck på Bekräfta för att spara inställningen.

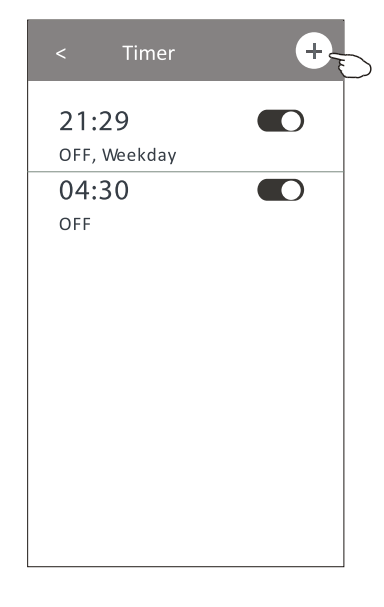

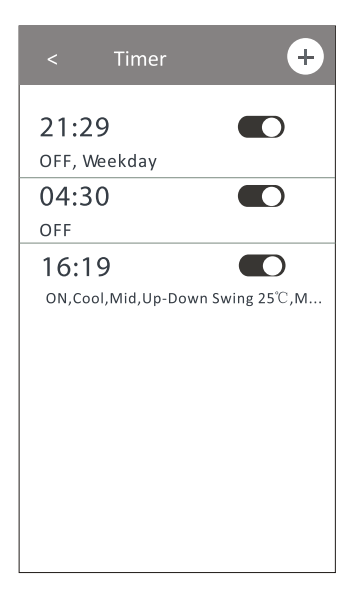

Kontrollform 2 – Timerhantering

### 1. Ändra Timer-inställningar:

Tryck på valfri del av timerlistans bar (förutom switch-bar) för att komma till timerinställningsskärmen, ändra inställningarna och tryck sedan på Spara.

### 2. Aktivera eller Deaktivera Timer:

Tryck till vänster om switchen för att inaktivera timern. Tryck till höger om switchen för att aktivera timern.

### 3. Ta bort Timer:

Skjut timerlistans bar från höger till vänster tills knappen "Radera" visas, tryck sedan på Radera. Skjut åt vänster för att inaktivera timern.

### 4. Skjut åt höger för att aktivera timern.

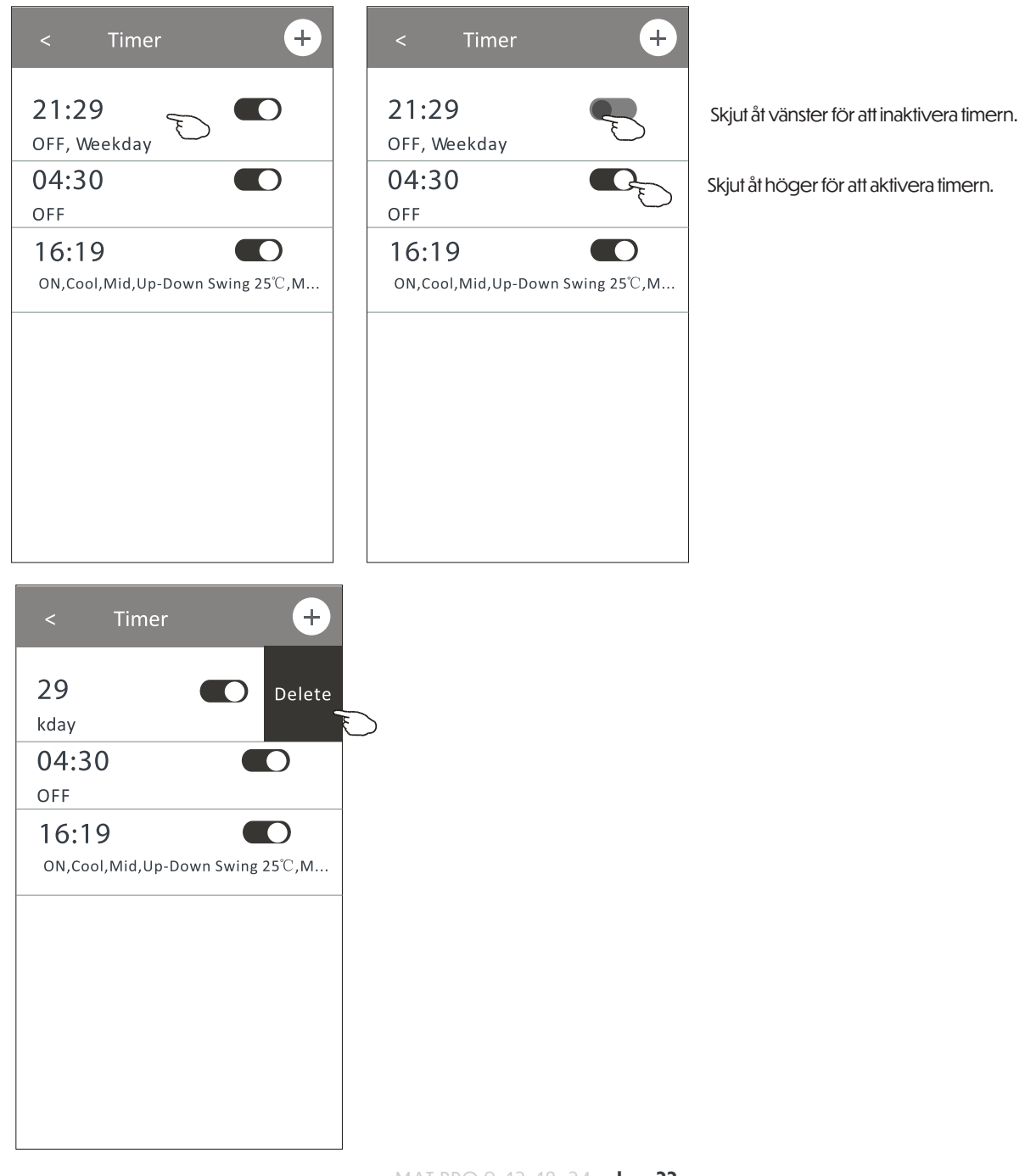

#### Kontrollform 2 - Ytterligare funktioner

1. Tryck på "More"-knappen för att använda ytterligare funktioner om den visas på skärmen.

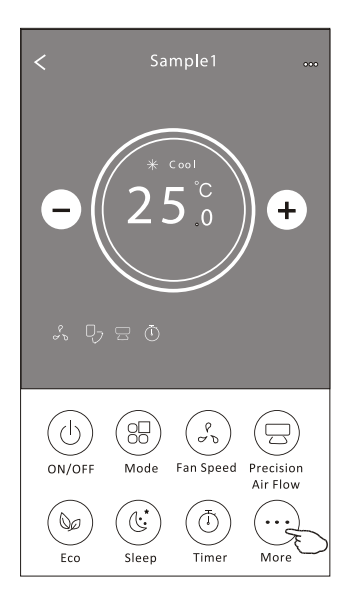

**Obs:** Vissa luftkonditioneringsmodeller har inte "More"knappen.

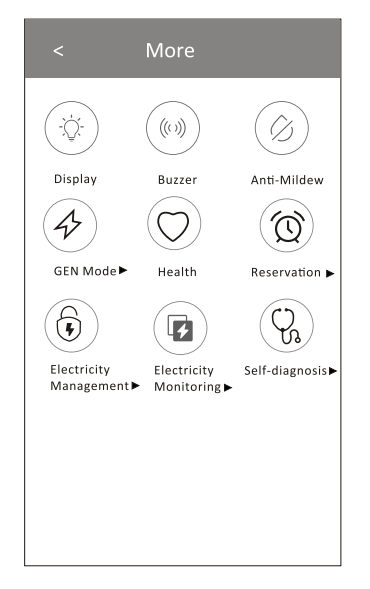

**Obs:** Utseendet kan variera, vissa ikoner kan vara dolda om luftkonditioneringen inte har den funktionen eller inte är aktiverad i den aktuella läget.

1. Tryck på " i för att slå på/av den inomhus LED-skärmen.
 2. Tryck på " i för att slå på/av ljudet när du använder Wi-Fi-appen.
 3. Tryck på " i för att aktivera Anti-Mögel-funktionen, om den finns tillgänglig på skärmen.
 Efter att luftkonditioneringen stängts av, börjar den torka, minska återstående fukt och förhindra mögel. Efter att funktionen är

klar, stängs den automatiskt av.

4. Tryck på " ()" för att slå på/av den hälsosamma funktionen, om den finns tillgänglig på skärmen.

Denna funktion aktiverar antibakteriell jonisering. Denna funktion är endast tillgänglig för modeller med joniseringsgenerator.

#### 5. Tryck på " " om den finns på skärmen.

I detta läge kan du välja en av tre nivåer av ström. Luftkonditioneringen kommer att bibehålla rätt ström för att spara energi.

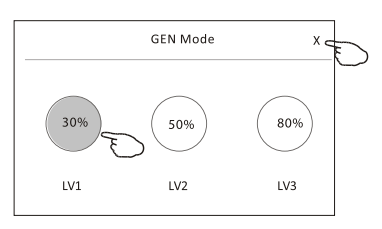

#### Kontrollform 2 - Ytterligare funktioner

7. Tryck på knappen "Elektricitetsövervakning" om den är tillgänglig på skärmen. I den här funktionen kan du övervaka luftkonditioneringens elförbrukning

Elektricitetsövervakning►

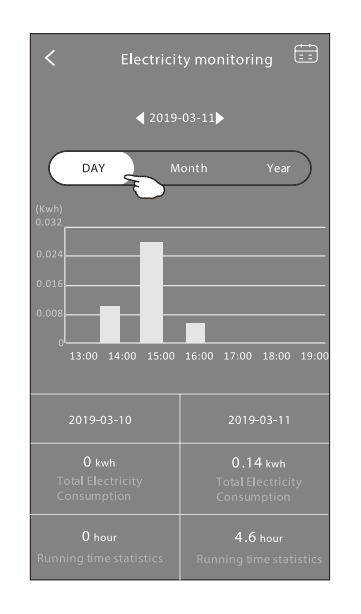

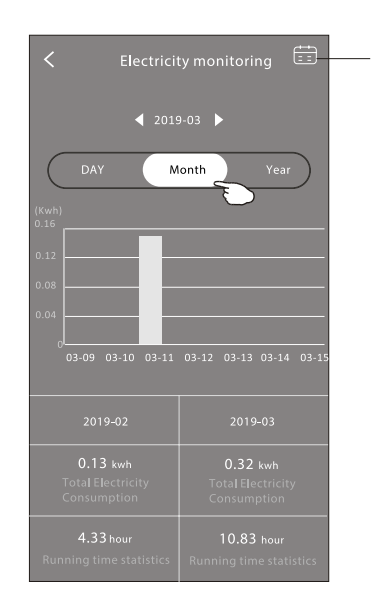

19

Precision Air Flow Up-Down Swing>

M onday....>

25℃>

Cool>

Mid>

16

Repeat setting

Temperature

Mode

**Fan Speed** 

Du kan trycka på den här knappen för att öppna kalendern och välja datum.

8. Tryck på knappen " (), om den är tillgänglig på skärmen. Self-Cleaning

Kolla detaljer om själv-rengöringsfunktionen i användarmanualen.

9. Tryck på knappen"  $\underbrace{\overset{(SS)}{\underset{B^{C} \text{ Heat}}{\overset{g}}}$  " om den är tillgänglig på skärmen.

Denna funktion hjälper till att hålla rumstemperaturen över 8°C.

Kolla detaljer om 8 Värme-funktionen i användarmanualen.

10. Tryck på knappen "Reservation", om den är tillgänglig på skärmen.

Du kan ställa in tid, upprepade dagar, temperatur, läge, fläkthastighet och luftflöde som önskat, och sedan trycka på Spara för att aktivera funktionen.

Luftkonditioneringen kommer automatiskt att uppnå dina inställningar vid den angivna tiden.

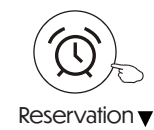

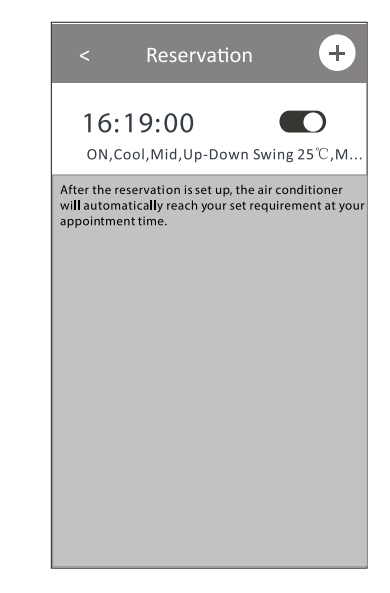

#### Kontrollform 2 - Fler funktioner

11. Tryck på "Självdiagnos"-knappen om den finns tillgänglig på skärmen. Luftkonditioneringen kommer automatiskt att genomföra en självdiagnos och visa felkoden samt eventuella instruktioner för problemet, om det är möjligt.

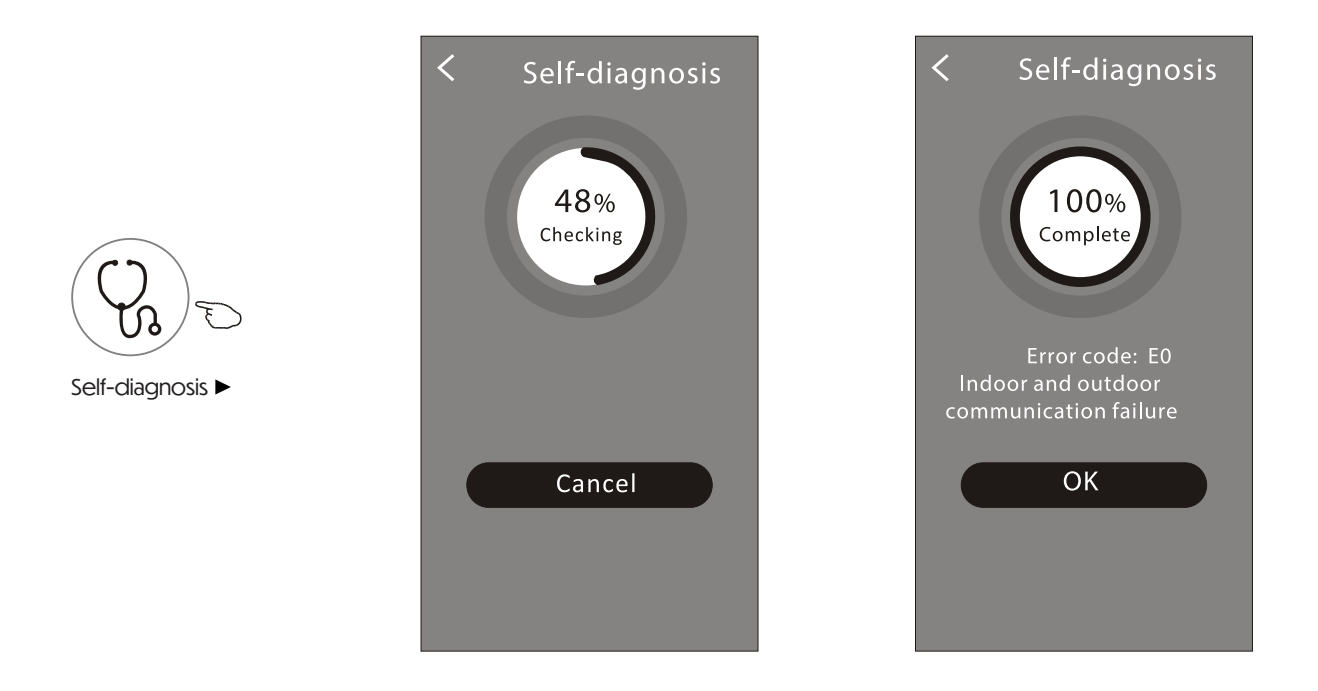

12. Tryck på " Photosensitive "-knappen om den finns tillgänglig på skärmen. Denna funktion gör att luftkonditioneringen kan slå på/stänga av displayen automatiskt beroende på ljusintensiteten.

13. Tryck på " 💬 " - knappen om den finns tillgänglig på skärmen. I denna funktion kommer luftkonditioneringen att blåsa ett mjukt soft Wind luffflöde genom mikrohålen på deflektorn.

### Enhetsdetaljer och hantering

Tryck på kontrollform 1 eller tryck på 🖉 på kontrollform 2 för att komma till enhetsdetaljskärmen. Här kan du få användbar information och dela enheten med andra konton. Kontrollera följande bilder och instruktioner noggrant.

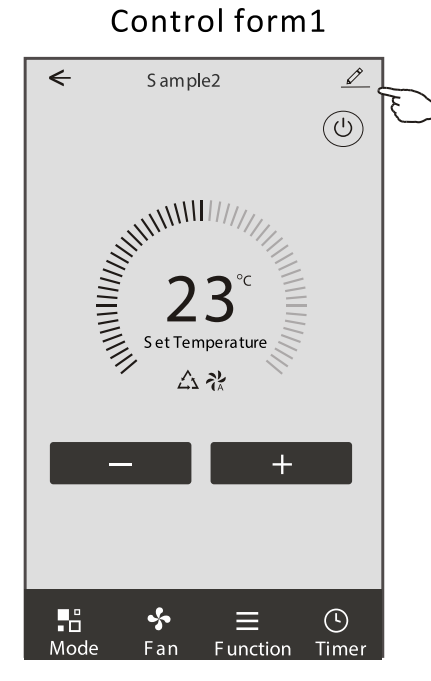

### Control form2

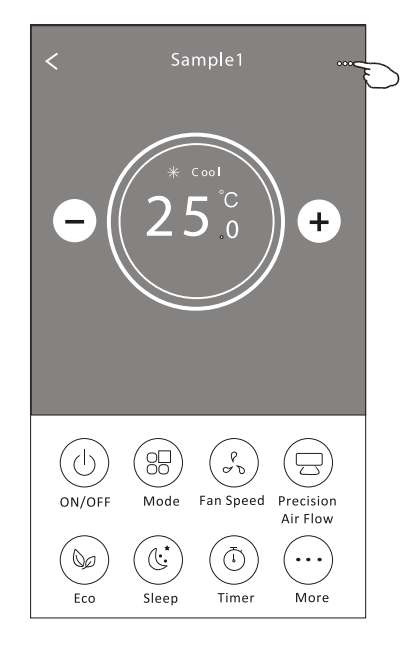

tas bort

| Tryck för att ändra enhetens                                     | ← Details of device                                   |                                                                                                    |
|------------------------------------------------------------------|-------------------------------------------------------|----------------------------------------------------------------------------------------------------|
|                                                                  | Information                                           |                                                                                                    |
|                                                                  | Modify Device Name ***<br>Device Location Dining Room | <ul> <li>* &gt; Tryck för att kontrollera nätverksstatus</li> <li>n &gt;</li> </ul>                            |
|                                                                  | Check Device Network Check No                         | Tryck för att kontrollera nätverksstatus                                                                       |
|                                                                  | Supported Third-part Control                          | Tryck för att få instruktioner om hur du kopplar<br>samman Amazon Alexa eller Google<br>Assistant röstkontroll |
| Ge feedback om problem eller<br>förslag till app-administratören | Device Sharing                                        | > Tryck för att dela enheten med ett annat konto                                                               |
|                                                                  | Device Info<br>—— Feedback                            | <ul> <li>Tryck för att kontrollera Virtual ID/Wi-Fi namn/IP-<br/>adress/Tidzon/Wi-Fi signalstyrka</li> </ul>   |
|                                                                  | Check for Firmware Update                             | > Kontrollera och uppdatera firmware                                                                           |
|                                                                  | Remove Device                                         | Tryck för att ta bort enheten och enheten<br>kommer att återställas automatiskt när den                        |

### Luftkonditioneringskontroll Enhetsdetaljer och hantering

- 1. Tryck på "Enhetsdelning" för att öppna skärmen för enhetsdelning.
- 2. Tryck på "Lägg till delning".
- 3. Välj region och ange kontot som du vill dela enheten med.
- 4. Tryck på "Klart", kontot kommer att visas på din delningslista.
- 5. De mottagna delningsmedlemmarna bör hålla på startskärmen och svepa neråt för att uppdatera enhetslistan, enheten kommer att visas i enhetslistan.
- Håll på baren i cirka 3 sekunder så kan du ta bort delningskontot.

• Håll och svep neråt för att uppdatera enhetslistan.

| Oetails of device                                                                                                    | ← Details of                                                               | fdevice                                                                                                    | 🗧 🖌 Add Sh                                        | naring Completed                 | 5                          |
|----------------------------------------------------------------------------------------------------|----------------------------------------------------------------------------|----------------------------------------------------------------------------------------------------|---------------------------------------------------|----------------------------------|----------------------------|
| Information                                                                                                    | It is recommended to set perm.                                             | anent resident as family                                                                                                    |                                                   |                                  | $\bigcirc$                 |
| Modify Device Name *** ><br>Device Location Dining Room ><br>Check Device Network Check Now ><br>Supported Third-part Control<br>Create Group ><br>Device Sharing ><br>Create Group ><br>Device Info ><br>Feedback ><br>Check for Firmware Update > |                                                                            |                                                                                                    | Region Ch<br>Account<br>number                    | ina +86 >                        |                            |
| Remove Device                                                                                                    | Adding sha                                                                 | ring 두                                                                                                    |                                                   |                                  |                            |
| <ul> <li>← Details of device</li> <li>It is recommended to set permanent resident as family member to control the device Family Settings</li> <li>Sharing List</li> <li>▲ Alias name1</li> </ul>                                                    | – Håll på baren i cirka 3<br>sekunder så kan du ta<br>bort delningskontot. | my home V<br>Velcome<br>Set your home lo<br>information<br>All Devices<br>Living Room<br>Sample1<br>Turned off<br>Sample2<br>Already On | +<br>home<br>cation, get more ><br>Master Bedroom | Håll och svep n<br>uppdatera enh | eråt för att<br>ætslistan. |
| Adding sharing                                                                                                    |                                                                            | Home                                                                                                    | ()<br>Me                                          |                                  |                            |

### Kontohantering

Inställningar för konto profil

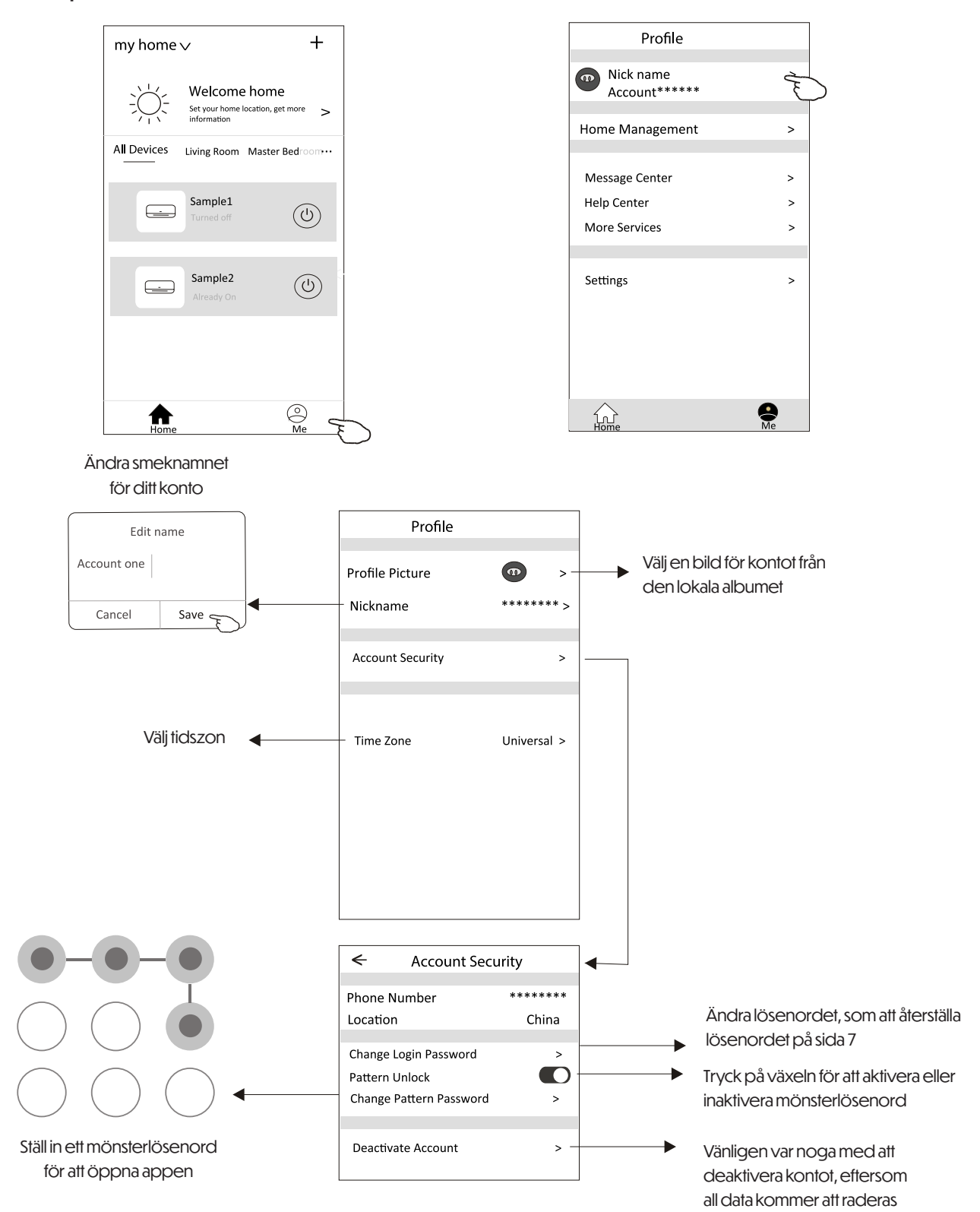

### Kontohantering

#### Hantering av hem (familj)

- 1. Tryck på namnet på hemmet i det övre vänstra hörnet av hemskärmen och välj Hemhantering. Eller tryck på "Me" och välj Hemhantering.
- 2. Tryck på en av familjerna i familjelistan och gå till Familjeinställningar.

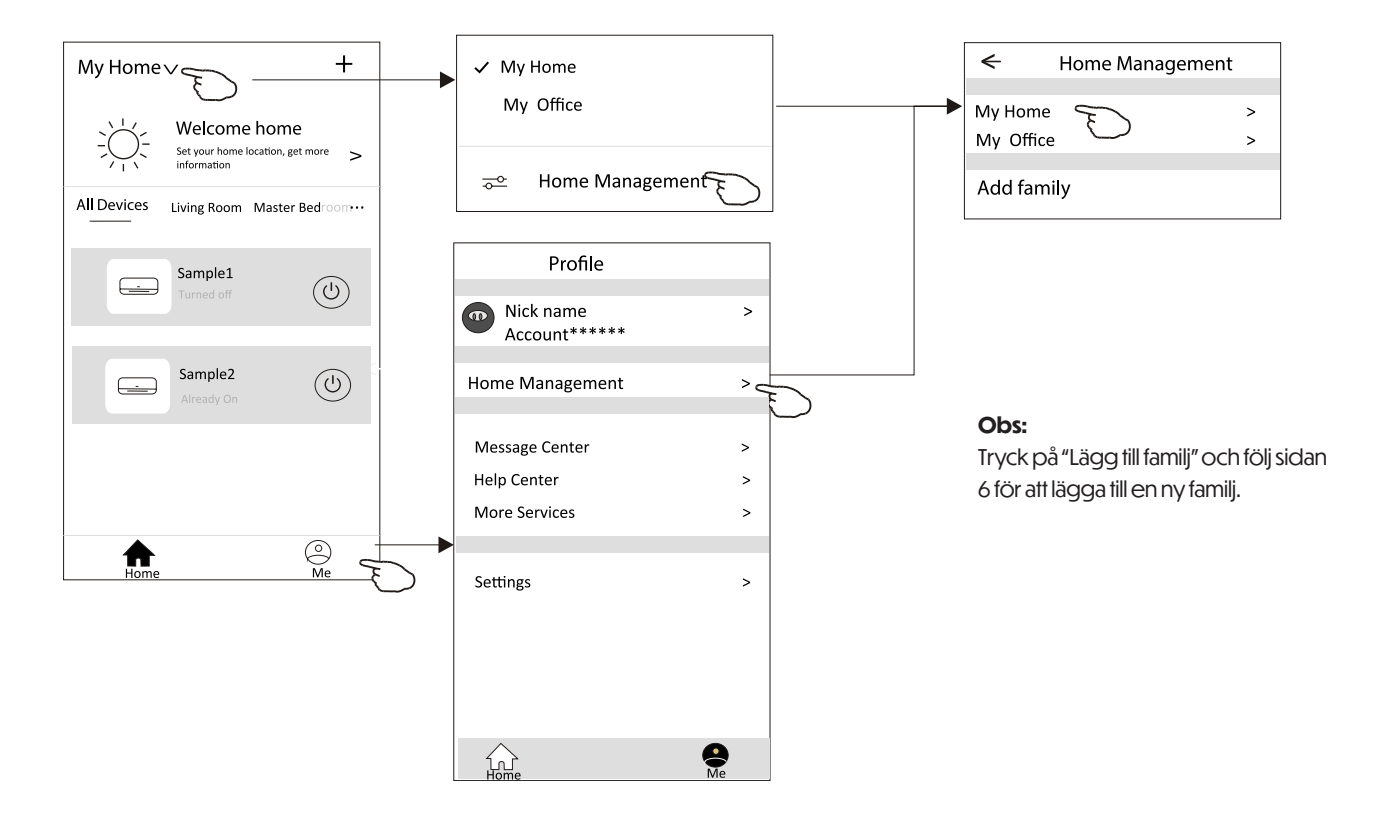

#### 3. Ställ in familjen enligt följande indikatorer.

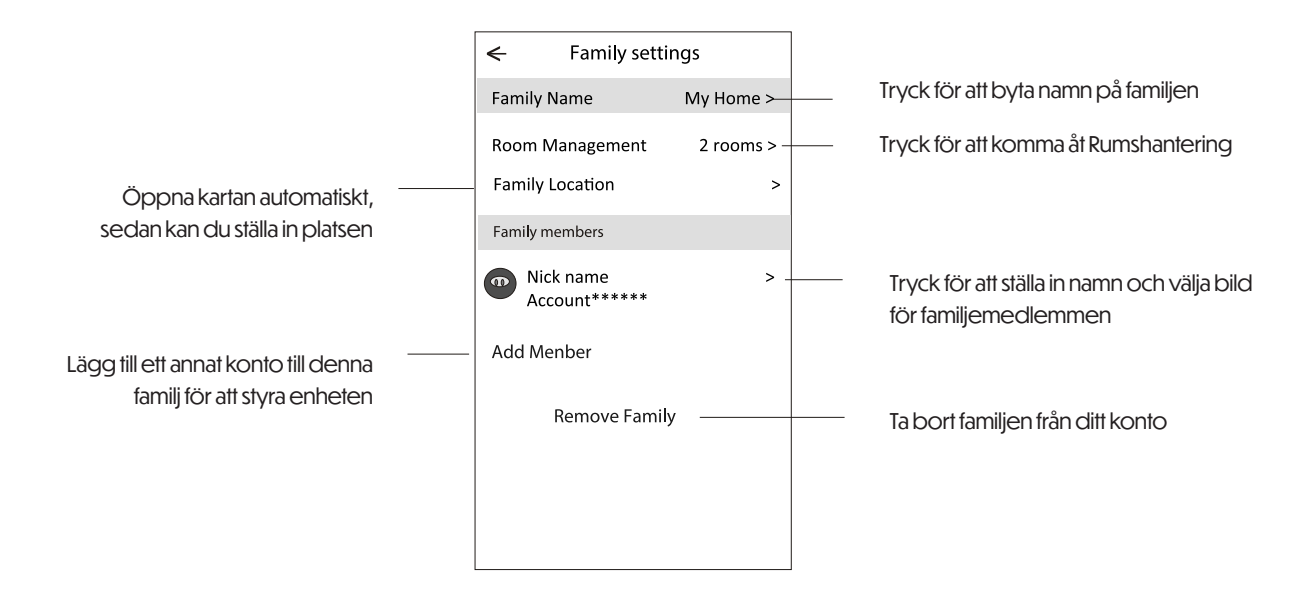

### Meddelande

- 1. För tekniska uppdateringar kan det förekomma avvikelser mellan de faktiska enheterna och vad som står i manualen. Vänligen referera till din aktuella produkt och app.
- 2. Smart luftkonditioneringsapparatens app kan ändras utan förvarning för kvalitetsförbättring och kan även tas bort beroende på omständigheterna hos tillverkningsföretagen.
- 3. Om Wi-Fi signalstyrkan försvagas kan appen för smart luftkonditionering kopplas från. Se därför till att inomhuniten är nära den trådlösa routern.
- 4. DHCP-serverfunktionen bör vara aktiverad för den trådlösa routern.
- 5. Internetanslutningen kan misslyckas på grund av ett brandväggsproblem. I sådana fall, kontakta din internetleverantör.
- 6. För smarttelefonens systemsäkerhet och nätverksinställningar, se till att Smart Air Conditioner App är betrodd.

### Felsökning

| Beskrivning                                                 | Orsaksanalyser                                                                                                    |  |  |
|-------------------------------------------------------------|----------------------------------------------------------------------------------------------------|--|--|
| Luftkonditioneringen kan<br>inte konfigureras framgångsrikt | <ol> <li>Kontrollera att den mobila enheten är ansluten till rätt WLAN-router SSID och lösenord.</li> <li>Kontrollera om det finns ytterligare inställningar i WLAN-routern enligt nedan:         <ul> <li>Brandvägg via routern eller PC</li> <li>MAC-adressfiltrering</li> <li>Dold SSID</li> <li>DHCP-server</li> </ul> </li> <li>Starta om WLAN-routern, mobilenheten och luftkonditioneringen (WLAN-modul) och anslut luftkonditioneringen igen via CF-läge. Kontrollera att ingen redan är ansluten till samma luftkonditionering innan du startar om.</li> </ol>                                                                                        |  |  |
| Mobilenheten kan inte styra<br>luftkonditioneringen         | <ol> <li>När luftkonditioneringen (WLAN-modul) startas om och appen visar "Enhet borttagen",<br/>ignorera denna bekräftelse så kommer mobilenheten att förlora kontrollbehörigheten<br/>för luftkonditioneringen. Du måste ansluta luftkonditioneringen via CF-läge igen.</li> <li>Vid strömavbrott kommer mobilenheten att förlora kontrollbehörigheten för luftkon-<br/>ditioneringen i 3 minuter efter strömavbrottet. (En avisering visas nu på mobilenhet-<br/>en.) Om du inte kan styra appen (luftkonditioneringen) även efter att strömmen har<br/>återställts, måste du ansluta luftkonditioneringen via CF-läge igen.</li> </ol>                     |  |  |
| Mobilenheten kan inte hitta<br>luftkonditioneringen         | <ol> <li>Smart Life App visar att luftkonditioneringen är offline. Kontrollera följande villkor:         <ul> <li>Luftkonditioneringen har blivit omkonfigurerad.</li> <li>Luftkonditioneringen har ingen ström.</li> <li>Routern har ingen ström.</li> <li>Luftkonditioneringen kan inte ansluta till routern.</li> <li>Luftkonditioneringen kan inte ansluta till nätverket via routern.</li> <li>Mobilenheten kan inte ansluta till nätverket.</li> </ul> </li> <li>Efter att enheten lagts till, försvinner den från enhetslistan. Håll och dra ner för att uppdatera enhetslistan. Om det inte har ändrats, stäng ner appen och starta om den.</li> </ol> |  |  |

### ANDERSEN ELECTRIC

KLIMABRANDS.DK/ANDERSEN-ELECTRIC

## WALL SPLIT MAT PRO 9, 12, 18, 24

MANUAL FOR WI-FI FUNCTION

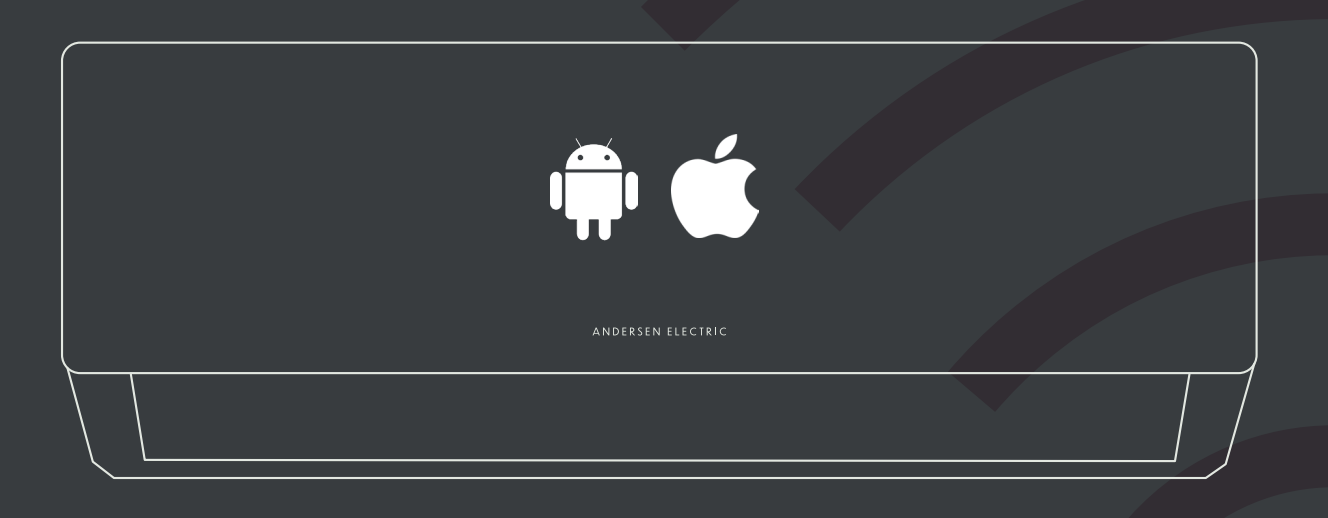

**IMPORTANT NOTE** Read this manual before use and keep it for future reference.

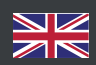

ANDERSEN ELECTRIC

### **STATEMENTS**

### SAFETY RULES AND RECOMMENDATIONS FOR THE INSTALLER

### Federal Communication Commission Interference Statement FCC ID: 2ANDL-TCWBRCU1

This device complies with part 15 of the FCC Rules. Operation is subject to the following two conditions:

This device may not cause harmful interference, and This device must accept any interference received, including interference that may cause undesired operation. Any changes or modifications not expressly approved by the party responsible for compliance could void the user's authority to operate the equipment.

Note: This equipment has been tested and found to comply with the limits for a Class B digital device, pursuant to part 15 of the FCC Rules. These limits are designed to provide reasonable protection against harmful interference in a residential installation. This equipment generates, uses, and can radiate radio frequency energy and, if not installed and used in accordance with the instructions, may cause harmful interference to radio communications. However, there is no guarantee that interference will not occur in a particular installation. If this equipment does cause harmful interference to radio or television reception (which can be determined by turning the equipment off and on), the user is encouraged to try to correct the interference by one or more of the following measures:

Reorient or relocate the receiving antenna.

Increase the separation between the equipment and receiver. Connect the equipment into an outlet on a circuit different from that to which the receiver is connected. Consult the dealer or an experienced radio/TV technician for help.

#### **FCC Radiation Exposure Statement**

This equipment complies with FCC radiation exposure limits set forth for an uncontrolled environment. This equipment should be installed and operated with minimum distance 20 cm between the radiator and your body.

RF Exposure: A distance of 20 cm shall be maintained between the antenna and users, and the transmitter module may not be co-located with any other transmitter or antenna.

#### **ISED** Statement

Innovation, Science and Economic Development Canada ICES-003 Compliance Label: CAN ICES-3 (B)/NMB-3(B)

This device contains licence-exempt transmitter(s)/receiver(s) that comply with Innovation, Science and Economic Development Canada's licence-exempt RSS(s). Operation is subject to the following two conditions:

#### This device may not cause interference.

This device must accept any interference, including interference that may cause undesired operation of the device. This equipment complies with ISED RSS-102 radiation exposure limits set forth for an uncontrolled environment. This equipment should be installed and operated with a minimum distance of 20 cm between the radiator and any part of your body.

## CONTENTS

| Wi-Fi Module specification and Operation guideline | 1  |
|----------------------------------------------------|----|
| Download and Install the App                       | 2  |
| Activate APP                                       | 3  |
| Registration                                       | 4  |
| _ogin                                              | 6  |
| Add device                                         | 8  |
| Air conditioner control                            | 11 |
| Account management                                 | 29 |
| Trouble Shooting                                   | 31 |

# Wi-Fi Module specification and Operation guideline

#### 1. Minimum specifications on a Smart phone:

• Android 5.0 version or higher

· IOS 9.0 version or higher

#### 2. Basic parameters for Wi-Fi module

| Parameters             | Details                                                                              |  |
|------------------------|--------------------------------------------------------------------------------------|--|
| Network frequency      | 2.400 - 2.4835GHz                                                                    |  |
| Standards of WLAN      | IEEE 802.11 b/g/n<br>(channels 1-14,channels 1-13 for EU/AU,channels 1-11 for US/CA) |  |
| Protocol stack support | IPv4/TCP/UDP/HTTPS/TLS/DNS                                                           |  |
| Security support       | WEP/WPA/WPA2/AES128                                                                  |  |
| Network type support   | STA/AP/STA+AP                                                                        |  |
| Max. RF Power          |                                                                                      |  |
| Blue tooth frequency   | 2.402 - 2.480GHz                                                                     |  |
| Blue tooth RF Power    | 9 dbm                                                                                |  |

#### 3. Operation guideline. Please take below simple guideline instruction as reference.

| Operation Steps | <b>Operation Items</b>   | New Account | Re-install APP<br>(registered before) |
|-----------------|--------------------------|-------------|---------------------------------------|
| Step 1          | Download and Install APP | YES         | YES                                   |
| Step 2          | Activate APP             | YES         | YES                                   |
| Step 3          | Registration Account     | YES         | NO                                    |
| Step 4          | Login                    | YES         | YES                                   |
| Step 5          | Add Device to control    | YES         | Registered Device will remain.        |

### Note

If you registered the account and added device before, when you re-install the APP again and login, the added device will remain .

### **Download and Install the App**

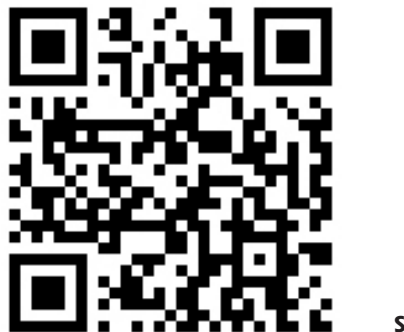

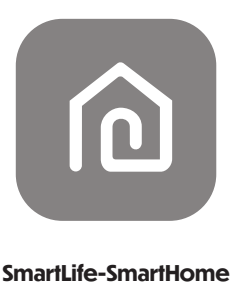

#### For Android smart phone

Method1: Please scan the QR code with a browser scanner, download and install the APP. Method2: Open the Google "Play Store" on your smart phone and search "SmartLife-SmartHome", download and install the APP.

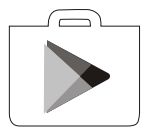

#### For IOS smart phone

Method1: Please scan the QR code and follow the tips to get into "AppStore", downloadand install the APP. Method2: Open the Apple "AppStore" on your smart phone and search "SmartLife-SmartHome", download and install the APP.

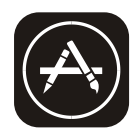

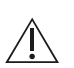

Note:

Please enable the permissions of Storage/Location/Camera for this APP when installing. Otherwise it will have some problems when operating.
### Activate APP

#### The first time the app is used, it will need activating.

1. Launch the APP "Smart Life" on your smart phone.

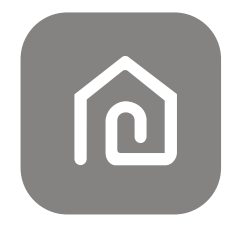

#### SmartLife-SmartHome

2.

Method 1: Tap button "Scan" and scan the right Activate QR code Method 2: Tap "or Enter Activation Code" in bottom of the screen, then enter the activate code and tap "CONFIRM".

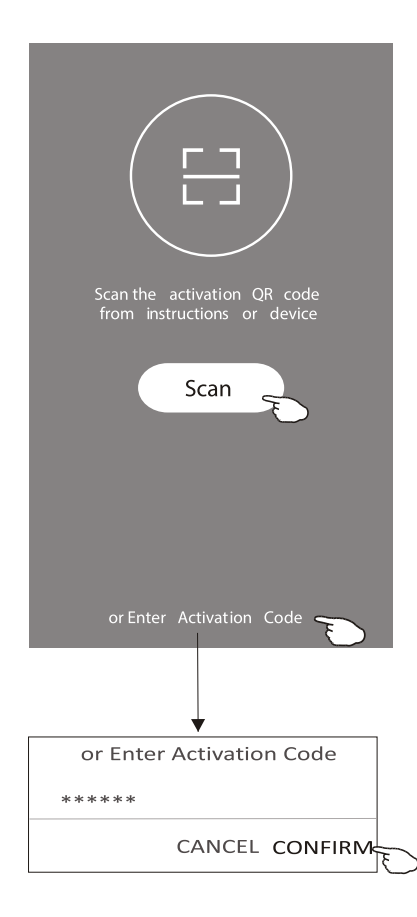

#### Note

Without the QR code or activation code, you can't active the APP and using it, please keep them safe.

Activate QR code and activation code

### **Registration**

1. If you don't have any account please tap button "Register". 2. Read the Privacy Policy and tap "Agree".

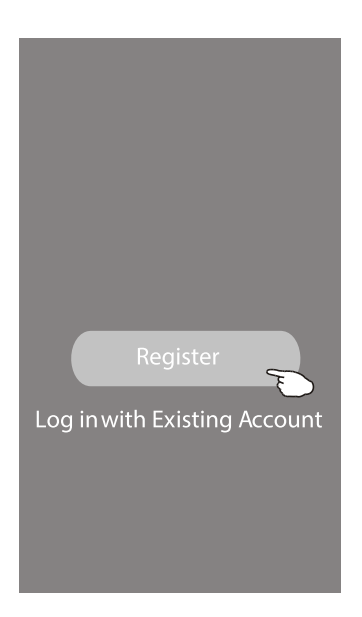

#### Notice

We understand the importance of privacy. In order to morefully present our collection and use of your personal information, we have revised our privacy policy and user agreement in detail in accordance with the latest laws and regulations. When you click [Agree, you have fully read, understood and accepted all of the updated Privacy Policy and User Agreement. Please takesome time to become familiar with ourprivacy policy, and if you have any questions, please feel free to contactus.

Privacy Policy and User Agreement

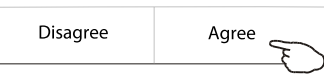

3. Tap">" and choose the country.

4. Enter your e-mail address.

5. Tap the button "Obtain verification code".

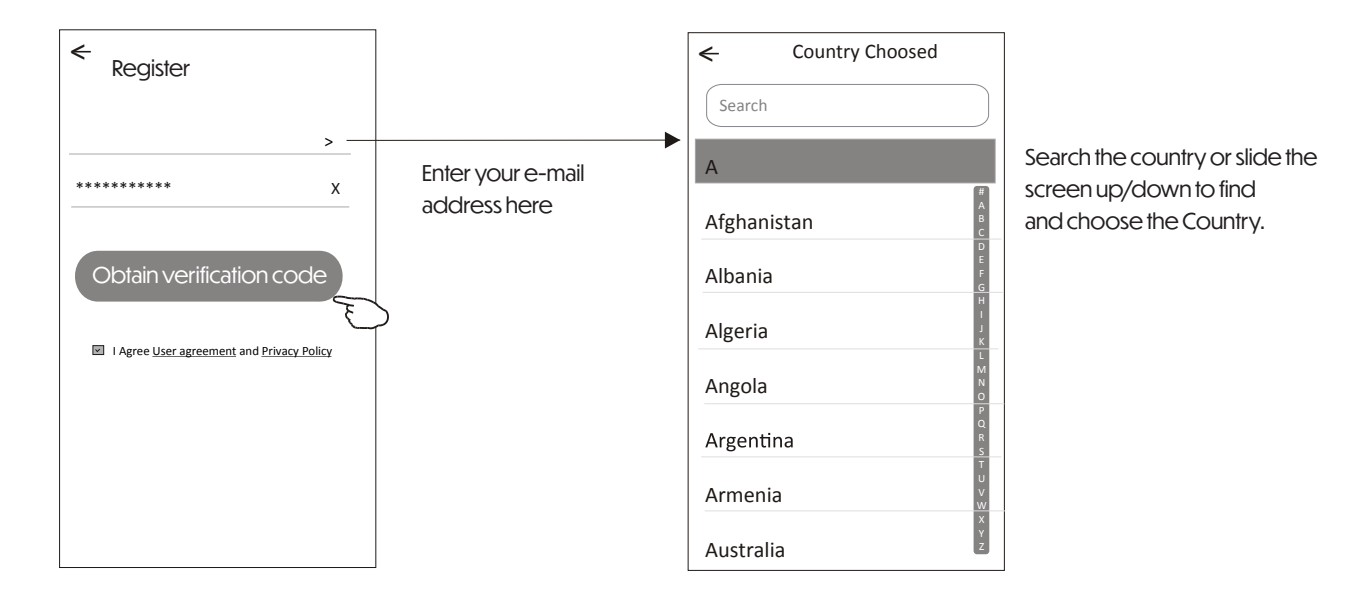

## **Registration**

6. Enter the verification code you received from e-mail.7. Set the Password with 6-20 characters including characters and numbers.8. Tap "Done".

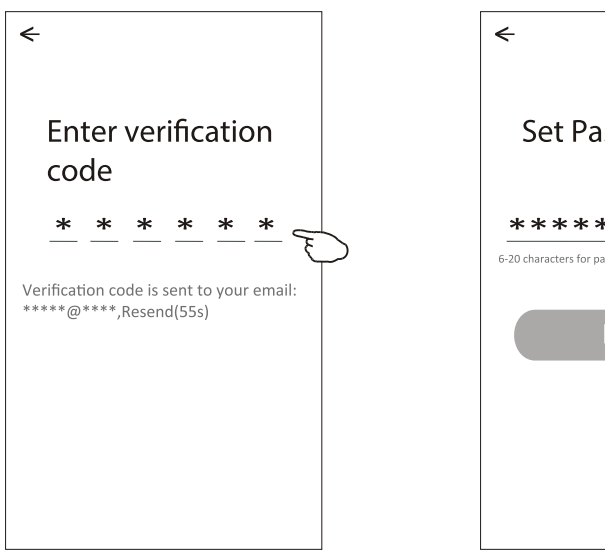

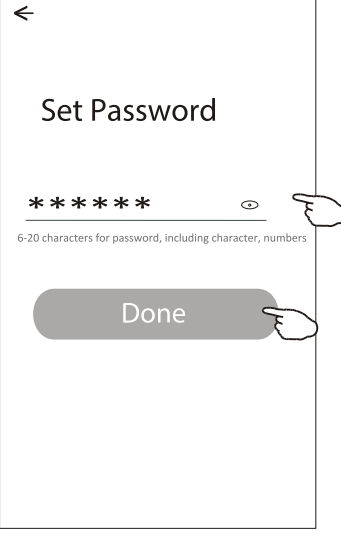

# Login

1. Tap "Log in with existing account".

2. Enter your registered account and password.

### 3. Tap "Log in" button.

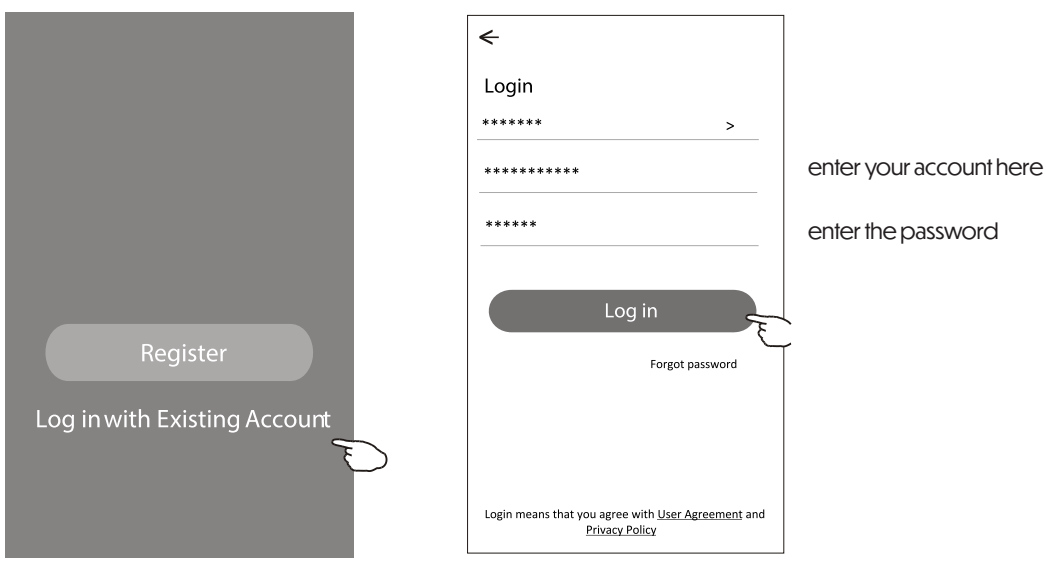

### Login

#### The first time the APP is used, Create family is needed:

4. Tap "Create family".

- 5. Make name for the family.
- 6. Set the location.

tap Done.

Room Name

Recommended

Balcony

Living Room

Second Bedroom )

<

- 7. Choose default rooms or add new rooms.
- 8. Tap "Done" and "Completed".

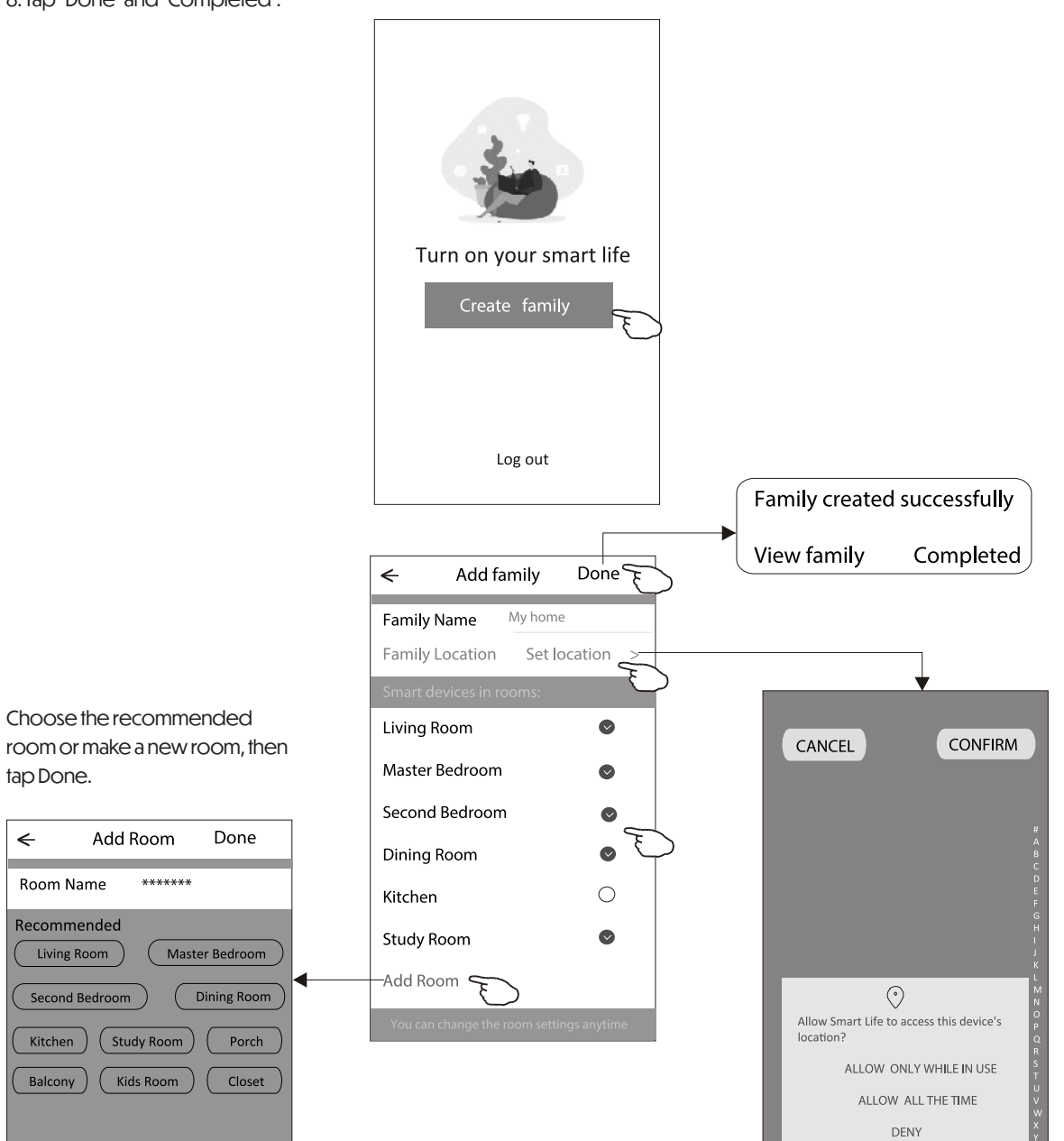

#### Note:

The app can open the map on your phone and you can set the location where you are.

### Login

#### Forgot the password

If you forgot the password or you want to reset the password, operate as below:

1. Tap "Forgot password".

2. Enter your account (e-mail address) and tap button "Obtain verification code".

3. Enter the verification code received by your e-mail.

4. Set the new password and tap button "Done".

| ←                      |                              |
|------------------------|------------------------------|
| Login                  |                              |
| *****                  | >                            |
| Email address          |                              |
| Password               |                              |
|                        | .og in                       |
|                        | Forgot password              |
| Login means that you a | gree with User Agreement and |
| Login means that you a | acy Policy                   |

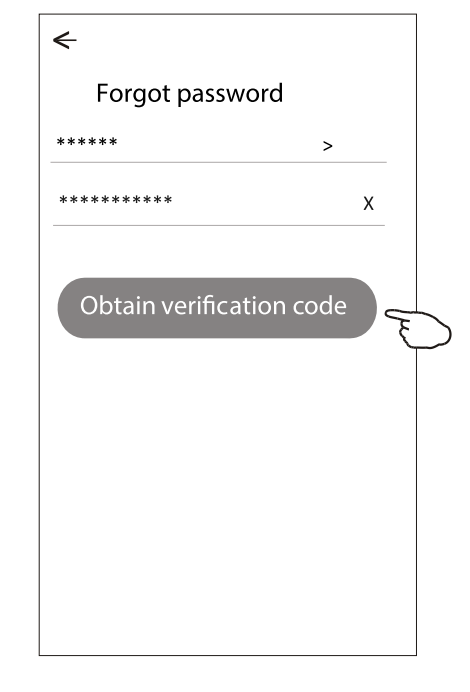

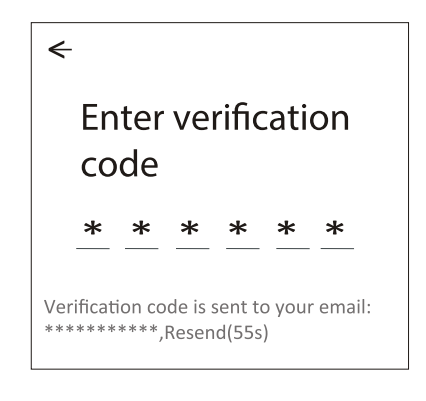

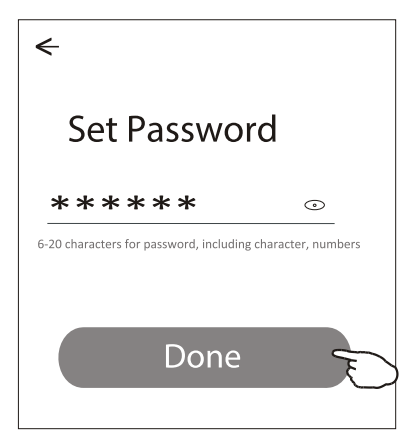

### **Add device**

#### There are 3 methods to add the device.

#### 1-CF mode

1. Power on the indoor unit, no need to launch the air conditioner.

2. Click "+" in the upper right corner of the "Home" screen or tap "Add device" on the room which has no device.

3. Tap the "Air conditioner(BT+Wi-Fi)" logo.

4. Follow the comments on the next screen to reset the Wi-Fi module then check "Confirm the device is reset" and tap"Next".

5. Input the password of the Wi-Fi which the same as your smart phone connected, then tap "Next".

6. You can see the percent rate of connecting process, at the same time

"PP", "SA", "AP" shining in turn on the indoor display.

"PP" means "Searching the router"

"SA" means "connected to the router"

"AP" means "connected to the server"

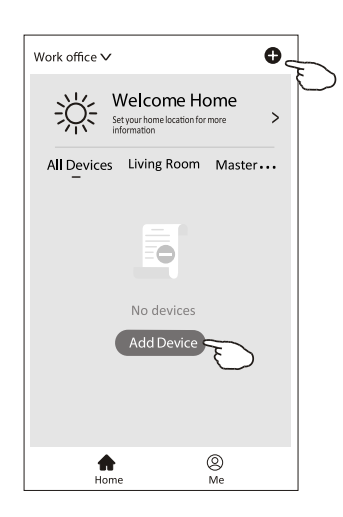

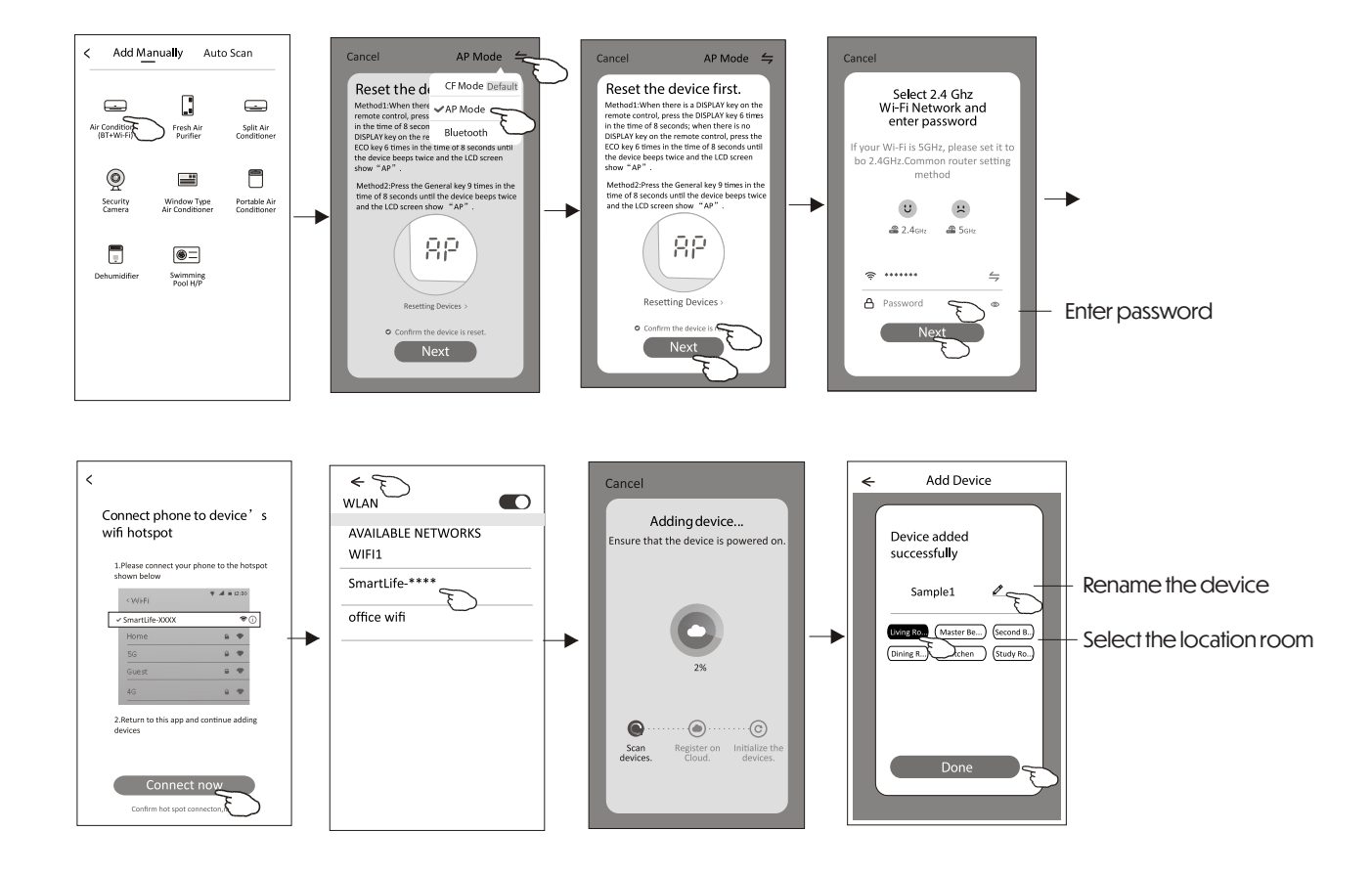

### **Add device**

#### There are 3 methods to add the device.

#### 2-AP mode

1. Power on the indoor unit, no need to launch the air conditioner.

2. Click "+" in the upper right corner of the "Home" screen or tap "Add device" on the room which has no device.

3. Tap the "Air conditioner (BT+Wi-Fi)" logo.

4. Tap in the upper right corner and choose "AP Mode" then follow the comments on the screen to reset the Wi-Fi module then check "Confirm the device is reset" and tap" Next".

5. Input the password of the Wi-Fi which the same as your smart phone connected, then tap "Next".

6. Read the instruction carefully and tap "Connect now".

7. In the network setting screen, select "SmartLife-\*\*\*\*", and tap"".

8. You can see the percent rate of connecting process, at the same time "PP","SA","AP" shining in turn on the indoor display.

"PP" means "Searching the router"

"SA" means "connected to the router"

"AP" means "connected to the server"

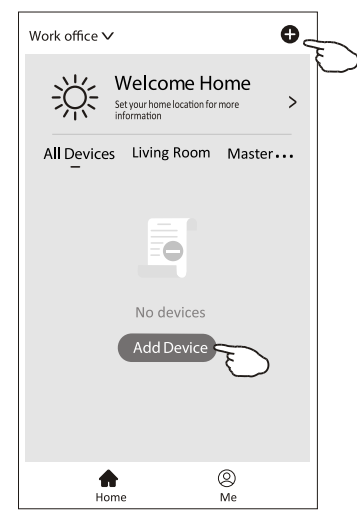

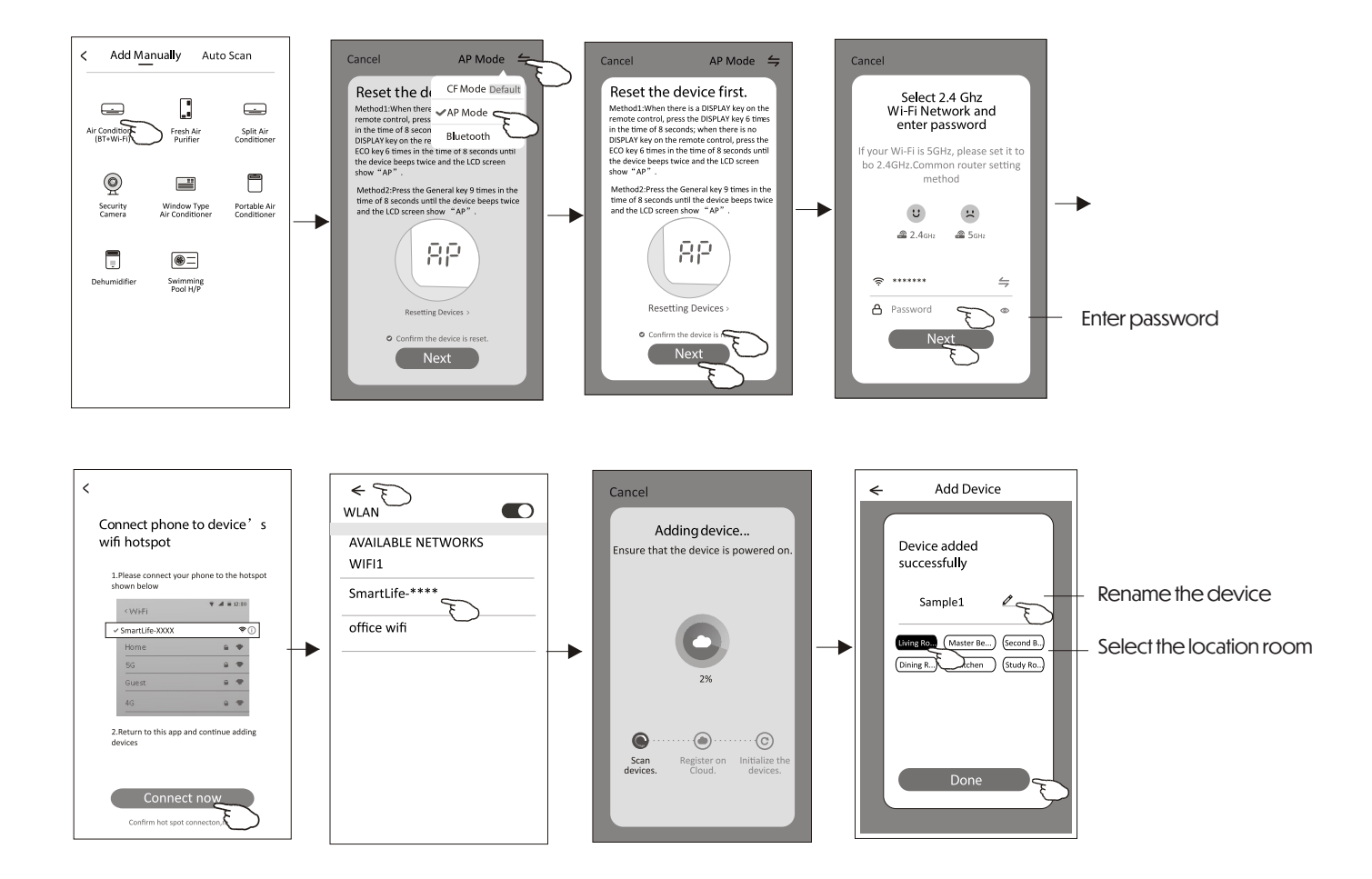

←

## **Add device**

#### There are 3 methods to add the device.

#### 3-Blue tooth mode

1. Power on the indoor unit, no need to launch the air conditioner.

2.Click "+" in the upper right corner of the "Home" screen or tap "Add device" on the room which has no device.

3.Tap the "Air conditioner (BT+Wi-Fi)" logo.

4. Make sure Blue tooth of your smart phone is available.

5.Tap in the upper right corner and choose "Bluetooth" then follow the comments on the screen to reset the Wi-Fi module then check "Confirm the blue tooth is reset" and tap"Next".

6.Select one of the found device and tap "+"

7. Input the password of the Wi-Fi which the same as your smart phone connected, then tap "Next".

8.You can see the percent rate of connecting process, at the same time "PP","SA","AP" shining in turn on the indoor display.

"PP" means "Searching the router"

"SA" means "connected to the router"

"AP" means "connected to the server"

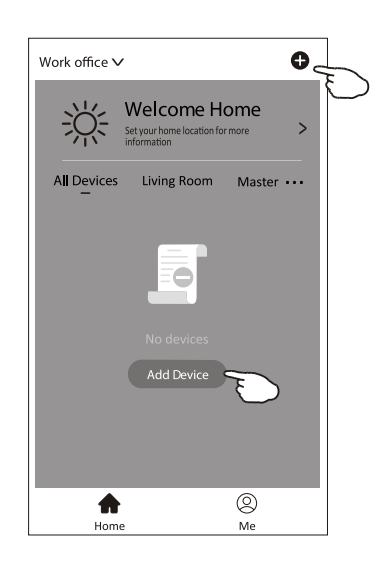

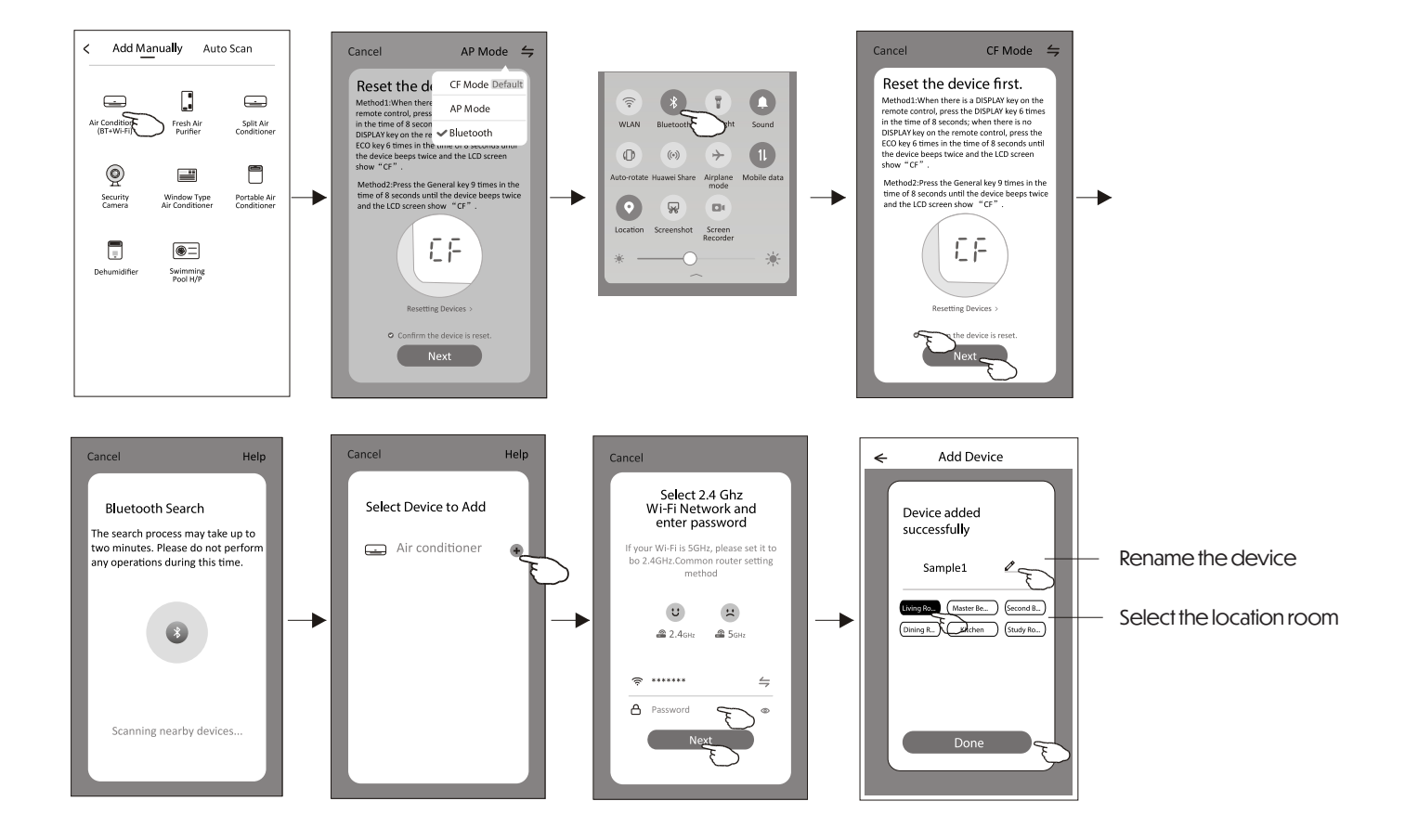

The device control screen will pop up automatically after adding the device. The device control screen will pop up manually by tapping the device name on the home screen.

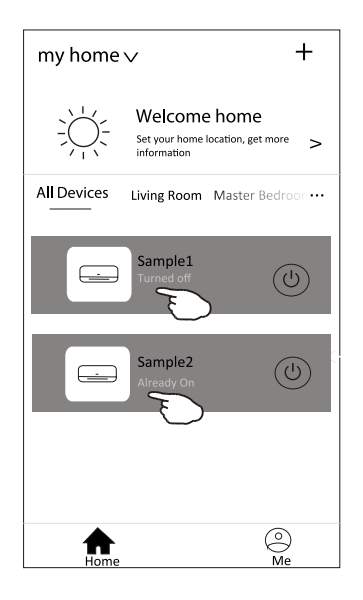

#### Note:

There are two different control forms base on different software or Wi-Fi module firmware. Please read the manual carefully base on the real control interface.

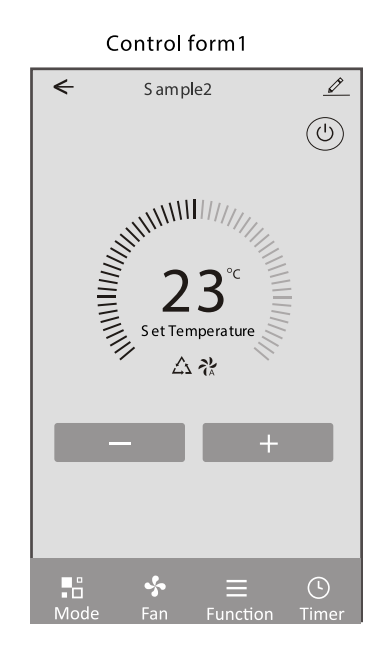

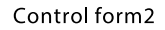

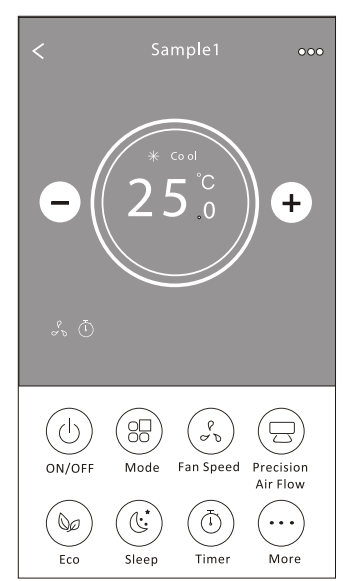

#### Control form 1

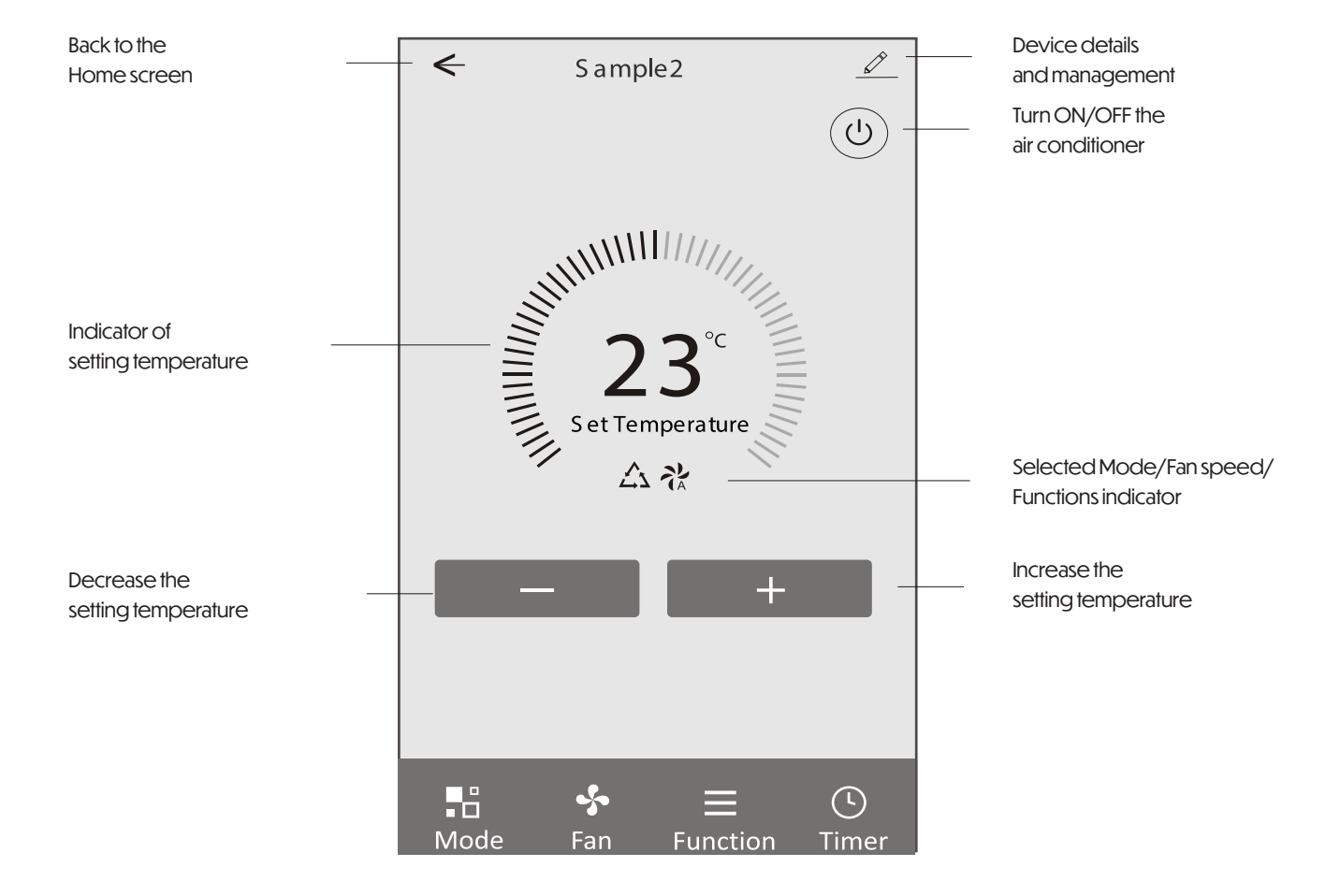

#### Control form 1 - Mode setting

1. Tap Mode to pop up the Mode screen.

2. Select one of the mode Feel/Cool/Heat/Dry/Fan. 3. Tap anywhere around the setting temperature to cancel the Mode setting.

#### < Ø Sa mp**l**e2 (U) S et Te mperature Mode (\*\* Feel (-<u></u>, Dry Fan Mod

#### Control form 1 - Function setting

1. Tap Function to pop up the Function screen.

2. Select one of the functions Sleep/Turbo/ECO.

3. Select UP-DOWN/LEFT-RIGHT for auto swing with direction of UP-DOWN/LEFT-RIGHT.

4. Tap anywhere around the setting temperature to cancel the Function setting.

### < Sa mple2 Ø ()23° set Temperature 參社の○○○ 0 ECO

#### Control form 1 - Select fan speed

1. Tap Fan to pop up the Fan screen.

2. Select one of the fan speed High/med/Low/Auto. 3. Tap anywhere around the setting temperature to cancel the selection.

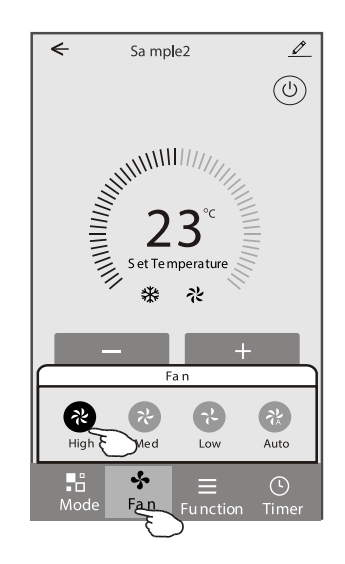

#### Control form 1 - Timer adding

1. Tap Timer to pop up the Add Timer screen. 2. Tap Add Timer.

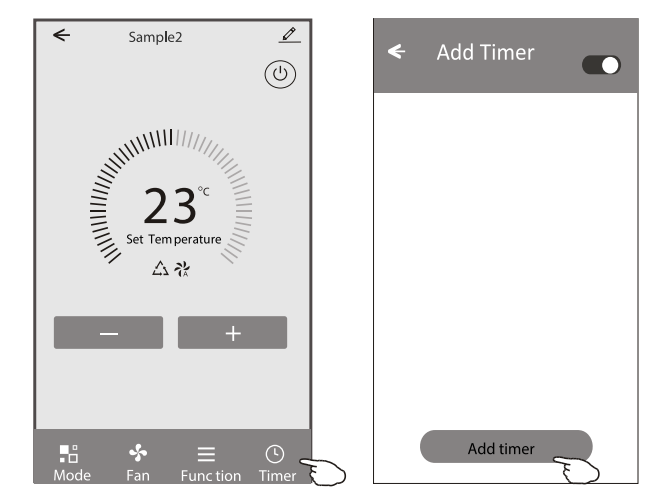

 $\equiv$ Func

#### Control form 1 - Timer adding

3. Select the time, select the repeat days and Timer on/off.

4. Select the Mode/Fan speed/Function and select the setting temperature for Timer on.

5. Tap Save to add the timer.

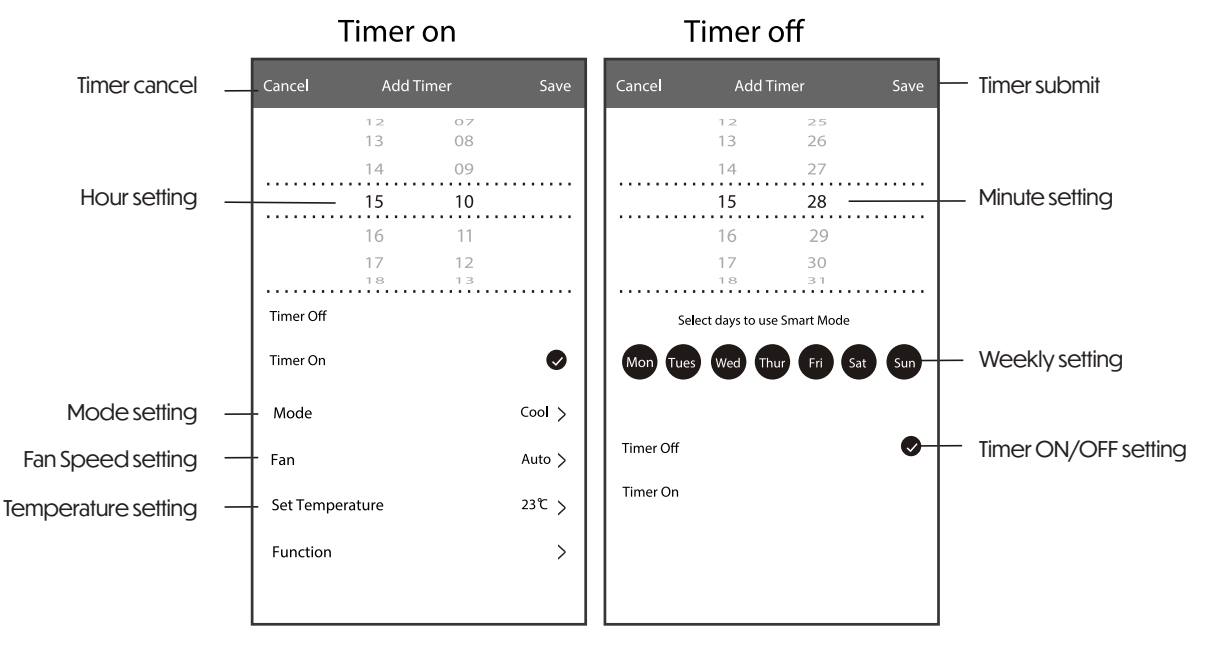

#### Control form 1 - Timer Management

1. Tap the bar of timer to edit the Timer like the Timer adding process.

2. Click the switch to enable or disable the Timer.

3. Holdind the bar of Timer about 3 seconds and pop up the Remove Timer screen, tap CONFIRM and remove the Timer.

| 🗲 Add Timer                                     |                   |
|-------------------------------------------------|-------------------|
| Timer accuracy i s -/+ 30 secon ds              |                   |
| 12:20<br>Once                                   | Remove Ti mer     |
| Timer:Off                                       | Remove the timer? |
| 12:20                                           |                   |
| Mon, Tue, Wed, Thurs                            |                   |
| Timer: On 16 <sup>°</sup> C Cool Turbo UP -DOWN |                   |
| Add timer                                       |                   |

#### Control form 2

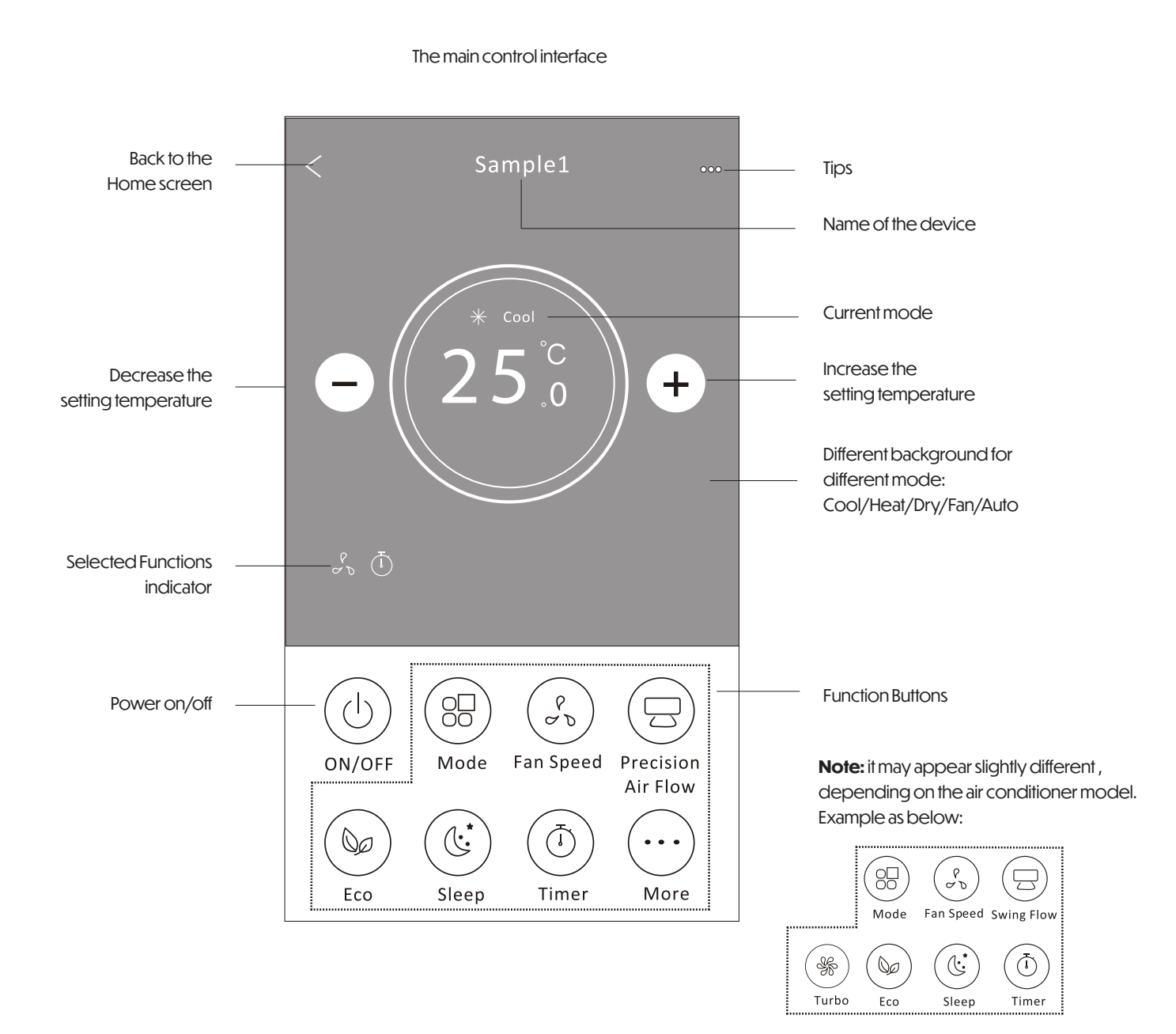

#### Control form 2 - Mode setting

#### 1. Tap the Mode button.

2. There are 5 modes on the Mode screen, tap one button to set the Air conditioner working mode.

3. Tap the X button to back the main control screen.

4. The mode and background will change on the screen.

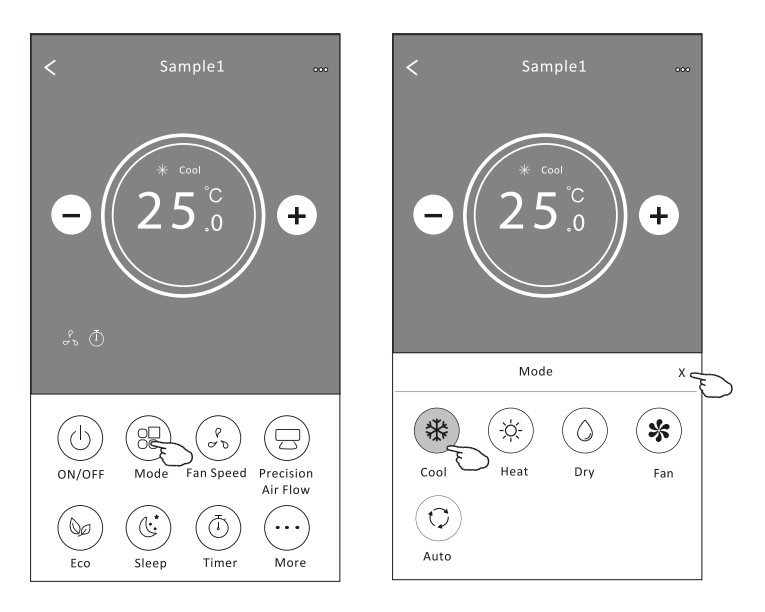

**Note:** please read the details of each mode in the user manual to control more comfortable.

#### Control form 2 - Fan speed selection

- 1. Tap the Fan speed button.
- 2. Choose your desired fan speed and tap it.
- 3. Tap the X button to back the main control screen.
- 4. The selected fan speed indicator will appear on the screen.

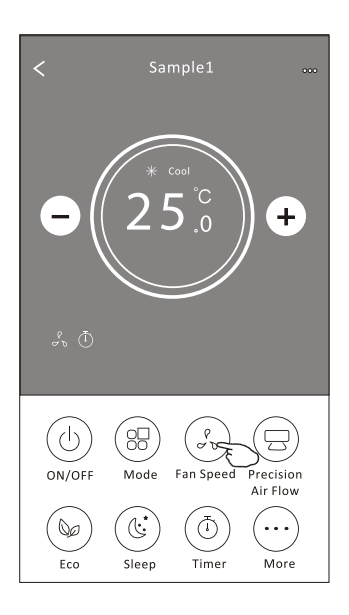

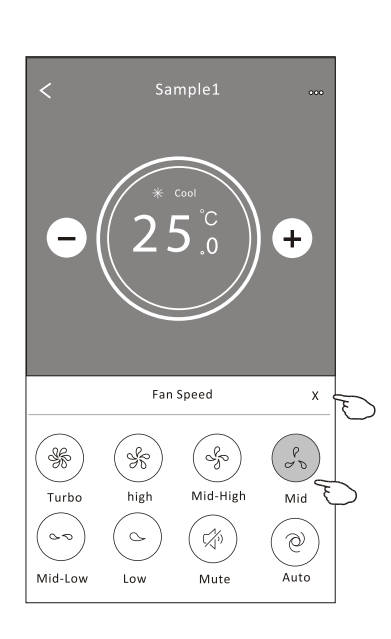

| Mode | Fan Speed  |
|------|------------|
| Cool | All speeds |
| Fan  | All speeds |
| Dry  |            |
| Heat | All speeds |
| Auto | All speeds |

**Note:** Fan Speed can't be adjusted on Dry mode.

**Note:** Fan Speed screen may appear slightly different , depending on the air conditioner model.

Example as below:

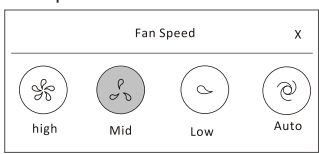

#### Control form 2 - Air Flow control

- 1. Tap the Precision Air Flow button or Swing Flow button.
- 2. Choose your desired air flow and tap it.
- 3. Tap the X button to back to the main control screen.
- 4. The selected air flow indicator will appear on the screen.

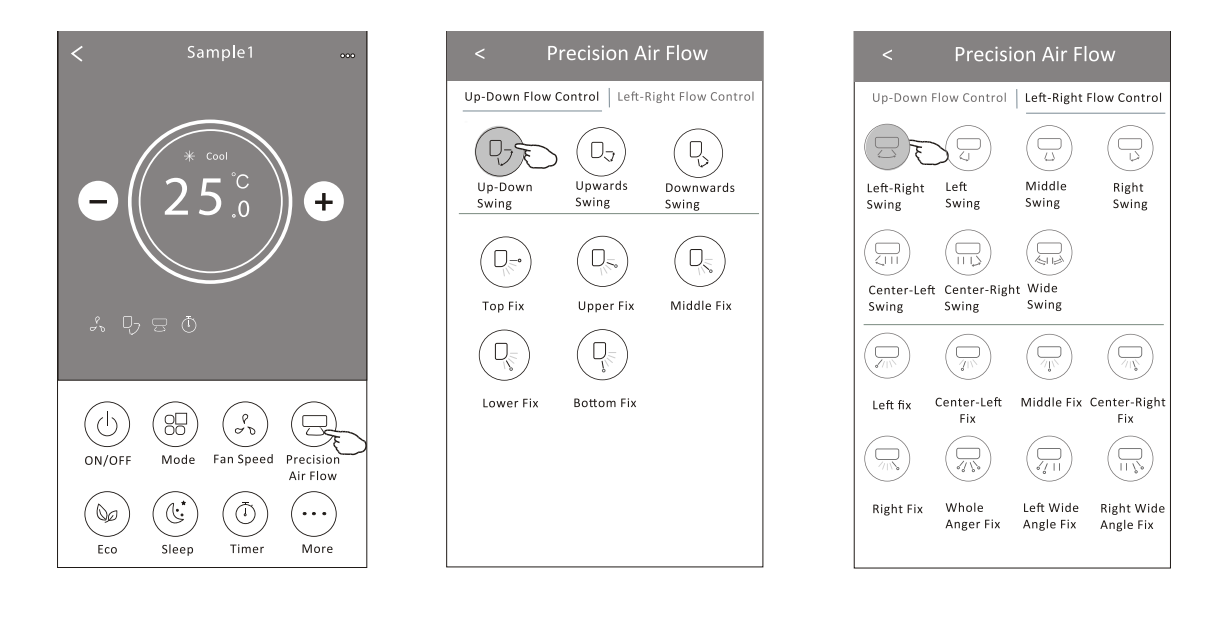

**Note**: For some models without auto Left-Right wind, If you active it, you will hear a beep, but no any actions.

**Note**: The Main control screen and Air Flow screen may appear slightly different, depending on the air conditioner model. Example as below:

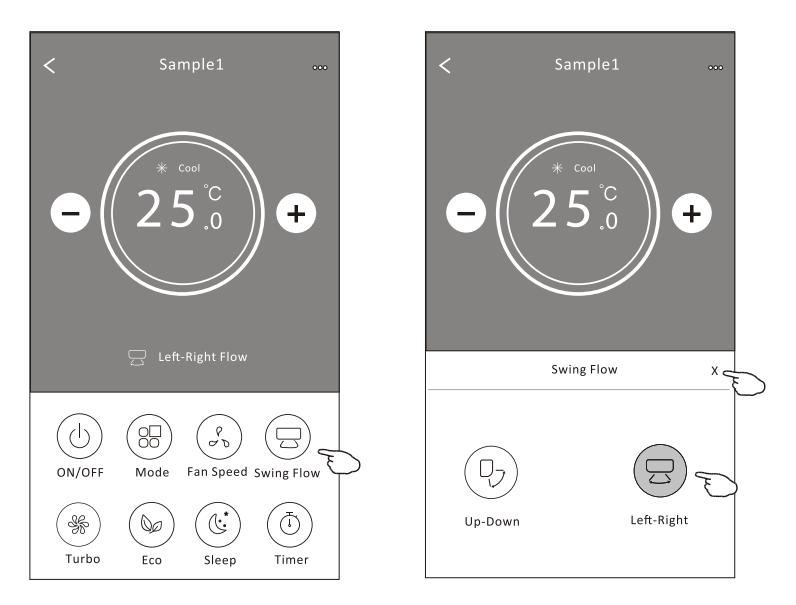

#### Control form 2 - ECO function

1. For Eco function, just tap the button to activate the function, the button will be lighting and the indicator will appear on the screen. 2. Tap again to disable the function.

3. Temperature controlled for some air conditioner model:

In Cooling mode, the new setting temperature will ≥ 26°C.

In heating mode, the new setting temperature will  $\leq 25^{\circ}$ C.

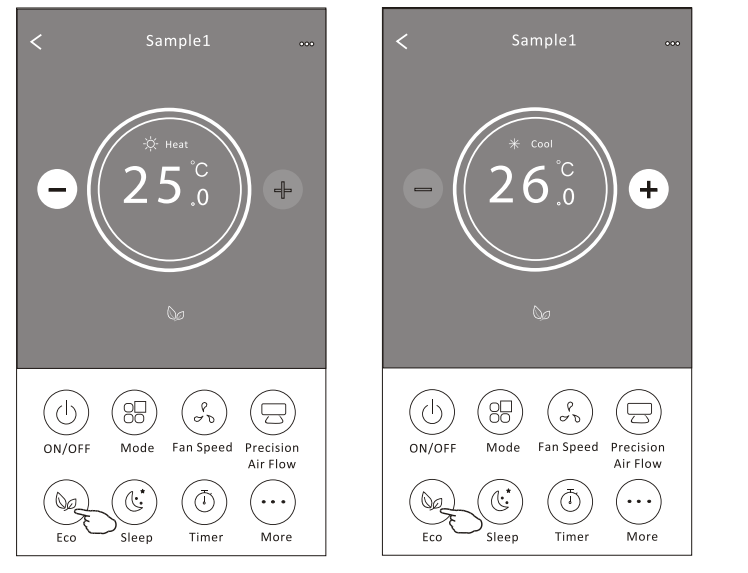

| Mode | ECO enabled |
|------|-------------|
| Cool | Yes         |
| Fan  |             |
| Dry  |             |
| Heat | Yes         |
| Auto |             |

ECO is disabled on Fan/ Dry/Auto mode.

**Note:** The Main control screen and ECO control method may appear slightly different, depending on the air conditioner model. Example as below:

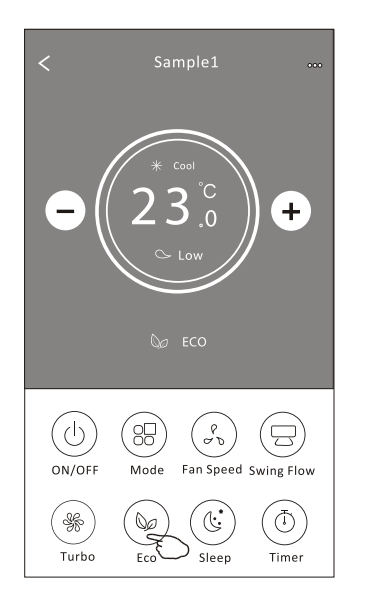

#### Note:

ECO is disabled on Turbo/Sleep mode too for some air conditioner model.

#### Control form 2 - Sleep function

#### 1. Tap the Sleep button.

- 2. Choose your desired sleep mode and tap it.
- 3. Tap the X button to back to the main control screen.

4. The selected sleep mode indicator will appear on the screen.

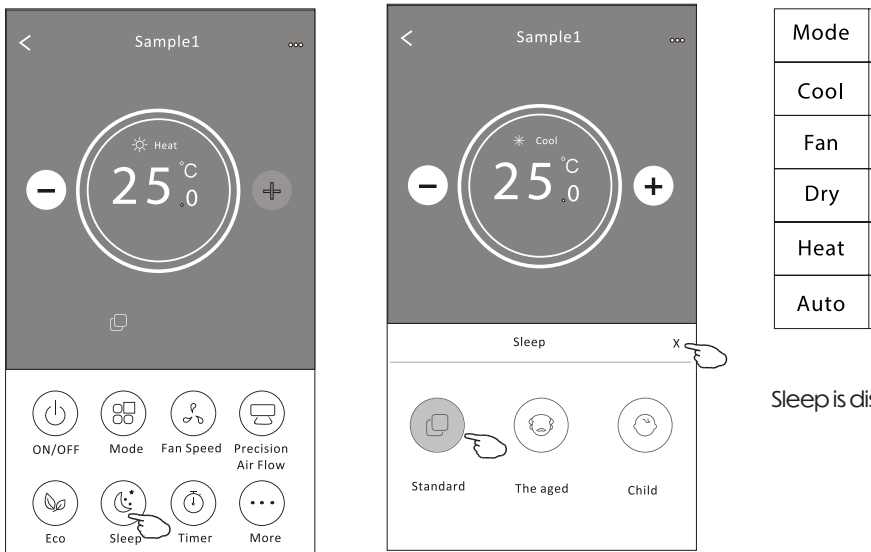

| Mode | Sleep enabled |
|------|---------------|
| Cool | Yes           |
| Fan  |               |
| Dry  |               |
| Heat | Yes           |
| Auto |               |

Sleep is disabled on Fan/ Dry/Auto mode.

#### Note:

The Main control screen may appear slightly different ,depending on the air conditioner model. Example as below:

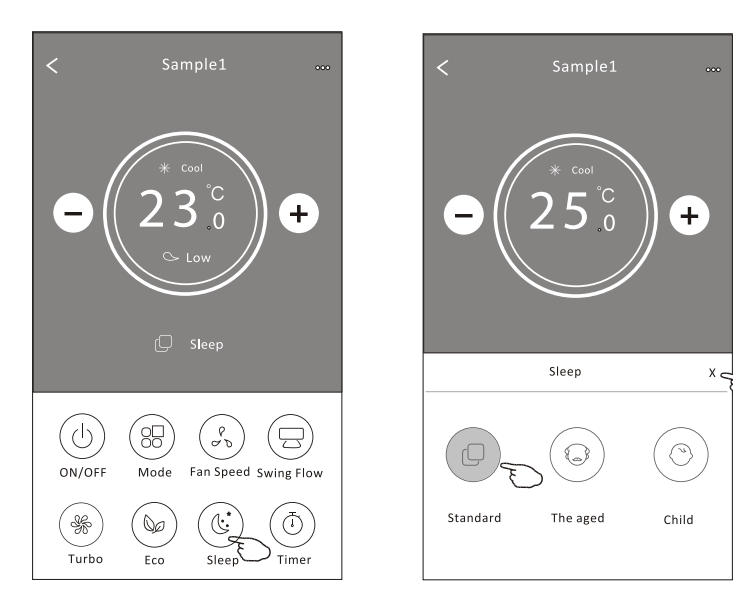

#### Note:

Sleep is disabled on Turbo/Sleep mode too for some air conditioner model.

#### Control form 2 - Timer(on) setting

#### 1. Tap the Timer button.

- 2. Tap + in the upper right corner of the Timer main screen.
- 3. Choose the Time/Repeat/Switch OFF then tap Save.
- 4. The timer (off) will appear on the Timer main screen.

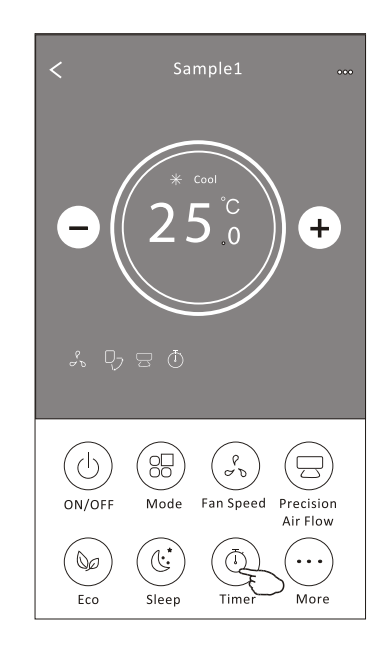

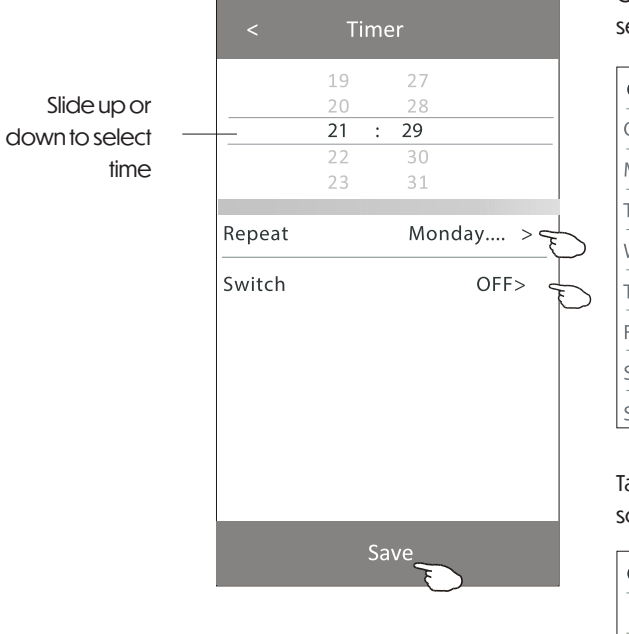

Tap repeat > then tap your desired repeat days or Once, then tap Confirm your selection.

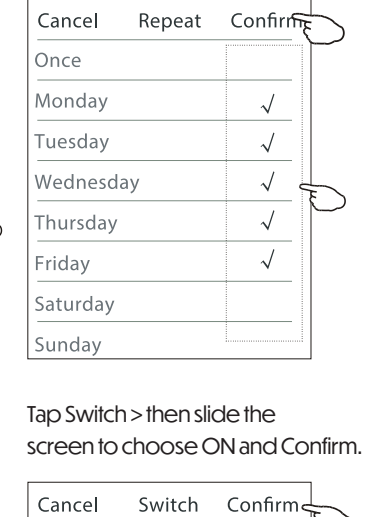

ON OFF

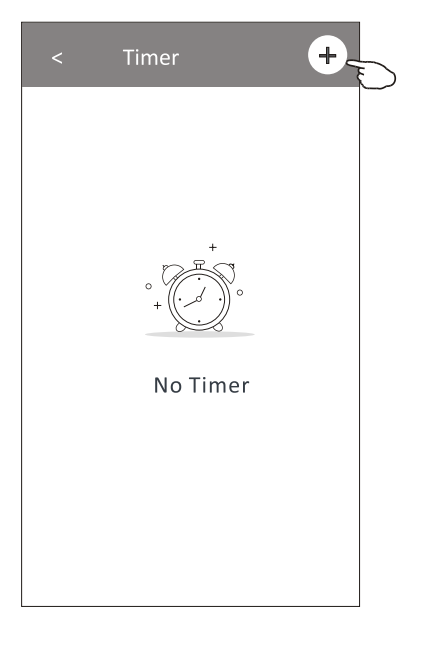

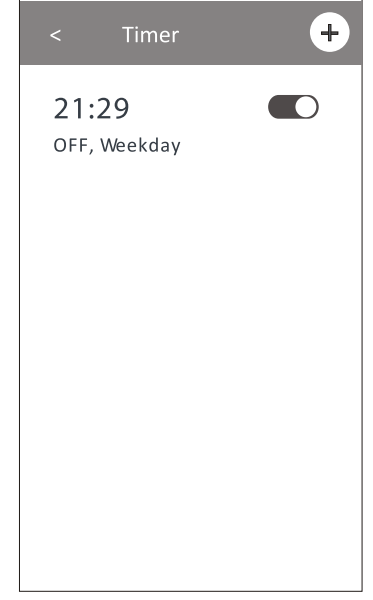

#### Control form 2 - Timer(off) setting

#### 1. Tap the Timer button.

- 2. Tap + in the upper right corner of the Timer main screen.
- 3. Set the Time/Repeat Date/Switch(ON)/Temperature/Mode/Fan speed/Air Flow as your desired and then tap Save.

4. The timer will appear on the Timer main screen.

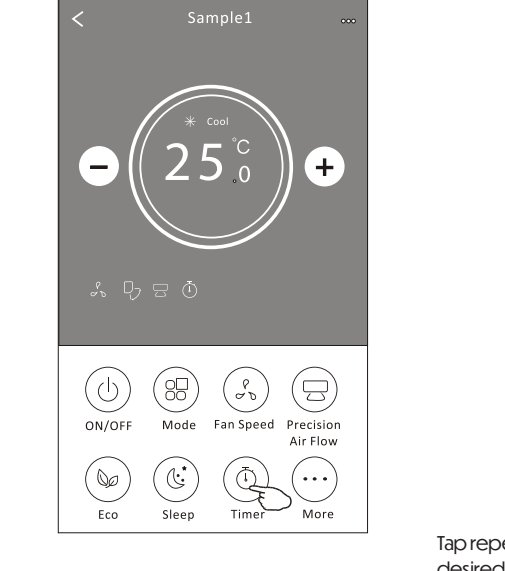

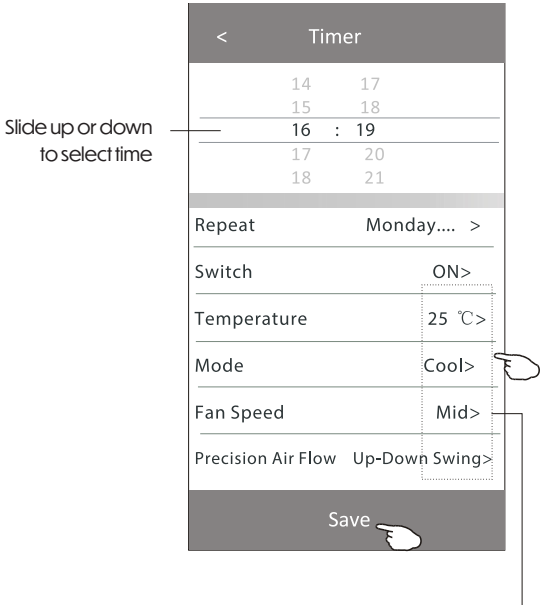

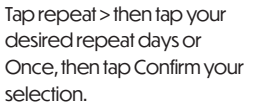

| Cancel   | Repeat | Confirm      |           |
|----------|--------|--------------|-----------|
| Once     |        |              | $\square$ |
| Monday   |        | $\checkmark$ |           |
| Tuesday  |        | $\checkmark$ |           |
| Wednesd  | ау     | $\checkmark$ |           |
| Thursday |        | √            | Ð         |
| Friday   |        | $\checkmark$ |           |
| Saturday |        |              |           |
| Sunday   |        |              |           |

### Tap Switch > then slide the screen to choose ON and Confirm.

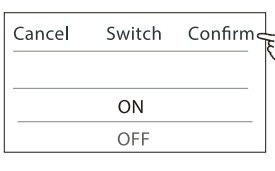

Tap Temperature/Mode/Fan Speed/ Air Flow > one by one then set as your desired as mentioned on the previous chapter and tap Confirm the setting.

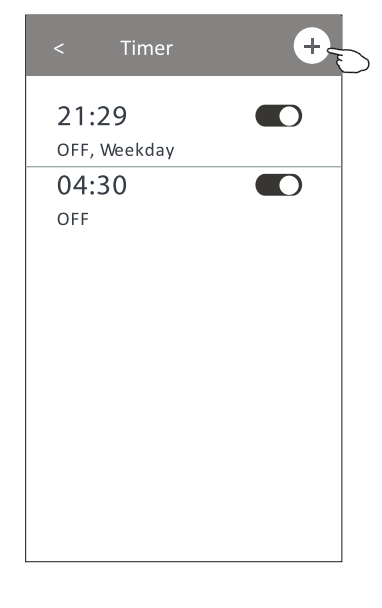

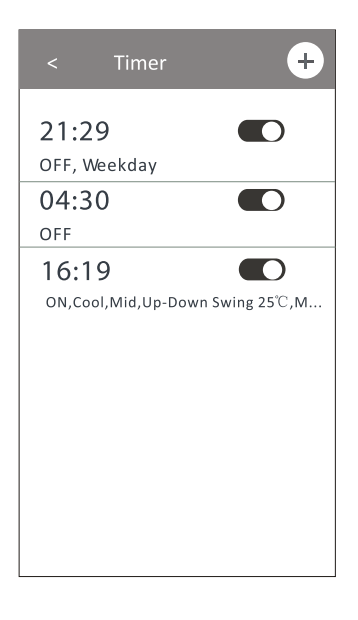

#### Control form 2 - Timer management

#### 1. Change the Timer setting:

Tap anywhere of the timer list bar except the switch bar to get into the Timer setting screen, change the setting and then tap save.

### 2. Enable or Disable the Timer:

Tap the left of the switch to disable the Timer. Tap the right of the switch to enable the Timer.

#### 3. Delete the Timer:

Slide the list bar of the Timer from right to left until Delete button appear, then tap delete.

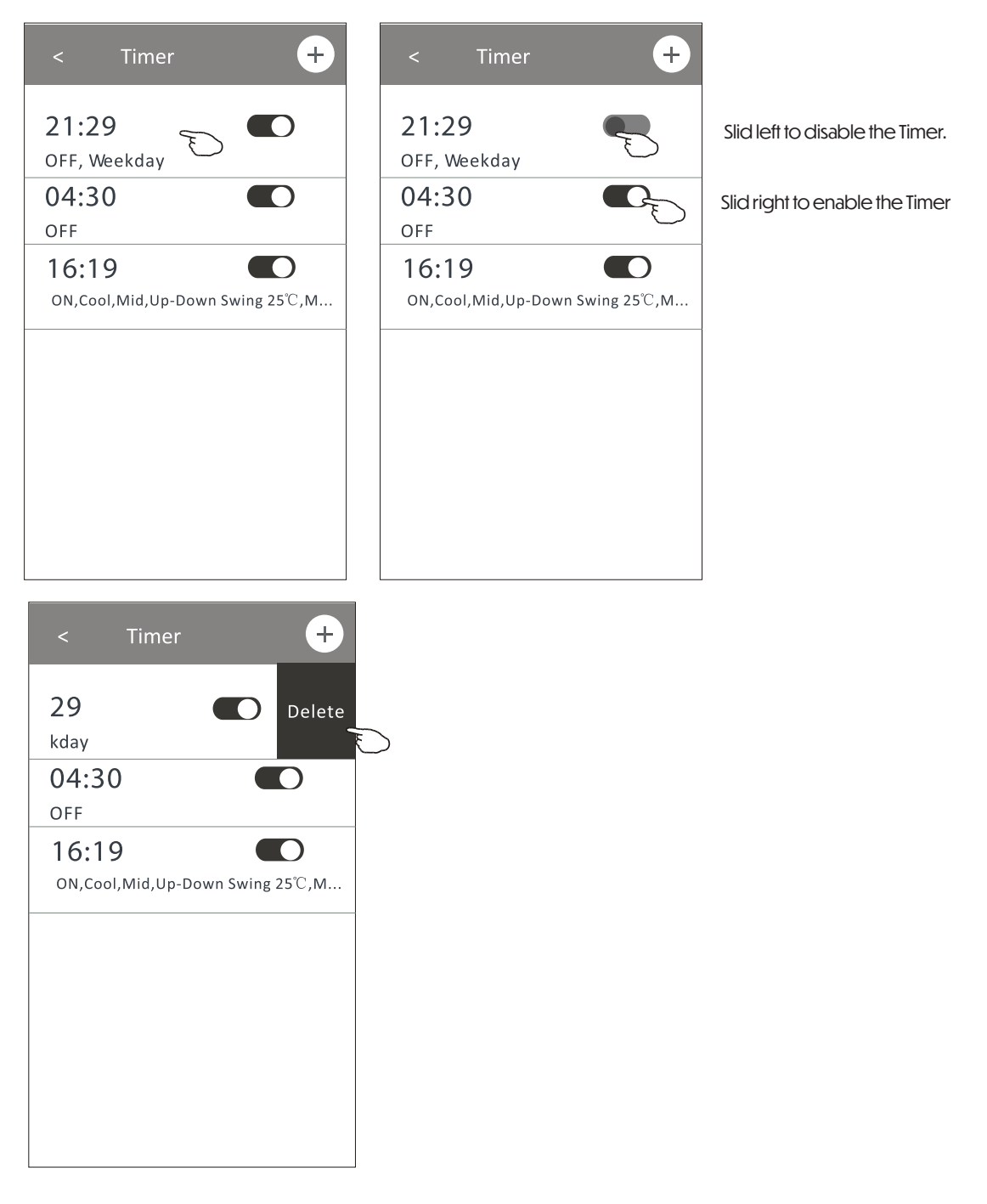

#### Control form 2 - More functions

1. Tap the More button to operate additional functions if it appears on the screen.

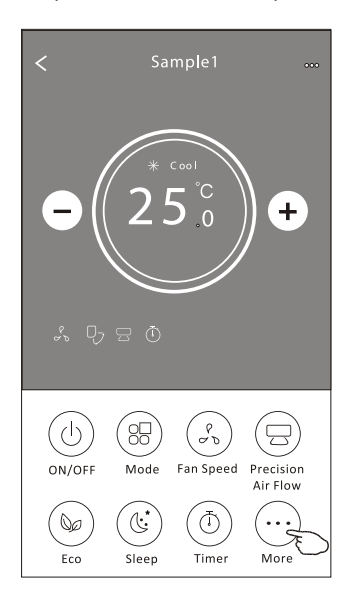

**Note:** Some air conditioner model don't have the more button.

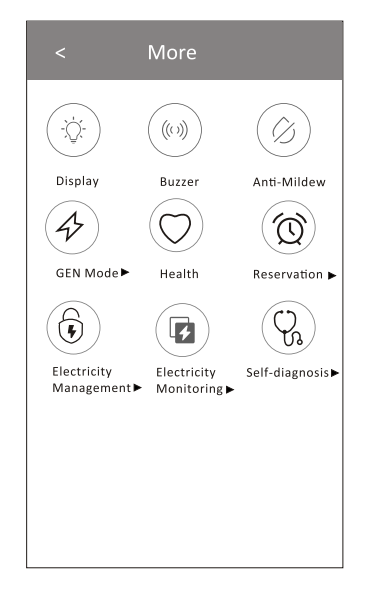

**Note:** The appearance maybe different, some icons will be hidden if the air conditional do no have this function or do not enable on the current mode.

2. Tap the " (i) pipping" is to switch on/off the indoor LED display.
3. Tap the " (ii) is to switch on/off the buzzing when operating through Wi-Fi APP.
4. Tap the " (iii) is button to activate the Anti-Mildew function, if it is available on the screen. After AC turning off, it will start drying, reduce residual moisture and prevent mould, after function finish, it will automatically turn off.
5. Tap the " (iii) is button to switch on/off the healthy function, if it is available on the screen. It activate the antibacterial ioniser function. This function only for models with the ioniser generator.
6. Tap the " (iii) is button, if it is available on the screen. In this Mode, you can choose one of the three levels of current. The air conditioner will maintain proper current to save energy.

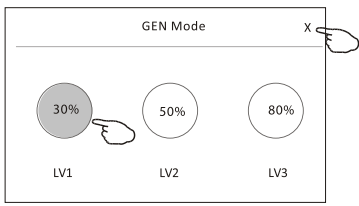

#### Control form 2 - More functions

7. Tap the "Electricity Monitoring" button if it is available on the screen. In this function, you can monitor the air conditioner electricity consumption.

Electricity

Monitoring ►

 Electricity monitoring

 2019-03-11

 DAY
 Month

 0.024
 Month

 0.024
 Month

 0.015
 Month

 13:00
 14:00

 15:00
 16:00

 2019-03-10
 2019-03-11

 O twin
 O.14 kwh

 Total Electricity
 Consumption

 O hour
 4.6 hour

 Running time statistics
 Running time statistics

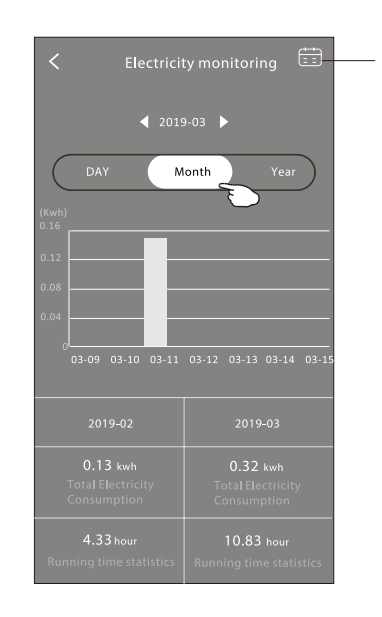

19

Precision Air Flow Up-Down Swing>

M onday....>

**25℃**>

Cool>

Mid>

16

Repeat setting

Temperature

Mode

**Fan Speed** 

You can tap this button to pop up the calender then select the date.

8. Tap the " ( button, if it is available on the screen.

Check the details of the Self-Cleaning function on User Manual.

9. Tap the " $(\underbrace{SSS}_{B^{\circ}C \text{ Heat}})$ " button, if it is available on the screen.

This function help keep the room temperature over 8°C. Check the details of the 8 Heat function on User Manual.

10. Tap the "Reservation" button, if it is available on the screen.

You can set the time, repeat day, temperature, mode, fan speed, air flow as you desired and then tap Save to activate the function.

The air conditioner will automatically reach your settings at the appointment time.

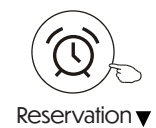

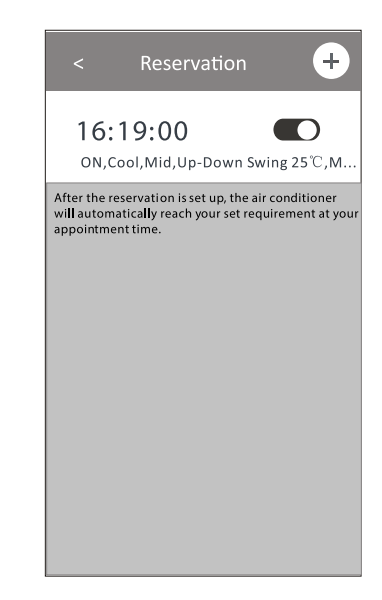

#### Control form 2 - More functions

11. Tap the "Self-diagnosis" button, if it is available on the screen. The air conditioner will automatically diagnosis itself and indicate the Error code and the problem instructions if possible.

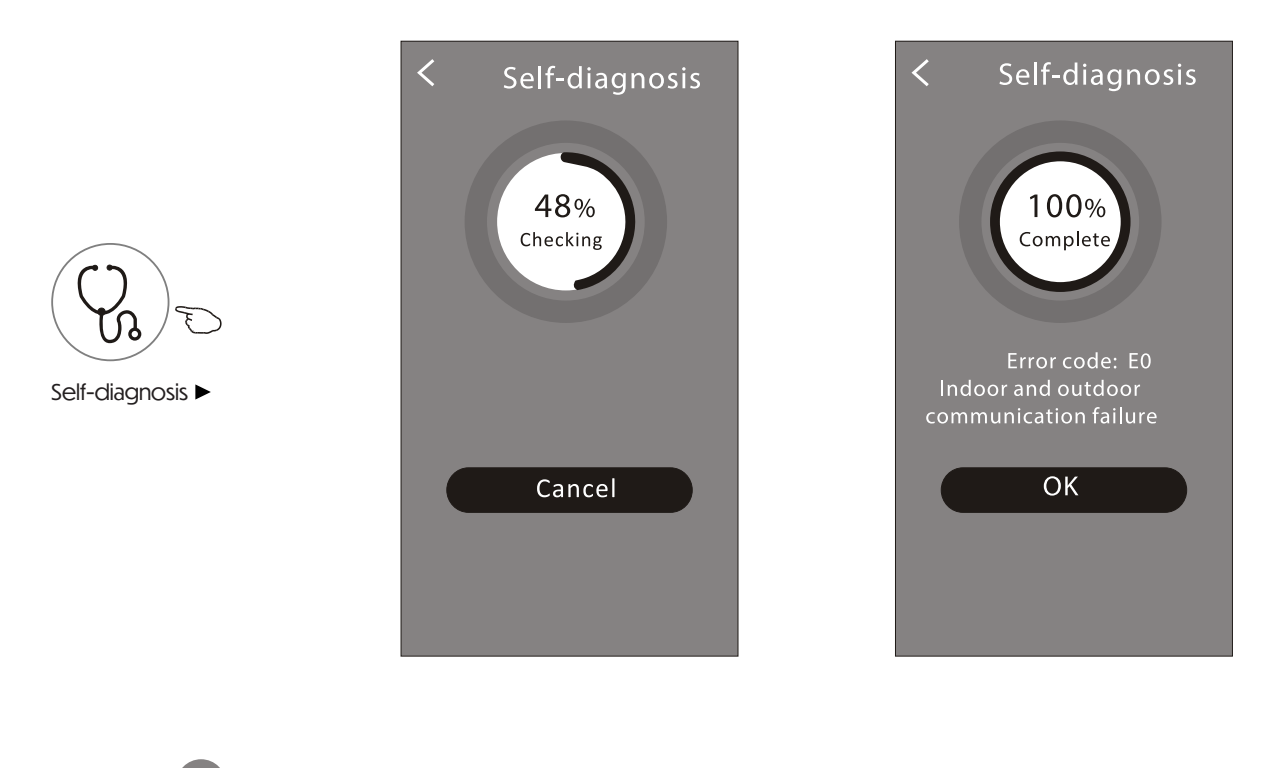

12. Tap the " button if it is available on the screen.

This function allow the air conditioner to turn on/off the display automatically according to the light intensity.

13. Tap the " $\bigcup_{\text{soft Wind}}$ " button if it is available on the screen.

In this function, the air conditioner will blow soft airflow through the micro holes on the deflector.

#### **Device details and management**

Tap  $\cancel{\mathbb{P}}$  on control form1 or tap ... on control form2, get into the device details screen. Here you can get some useful information and sharing the device to other accounts. Check the following pictures and instructions carefully.

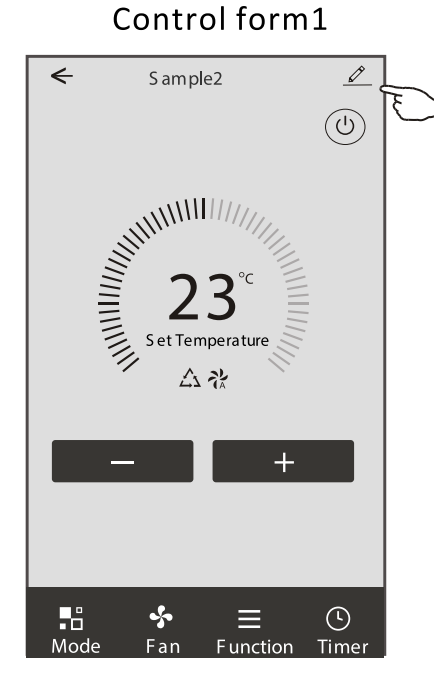

### Control form2

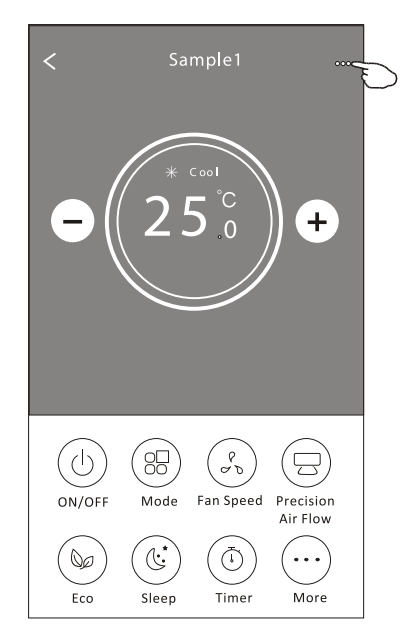

once be deleted

|                                                                    | ← Details of device                                                            | e                                                                                              |
|--------------------------------------------------------------------|--------------------------------------------------------------------------------|------------------------------------------------------------------------------------------------|
| Tap to change the device<br>location to another room               | Information                                                                    |                                                                                                |
|                                                                    | Modify Device Name<br>— Device Location Dining R<br>Check Device Network Check | *** > Tap to check the network status<br>; Room >                                              |
|                                                                    |                                                                                | Tap to check the network status                                                                |
|                                                                    | Supported Ihird-part Control                                                   | Tap to got the instruction for connecting the           amazon alexa or Google Assistant voice |
|                                                                    | Others                                                                         | controller                                                                                     |
|                                                                    | Device Sharing                                                                 | > Tap to sharing the device to other account                                                   |
| Feed back the problems or somesuggestions to the APP administrator | Device Info                                                                    | > Tap to check the Virtual ID/Wi-Fi name/IP address<br>/Time Zone/Wi-Fi single strength        |
|                                                                    | Feedback                                                                       | >                                                                                              |
|                                                                    |                                                                                |                                                                                                |
|                                                                    | Remove Device                                                                  | Tap to remove the device and the device will be reset automatically                            |

#### Device details and management How to share the devices to other accounts?

1. Tap "Device Sharing" and pop up Device Sharing screen.

2. Tap "Add Sharing".

3. Select the region and enter the account which you want to sharing.

4. Tap "Completed", the account will appear on your sharing list.

5. The received sharing members should hold pressing the home screen and slide down to refresh the device list, the device will appear on the device list.

| ← Details of device                                                                                                    | Details of                                                                                 | device                                                                                                    | ← A                                                                            | dd Sharing        | Completed                                         |    |
|----------------------------------------------------------------------------------------------------|--------------------------------------------------------------------------------------------|----------------------------------------------------------------------------------------------------|--------------------------------------------------------------------------------|-------------------|---------------------------------------------------|----|
| Information                                                                                                    | It is recommended to set perma<br>member to control the device F                           | anent resident as family<br>amily Settings                                                                                                    |                                                                                |                   | Ð                                                 |    |
| Modify Device Name*** >Device LocationDining Room >Check Device NetworkCheck Now >                                                                                                    |                                                                                            |                                                                                                    | Region                                                                         | China +86         | >                                                 |    |
| Supported Third-part Control                                                                                                    |                                                                                            |                                                                                                    | Accoun                                                                         | t<br>*******<br>r | ***                                               |    |
| amazon aleva Google Assistant                                                                                                    |                                                                                            |                                                                                                    |                                                                                |                   |                                                   |    |
| Others                                                                                                    |                                                                                            |                                                                                                    |                                                                                |                   |                                                   |    |
| Device Sharing>Create Group>Device Info>Feedback>                                                                                                    |                                                                                            |                                                                                                    |                                                                                |                   |                                                   |    |
| Check for Firmware Update >                                                                                                    |                                                                                            |                                                                                                    |                                                                                |                   |                                                   |    |
| Remove Device                                                                                                    | Adding sha                                                                                 | ring                                                                                                    |                                                                                |                   |                                                   |    |
| <ul> <li>← Details of device</li> <li>It is recommended to set permanent resident as family member to control the device Family Settings</li> <li>Sharing List</li> <li>▲ Alias name1</li> </ul> | <ul> <li>Hold the bar about 3s<br/>then you can delete<br/>the sharing account.</li> </ul> | Imphome         Imphinishing         Imphinishing         Imphinishing         All Devices         Living Ru         Imphinishing         Sample         Imphinishing         Imphinishing         Sample         Already | + ome home home location, get more for Oom Master Bedroon e1 off U to le2 y On | -<br>             | old on and slide down t<br>fresh the device list. | to |
| Adding sharing                                                                                                    |                                                                                            | Home                                                                                                    | ()<br>Me                                                                       |                   |                                                   |    |

### Account management

#### **Account Profile setting**

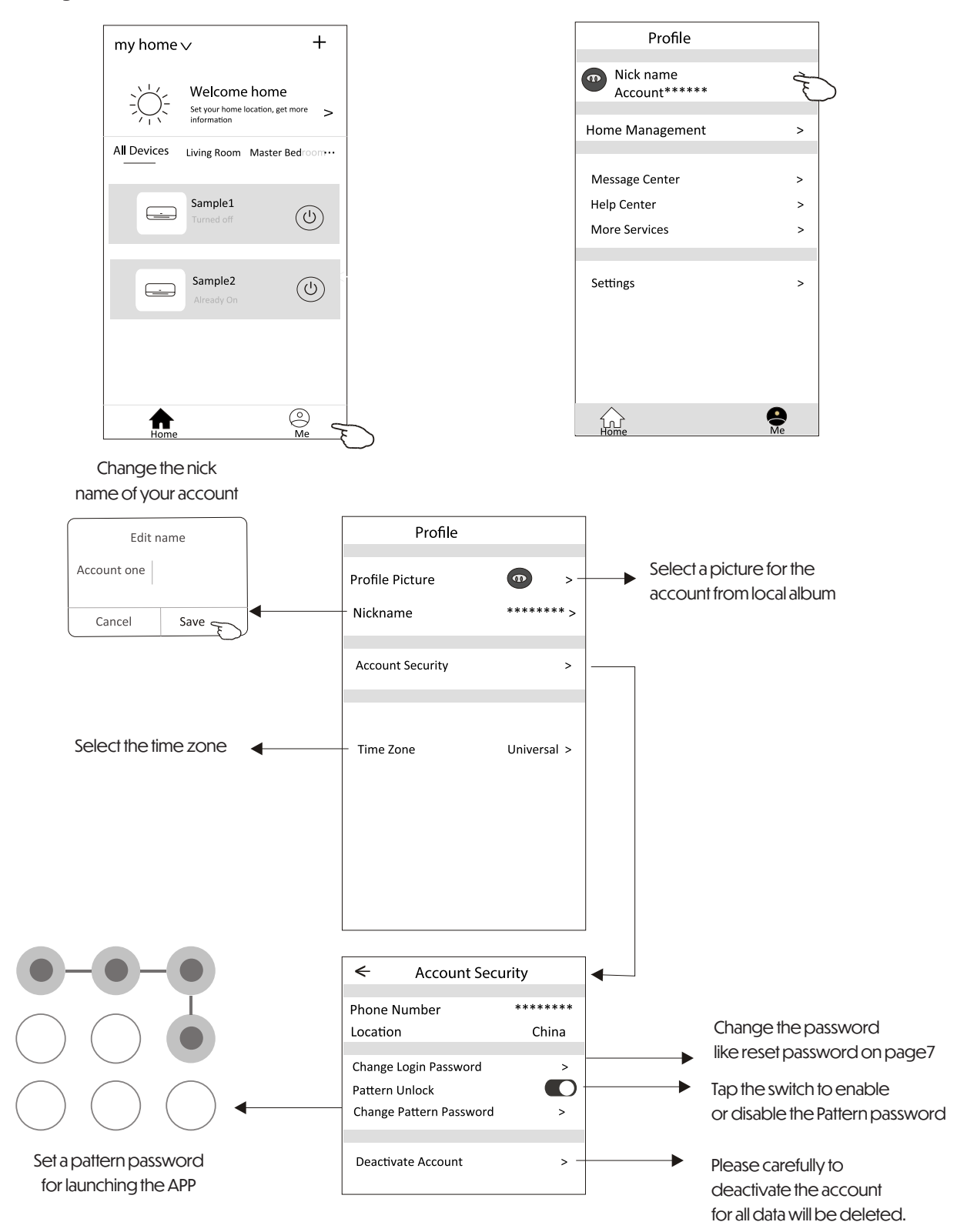

### Account management

#### Home (Family) management

1. Tap the name of home at the left upper corner of the Home Screen and select the Home Management.

Or tap Me and tap Home Management.

2. Tap one of the families in the family list and get into Family Settings screen.

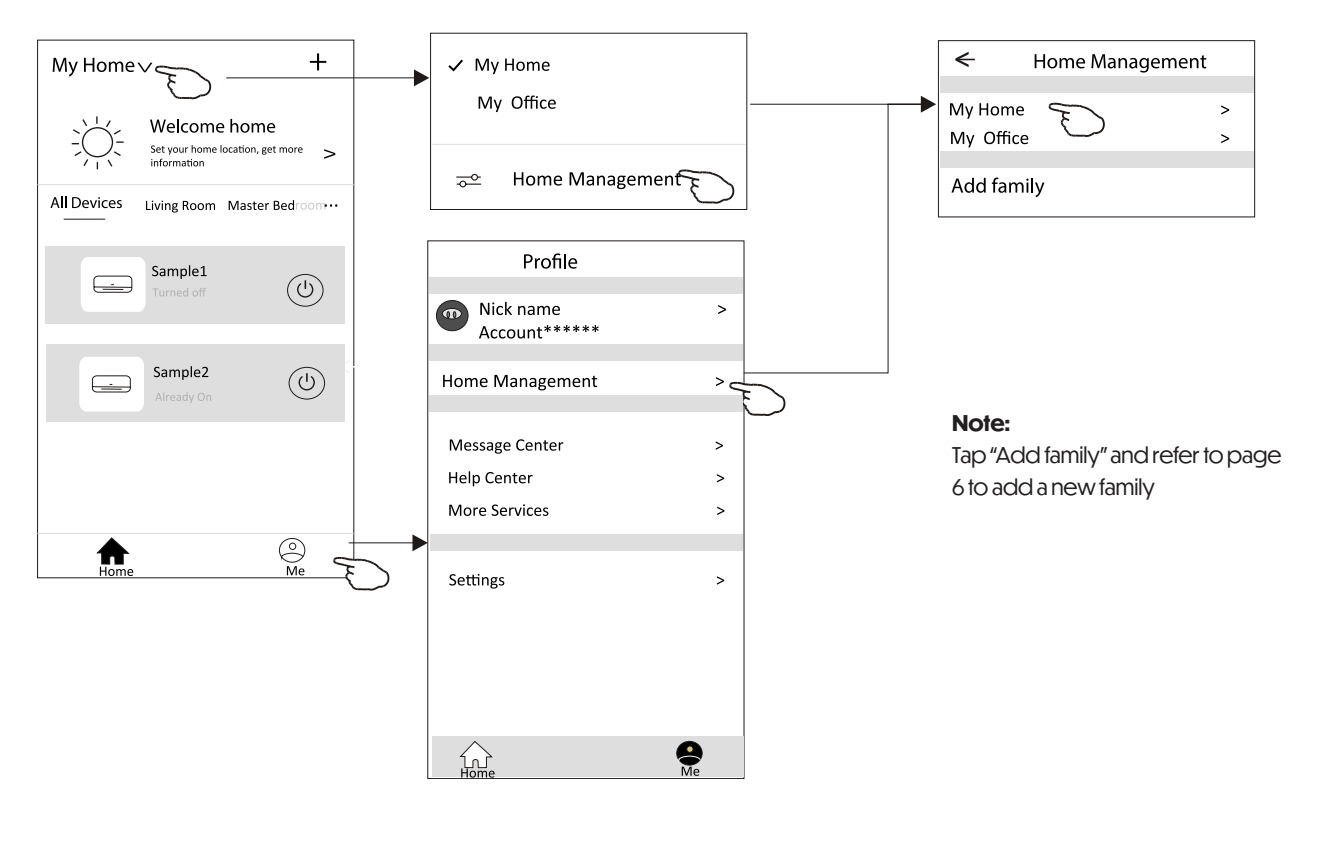

3. Set the family as the following indicators.

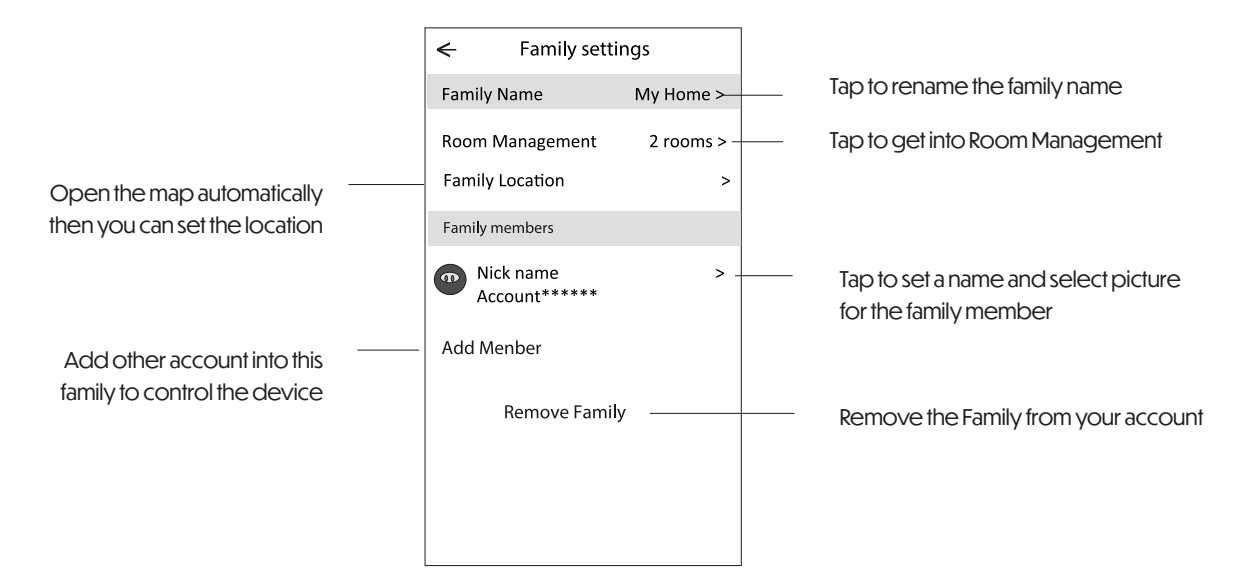

### Notice

1. For technical update, there is maybe deviation of the actual items from what is on the manual. Please refer to your actual product and APP.

2. Smart air conditioner APP can be altered without notice for quality improvement and also be deleted depending on the circumstances of manufacturing firms.

3. In case Wi-Fi signal strength is weakened, smart App may be disconnected. So make sure the indoor unit near to wireless router.

4. DHCP server function should be activated for wireless router.

5. The internet connection may fail because of a firewall problem. In this case, contact your internet service provider.

6. For smart phone system security and network setting, make sure Smart air conditioner APP is trusted.

# **Trouble Shooting**

| Description                                         | Analysis of cause                                                                                                    |
|-----------------------------------------------------|----------------------------------------------------------------------------------------------------|
| Air conditioner can't be<br>configured successfully | <ol> <li>Check the mobile connected WLAN router SSID and password is correct;</li> <li>Check whether there are additional settings of WLAN router as shown below.</li> <li>Firewall by router itself or by PC</li> <li>MAC address filtering</li> <li>Hidden SSID</li> <li>Hidden SSID</li> <li>DHCP server</li> <li>Reboot WLAN router, mobile device and air conditioner (WLAN module) and connect air conditioner by CF mode again. Before rebooting, check nobody has already connected to same air conditioner.</li> </ol>                                                                                                    |
| Mobile can't control air conditioner                | <ol> <li>When air conditioner (WLAN module) is rebooted and app<br/>displays Device remove, ignoring this confirmation will lead to mobile<br/>device losing control permission of the air conditioner.</li> <li>You will need to connect the air conditioner by CF mode again.</li> <li>In case of power failure, mobile device will lose control permission of air<br/>conditioner for 3 minutes after power failure. (Notification will now show<br/>up on the mobile device.)</li> <li>If you cannot control the app (air conditioner) even after power restored,<br/>you will need to connect the air conditioner by CF mode again.</li> </ol>                 |
| Mobile can't find air conditioner                   | <ol> <li>Smart Life App display Air conditioner Device offline. Please check the following conditions.</li> <li>The air conditioner has been reconfigured.</li> <li>Air conditioner out of power.</li> <li>Router out of power.</li> <li>Air conditioner can't connect to router.</li> <li>Air conditioner can't connect to network through the router.</li> <li>Air conditioner can't connect to network through the router.</li> <li>Air conditioner can't connect to network.</li> <li>After adding the device, it disappears in device list. Hold and slide down to refresh the device list. If it has no change, shut down the app and start again.</li> </ol> |

### ANDERSEN ELECTRIC

KLIMABRANDS.DK/ANDERSEN-ELECTRIC

### ANDERSEN ELECTRIC

KLIMABRANDS.DK/ANDERSEN-ELECTRIC